# Brukerhåndbok for Nokia 5700 XpressMusic

9200511 1. utgave

#### ERKLÆRING OM SAMSVAR

NOKIA CORPORATION erklærer herved at utstyret RM-230 er i samsvar med de grunnleggende krav og øvrige relevante krav i direktiv 1999/5/EF. En kopi av samsvarserklæringen er tilgjengelig på http://www.nokia.com/phones/declaration\_of\_conformity/.

# **C€**0434

© 2007 Nokia. Alle rettigheter forbeholdt.

Nokia, Nokia Connecting People, Nokia Care, Navi og Visual Radio er varemerker eller registrerte varemerker som tilhører Nokia Corporation. Nokia tune og Visual Radio er varemerker (lydmerker) som tilhører Nokia Corporation. Andre produkt eller firmanavn som nevnes her, kan være varemerker eller produktnavn for sine respektive eiere.

Kopiering, overføring, distribusjon eller lagring av deler av eller hele innholdet i dette dokumentet i enhver form, uten på forhånd å ha mottatt skriftlig tillatelse fra Nokia, er forbudt.

## symbian

This product includes software licensed from Symbian Software Ltd  $^{\odot}$  1998-2007. Symbian and Symbian OS are trademarks of Symbian Ltd.

US Patent No 5818437 and other pending patents. T9 text input software Copyright  $^{\odot}$  1997-2007. Tegic Communications, Inc. All rights reserved.

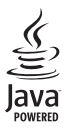

Java™ and all Java-based marks are trademarks or registered trademarks of Sun Microsystems, Inc.

This product is licensed under the MPEG-4 Visual Patent Portfolio License (i) for personal and noncommercial use in connection with information which has been encoded in compliance with the MPEG-4 Visual Standard by a consumer engaged in a personal and noncommercial activity and (ii) for use in connection with MPEG-4 video provided by a licensed video provider. No license is granted or shall be implied for any other use. Additional information, including that related to promotional, internal, and commercial uses, may be obtained from MPEG LA, LLC. See <a href="http://www.mpegla.com">http://www.mpegla.com</a>>.

Dette produktet er lisensiert under MPEG4 Visual Patent Portfolio License (i) for personlig og ikkekommersiell bruk i forbindelse med informasjon som er blitt omkodet i samsvar med MPEG-4 Visualstandarden av en forbruker som driver personlig og ikke-kommersiell aktivitet, og (ii) for bruk i forbindelse med MPEG-4-video levert av en lisensiert videoleverandør. Lisens er verken gitt eller skal underforstås for annen bruk. Ytterligere informasjon, inkludert opplysninger om salgsfremmende, intern og kommersiell bruk, kan fås fra MPEG LA, LLC. Se < http://www.mpegla.com>.

Nokia har en uttrykt målsetting om kontinuerlig utvikling. Vi forbeholder oss derfor retten til uten varsel å endre og forbedre alle produktene som er omtalt i dette dokumentet.

VERKEN NOKIA ELLER NOEN AV DERES LISENSGIVERE SKAL UNDER NOEN OMSTENDIGHETER, OG UANSETT ÅRSAK, VÆRE ANSVARLIGE FOR VERKEN DIREKTE ELLER INDIREKTE TAP ELLER SKADE, HERUNDER SPESIFIKKE, VILKÅRLIGE, ETTERFØLGENDE ELLER KONSEKVENSMESSIGE TAP, SÅ LANGT DETTE TILLATES AV GJELDENDE LOVGIVNING. INNHOLDET I DETTE DOKUMENTET GJØRES TILGJENGELIG "SOM DET ER". BORTSETT FRA DER DET ER PÅKREVET ETTER GJELDENDE LOVER YTES INGEN GARANTIER AV NOE SLAG, VERKEN DIREKTE ELLER UNDERFORSTÅTT, INKLUDERT, MEN IKKE BEGRENSET TIL, DE UNDERFORSTÅTTE GARANTIENE FOR SALGBARHET OG EGNETHET TIL ET BESTEMT FORMÅL, I FORHOLD TIL NØYAKTIGHETEN AV, PÅLITELIGHETEN TIL ELLER INNHOLDET I DETTE DOKUMENTET. NOKIA FORBEHOLDER SEG RETTEN TIL Å REVIDERE DETTE DOKUMENTET ELLER TREKKE DET TILBAKE, NÅR SOM HELST OG UTEN FORVARSEL.

Tilgjengeligheten av bestemte produkter og programmer for disse produktene kan variere fra område til område. Forhør deg hos nærmeste Nokia-forhandler hvis du ønsker mer informasjon eller vil vite hvilke språk som er tilgjengelig.

Denne enheten er kompatibel med direktiv 2002/95/EF om restriksjoner for bruk av bestemte farlige stoffer i elektriske og elektroniske komponenter.

#### Eksportkontroll

Denne enheten kan inneholde varer, teknologi eller programvare som er underlagt eksportlover og -forskrifter fra USA og andre land. Det er ulovlig å fravike slik lovgivning.

#### INGEN GARANTI

Tredjepartsprogrammene som leveres med enheten, kan være laget av og være eid av personer eller selskaper som ikke har tilknytning til Nokia. Nokia eier ikke opphavsrettighetene eller immaterielle rettigheter til tredjepartsprogrammene. Nokia har derfor intet ansvar for brukerstøtte for eller funksjonaliteten til programmene eller informasjonen som presenteres i disse programmene eller materialene. Nokia har i den utstrekning som tillates av gjeldende lovgivning, intet garantiansvar for tredjepartsprogrammene.

VED Å BRUKE PROGRAMMENE GODTAR DU AT PROGRAMMENE LEVERES SOM DE ER UTEN GARANTI AV NOE SLAG, VERKEN UTTALT ELLER UNDERFORSTÅTT. DU GODTAR VIDERE AT VERKEN NOKIA ELLER NOKIAS SAMARBEIDSPARTNERE GIR GARANTIER, UTTALT ELLER UNDERFORSTÅTT, INKLUDERT, MEN IKKE BEGRENSET TIL GARANTIER OM EIERSKAP, SALGBARHET ELLER EGNETHET FOR ET BESTEMT FORMÅL, ELLER AT PROGRAMMENE IKKE VIL KRENKE PATENTER, OPPHAVSRETTIGHETER, VAREMERKER ELLER ANDRE RETTIGHETER TIL TREDJEPARTER. DETTE GJELDER I DEN UTSTREKNING SOM TILLATES AV GJELDENDE LOVGIVNING.

9200511 1. utgave

# Innhold

| For din sikkerhet                   | . 6        |
|-------------------------------------|------------|
| Generell informasjon                | <b>. 8</b> |
| Nokia-støtte og kontaktinformasjon  | 9          |
| 1. Komme i gang                     | 10         |
| Sette inn (U)SIM-kort og batteri    | 10         |
| Spor for microSD-kort               | 11         |
| Lade batteriet                      | 12         |
| Slå telefonen på og av              | 13         |
| Stille inn klokkeslett og dato      | 13         |
| Vanlig driftsposisjon               | 13         |
| Konfigurasjonsinnstillinger         | 13         |
| 2. Telefonen                        | 14         |
| Taster og deler                     | 14         |
| Modi                                | 15         |
| Ventemodus                          | 16         |
| Indikatorer                         | 17         |
| Meny                                | 19         |
| Velkomstprogram                     | 19         |
| Veiledning                          | 20         |
| Hjelp                               | 20         |
| Volumkontroll                       | 20         |
| Tastelås                            | 20         |
| Koble til en kompatibel hodetelefon | 21         |
| Koble til en USB-datakabel          | 21         |
| Feste en håndleddsreim              | 21         |
| 3. Ringefunksjoner                  | 22         |
| Foreta et taleanrop                 | 22         |
| Svare på eller avvise et anrop      | 24         |
| Foreta et videoanrop                | 25         |
| Svare på et videoanrop              | 26         |
| Videodeling                         | 26         |
| Logg                                | 28         |
| 4. Skrive tekst                     | 29         |
| Tradisionell skriving               | 29         |
| Logisk skriving                     | 30         |
| Koniere og slette tekst             | 30         |
| ropicie og siette tekst minimuni    | 50         |

| 5. Meldinger<br>Skrive og sende meldinger<br>Innboks – motta meldinger<br>Mine mapper<br>Postkasse<br>Vost meldinger på SIM-kortet<br>CBS<br>Redigerer for tjenestekommandoer<br>Meldingsinnstillinger<br>Meldingsoppleser | 31<br>32<br>33<br>34<br>34<br>36<br>36<br>36<br>36<br>37<br>40 |
|----------------------------------------------------------------------------------------------------|----------------------------------------------------------------|
| <b>6. Kontakter</b>                                                                                                    | <b>41</b>                                                      |
| Behandle kontakter                                                                                                    | 41                                                             |
| Behandle grupper av kontakter                                                                                                    | 41                                                             |
| Legge til en ringetone                                                                                                    | 42                                                             |
| Tilordne hurtigvalgtaster                                                                                                    | 42                                                             |
| <b>7. Galleri</b>                                                                                                    | <b>43</b>                                                      |
| Gallerifunksjoner                                                                                                    | 43                                                             |
| 8. Musikkavspilling                                                                                                    | 46                                                             |
| Lytte til musikk                                                                                                    | 47                                                             |
| Musikkmeny.                                                                                                    | 48                                                             |
| Spillelister                                                                                                    | 48                                                             |
| Musikkbutikk                                                                                                    | 49                                                             |
| Overføre musikk                                                                                                    | 49                                                             |
| 9. Media<br>Visual Radio<br>Kamera<br>Filmregissør<br>Videoer<br>Opptaker<br>RealPlayer<br>Flash-spiller                                                                                                    | <b>51</b><br>54<br>55<br>57<br>58<br>58<br>59                  |
| 10. Tilpasning                                                                                                    | 60                                                             |
| Temaer                                                                                                    | 60                                                             |
| Profiler                                                                                                    | 60                                                             |
| 3D-toner                                                                                                    | 62                                                             |

| 11. Internett | 62 |
|---------------|----|
| Mobile Search | 62 |
| Internett     | 62 |

| 12. Organiserer | 68 |
|-----------------|----|
| Klokke          | 68 |
| Kalender        | 69 |
| Notater         | 70 |
| Kalkulator      | 70 |
| Omregning       | 71 |

| 13. Programmer | 72 |
|----------------|----|
| Last ned!      | 72 |
| Mine egne      | 72 |

| 14. Innstillinger          | 73 |
|----------------------------|----|
| Talekommandoer             | 73 |
| Anropspostkasse            | 74 |
| Hurtigvalg                 | 74 |
| Telefoninnstillinger       | 74 |
| Tale                       | 83 |
| Veiviser for innstillinger | 84 |
| Chat                       | 84 |
| 15. Tilkobling             | 87 |
| PC Suite                   | 87 |
| Bluetooth-tilkobling       | 87 |
| Tilkoblingsbehandling      | 90 |

| Trykk og snakk                  | 0 |
|---------------------------------|---|
| Ekstern synkronisering          | 4 |
| Infrarød                        | 6 |
| Modem                           | 6 |
| USB-datakabel                   | 7 |
| Dataoverføring 9                | 7 |
| 16. Databehandling 98           | 8 |
| Programbehandling               | 8 |
| Filbehandling 10                | 0 |
| Enhetsbehandling 10             | 0 |
| Minnekort 10                    | 1 |
| Aktiveringsnøkler 10            | 2 |
| 17. Batteriinformasjon 103      | 3 |
| Lading og utlading 10           | 3 |
| Retningslinjer for verifisering |   |
| av Nokia-batterier 10-          | 4 |
| 18. Ekstrautstyr 10             | 5 |
| Stell og vedlikehold 10         | 5 |
| Ytterligere                     |   |
| sikkerhetsinformasjon 100       | 6 |
| Indeks 110                      | 0 |

# For din sikkerhet

Les disse enkle retningslinjene. Det kan være farlig eller ulovlig ikke å følge dem. Les den fullstendige brukerhåndboken hvis du vil ha mer informasjon.

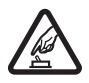

#### SLÅ PÅ TRYGT

lkke slå på enheten hvis det er ulovlig å bruke mobiltelefon, eller hvis det kan føre til forstyrrelser eller fare.

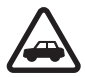

#### TRAFIKKSIKKERHETEN KOMMER FØRST

Overhold alle lokale lovbestemmelser. Ha alltid hendene frie til å styre bilen når du kjører. Trafikksikkerheten bør alltid komme først når du kjører.

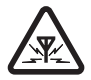

#### FORSTYRRELSER Alle trådløse enheter kan fra tid til annen utsettes for forstyrrelser som kan påvirke ytelsen.

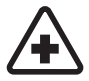

SLÅ AV PÅ SYKEHUS Følg gjeldende restriksjoner. Slå av enheten i nærheten av medisinsk utstyr.

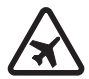

SLÅ AV I FLY Følg gjeldende restriksjoner. Trådløse enheter kan forårsake forstyrrelser i fly.

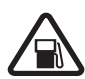

SLÅ AV NÅR DU FYLLER DRIVSTOFF Ikke bruk telefonen på bensinstasjoner. Ikke bruk telefonen nær brennstoff eller kjemikalier.

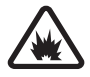

SLÅ AV NÆR SPRENGNINGER Følg gjeldende restriksjoner. Ikke bruk enheten når sprengningsarbeid pågår.

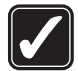

FORNUFTIG BRUK Bruk bare enheten i vanlig stilling som forklart i produktdokumentasjonen. Antennen må ikke berøres unødvendig.

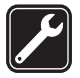

KVALIFISERT SERVICE Bare kvalifisert personale kan installere eller reparere dette produktet.

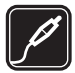

#### EKSTRAUTSTYR OG BATTERIER Bruk bare godkjent ekstrautstyr og godkjente batterier. Ikke koble sammen produkter som ikke er kompatible.

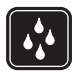

VANNTOLERANSE Enheten tåler ikke vann. Oppbevar den på et tørt sted.

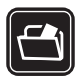

#### SIKKERHETSKOPIER

Husk å ta sikkerhetskopier eller en utskrift av all viktig informasjon som er lagret i enheten.

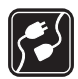

#### KOBLE TIL ANDRE ENHETER

Når du kobler til andre enheter, må du lese brukerhåndboken for disse for å få mer detaljert sikkerhetsinformasjon. Ikke koble sammen produkter som ikke er kompatible.

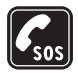

#### NØDSAMTALER

Kontroller at telefonen er slått på og at du befinner deg innenfor dekningsområdet. Trykk på avslutningstasten så mange ganger som nødvendig for å tømme displayet og gå tilbake til ventemodus. Tast inn nødnummeret, og trykk deretter på ringetasten. Oppgi hvor du befinner deg. Ikke avbryt samtalen før du får beskjed om å gjøre det.

#### Om enheten

Den trådløse enheten som er beskrevet i denne håndboken, er godkjent for bruk i GSM 850-, 900-, 1800- og 1900- samt UMTS 2100-nettverket. Ta kontakt med tjenesteleverandøren hvis du vil ha mer informasjon om nettverk.

Når du bruker funksjonene i denne enheten, må du overholde alle lover og respektere lokale skikker og andres personvern og lovmessige rettigheter, inklusiv opphavsrettigheter.

Beskyttelse av opphavsrett kan forhindre at enkelte bilder, musikk (inkludert ringetoner) og annet innhold kopieres, endres, overføres eller videresendes.

Enheten støtter Internett-tilkobling og andre typer tilkobling. I likhet med datamaskiner kan enheten bli utsatt for virus, skadelige meldinger eller programmer og annet skadelig innhold. Vær forsiktig, og åpne meldinger, aksepter tilkoblingsforespørsler, last ned innhold og aksepter installasjoner bare fra pålitelige kilder. Du kan bedre sikkerheten for enheten ved å installere antivirusprogramvare som oppdateres regelmessig, og bruke et brannmurprogram.

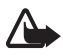

Advarsel: Enheten må være slått på når du skal bruke andre funksjoner enn alarmklokken. Ikke slå på enheten når bruk av trådløse enheter kan forårsake forstyrrelser eller fare.

### Nettverkstjenester

Du trenger en tjeneste fra en leverandør av trådløse tjenester for å kunne bruke telefonen. Mange av funksjonene krever spesifikke nettverksfunksjoner. Disse funksjonene er ikke tilgjengelig i alle nettverk, og noen nettverk krever at du må inngå bestemte avtaler med tjenesteleverandøren før du kan bruke nettverkstjenestene. Tjenesteleverandøren kan gi deg informasjon og forklare hvilke priser som gjelder. Enkelte nettverk kan ha begrensninger som påvirker hvordan du kan bruke nettverkstjenester. Det kan for eksempel være at enkelte nettverk ikke støtter alle språkspesifikke tegn og tjenester. Tjenesteleverandøren kan ha angitt at enkelte funksjoner skal være deaktivert eller ikke aktivert i enheten. I slike tilfeller vises ikke funksjonene på menyen til enheten. Det kan også hende at enheten har en spesiell konfigurering, f.eks. endringer i menynavn, menyrekkefølge og ikoner. Ta kontakt med tjenesteleverandøren hvis du vil ha mer informasjon.

Denne enheten støtter WAP 2.0-protokoller (HTTP og SSL) som kjører på TCP/IP-protokoller. Enkelte funksjoner i denne enheten, for eksempel surfing, e-post, Trykk og snakk, chat og multimediemeldinger, krever nettverksstøtte for slik teknologi.

## Ekstrautstyr, batterier og ladere

Kontroller modellnummeret til laderen før den brukes med denne enheten. Denne enheten er beregnet for bruk med strømforsyning fra laderne AC-3, AC-4, AC-5 og DC-4 eller laderadapteren CA-44.

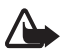

Advarsel: Bruk bare batterier, batteriladere og ekstrautstyr som er godkjent av Nokia for bruk sammen med denne modellen. Bruk av andre typer kan oppheve all godkjenning og garanti og kan være farlig.

Kontakt forhandleren hvis du vil ha mer informasjon om hva som er tilgjengelig av godkjent ekstrautstyr. Når du kobler fra strømkabelen på ekstrautstyr, bør du holde i og trekke ut kontakten, og ikke dra i ledningen.

# **Generell informasjon**

## Tilgangskoder

#### <u>Låskode</u>

Låskoden (5 sifre) bidrar til å beskytte telefonen mot uautorisert bruk. Den forhåndsinnstilte koden er 12345. Endre koden og hold den nye koden hemmelig. Oppbevar den på et sikkert sted unna telefonen. Hvis du vil endre koden og stille inn telefonen slik at den ber om koden, se "Sikkerhet" på side 76.

Hvis du taster inn feil låskode fem ganger på rad, kan det være telefonen ignorerer påfølgende inntastinger av koden. Vent i fem minutter, og tast inn koden på nytt.

Når enheten er låst, kan det være mulig å ringe det offisielle nødnummeret som er programmert i enheten.

#### PIN-koder

PIN-koden (Personal Identification Number) og UPIN-koden (Universal Personal Identification Number, 4 til 8 sifre) bidrar til å beskytte SIM-kortet mot

uautorisert bruk. Se "Sikkerhet" på side 76. PIN-koden leveres vanligvis med SIM-kortet.

PIN2-koden (4 til 8 sifre) kan være levert med SIM-kortet, og kreves for enkelte funksjoner.

Modul-PIN-koden kreves for å få tilgang til informasjonen i sikkerhetsmodulen. Modul-PIN-koden leveres med SIM-kortet hvis SIM-kortet har en sikkerhetsmodul.

Signatur-PIN-koden kreves når du skal signere digitalt. Signatur-PIN-koden leveres med SIM-kortet hvis SIM-kortet har en sikkerhetsmodul.

### PUK-koder

PUK-koden (Personal Unblocking Key) og UPUK-koden (Universal Personal Unblocking Key, 8 sifre) kreves for å endre en blokkert PIN-kode og/eller UPIN-kode. PUK2-koden kreves for å endre en blokkert PIN2-kode.

Hvis kodene ikke blir levert sammen med SIM-kortet, må du kontakte tjenesteleverandøren for å få kodene.

#### **Sperrepassord**

Sperrepassordet (4 sifre) kreves når du bruker *Anropssperring*. Se "Anropssperring" på side 80. Du får disse passordene hos tjenesteleverandøren.

Hvis du taster inn feil sperrepassord tre ganger på rad, blokkeres passordet. Kontakt tjenesteleverandøren.

## Nokia-støtte og kontaktinformasjon

På webområdet kan du få informasjon om bruk av Nokia-produkter og -tjenester. Hvis du må kontakte kundeservice, kan du se i listen over lokale Nokia-kontaktsentre på www.nokia.com/customerservice.

Hvis du vil ha informasjon om vedlikeholdstjenester, kan du undersøke nærmeste Nokia-servicesenter på www.nokia.com/repair.

#### Programvareoppdateringer

Nokia kan produsere programvareoppdateringer som gir nye og forbedrede funksjoner eller bedre ytelse. Det kan være mulig å be om slike oppdateringer via PC-programmet Nokia Software Updater. Hvis du vil oppdatere programvaren på enheten, må du ha programmet Nokia Software Updater og en kompatibel PC med operativsystemet Microsoft Windows 2000 eller XP, bredbåndstilgang til Internett og en kompatibel datakabel for å koble enheten til PC-en.

Hvis du vil ha mer informasjon og laste ned programmet Nokia Software Updater, kan du besøke www.nokia.com/softwareupdate eller det lokale Nokia-webområdet.

# 1. Komme i gang

## Sette inn (U)SIM-kort og batteri

Slå alltid av enheten og koble fra laderen før du tar ut batteriet.

Denne telefonen bruker BP-5M-batterier.

Hvis du vil ha informasjon om tilgjengelighet og bruk av SIM-korttjenester, kan du ta kontakt med SIM-kortleverandøren. Det kan være tjenesteleverandøren eller andre leverandører.

1. Når du skal åpne bakdekselet på telefonen for første gang, løfter du det av med plastremsen som vises bak på telefonen (1). Deretter kan du fjerne remsen.

Når du skal åpne bakdekselet senere, vrir du den nederste delen av telefonen 90 grader til venstre eller høyre når nummertastene på den nederste delen er på samme side som displayet, og løfter av bakdekselet (2). Du fjerner batteriet ved å løfte det slik som vist (3).

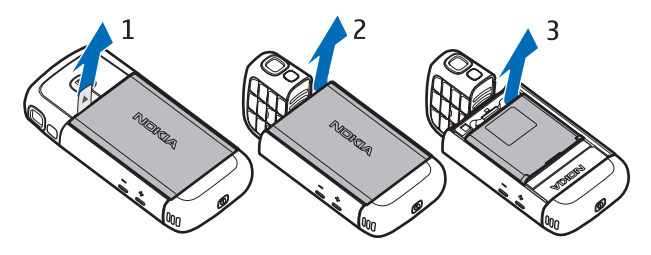

 For å løsne SIM-kortholderen skyver du den bakover (4) og løfter den (5). Sett inn (U)SIM-kortet i SIM-kortholderen (6). Kontroller at (U)SIM-kortet er satt inn riktig og at det gullfargede kontaktområdet på kortet vender nedover, og at det skråkantede hjørnet vender oppover. Lukk SIM-kortholderen (7) og skyv den forover for å låse den (8).

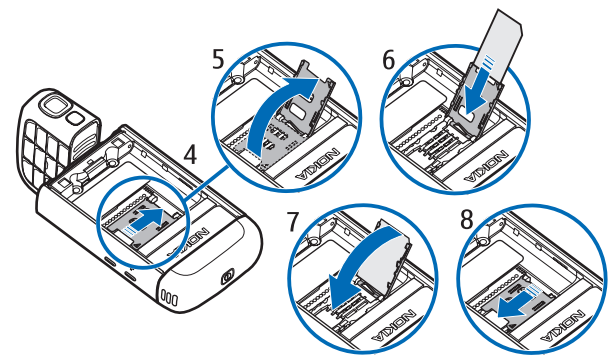

3. Sett inn batteriet (9). Sett på bakdekselet (10) og (11).

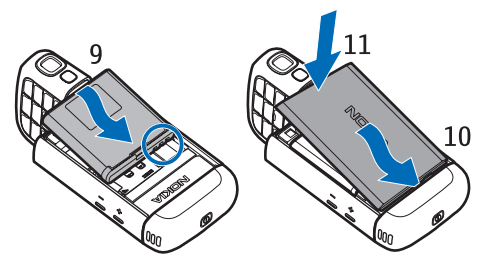

## Spor for microSD-kort

Du bør kun benytte kompatible microSD-kort anbefalt av Nokia sammen med denne enheten. Nokia bruker godkjente industristandarder for minnekort, men det kan hende at enkelte merker ikke er kompatible med denne enheten. Kort som ikke er

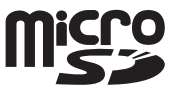

kompatible, kan skade kortet og enheten og ødelegge data som er lagret på kortet.

Oppbevar microSD-kort utilgjengelig for små barn.

Du kan utvide tilgjengelig minne med et microSD-minnekort. Du kan sette inn eller ta ut et microSD-kort uten å slå av telefonen.

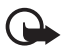

Viktig: Du må ikke ta ut minnekortet midt i en operasjon der kortet er i bruk. Hvis du fjerner kortet mens det er i bruk, kan du skade både kortet og enheten og data som er lagret på kortet kan bli ødelagt.

#### Sette inn et microSD-kort

Vær oppmerksom på at minnekortet kanskje fulgte med telefonen og allerede er satt inn.

- 1. Åpne sidedøren (1).
- Sett inn microSD-kortet i sporet med det gullfargede kontaktområdet vendt nedover (2). Skyv kortet forsiktig til det låses på plass.
- 3. Lukk sidedøren skikkelig (3).

#### Ta ut et microSD-kort

- 1. Åpne sidedøren.
- 2. Trykk forsiktig på kortet til det løsner. *Fjern minnekort og trykk på OK* vises. Trekk ut kortet og velg OK.
- 3. Lukk sidedøren skikkelig.

## Lade batteriet

- 1. Koble laderen til en strømkontakt.
- 2. Åpne sidedøren (1), og koble laderpluggen til laderkontakten i telefonen (2).
- 3. Lukk sidedøren skikkelig når ladingen er fullført.

Hvis et batteri er fullstendig utladet, kan det ta noen minutter før ladeindikatoren vises på skjermen eller før du kan bruke telefonen.

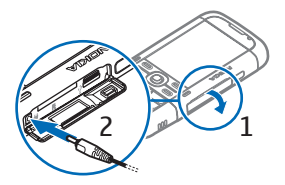

Ladetiden er avhengig av laderen og hvilket batteri som brukes. Det tar rundt 80 minutter å lade et BP-5M-batteri med en AC-5-lader.

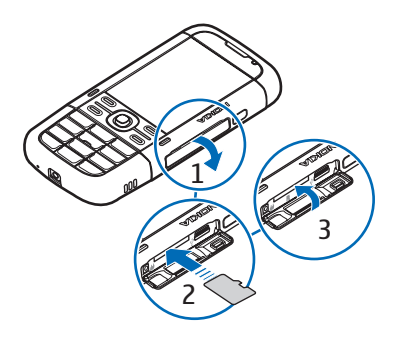

## Slå telefonen på og av

Trykk og hold nede av/på-tasten.

Hvis du blir bedt om å oppgi en PIN-kode, taster du inn PIN-koden og velger OK.

Hvis du blir bedt om å oppgi låskoden, taster du inn låskoden og velger OK. Låskoden er innstilt fra fabrikken til 12345.

## Stille inn klokkeslett og dato

Du stiller inn riktig tidssone, klokkeslett og dato ved å velge landet du befinner deg i, og deretter angi det lokale klokkeslettet og datoen.

## Vanlig driftsposisjon

Bruk bare telefonen i vanlig stilling.

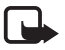

Merk: Som ved alle radiosendere, må antennen ikke berøres unødvendig når den er i bruk. Du bør for eksempel unngå å berøre antennen på mobiltelefonen under en telefonsamtale. Kontakt med en antenne som mottar eller sender signaler, kan påvirke kvaliteten på radiokommunikasjonen, føre til at enheten bruker mer strøm enn nødvendig, og redusere batterilevetiden.

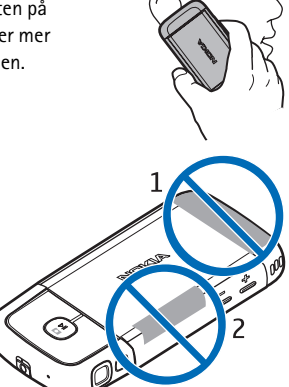

Enheten har innebygde antenner. Mobilantenne (1) Bluetooth-antenne (2)

## Konfigurasjonsinnstillinger

Før du kan bruke multimediemeldinger, chat, Trykk og snakk, e-post, synkronisering, direkteavspilling og leseren, må du ha riktige konfigurasjonsinnstillinger på telefonen.

Det kan hende at telefonen automatisk konfigurerer innstillinger for leseren, multimediemeldinger, tilkoblingspunkter og direkteavspilling avhengig av SIM-kortet som brukes. Du kan også motta innstillingene direkte som en

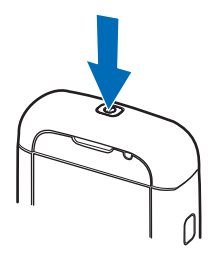

konfigurasjonsmelding som du lagrer på telefonen. Hvis du vil ha mer informasjon om tilgjengelighet, kan du kontakte tjenesteleverandøren eller nærmeste Nokia-forhandler.

Når du mottar en konfigurasjonsmelding, og innstillingene ikke lagres og aktiveres automatisk, vises *1 ny melding*. Velg Vis for å åpne meldingen. Hvis du vil lagre innstillingene, velger du Valg > *Lagre*. Du må kanskje angi PIN-koden som du har fått fra tjenesteleverandøren.

# 2. Telefonen

### Taster og deler

Av/på-tast (1) Høyttaler (2) Ørestykke (3) Volumtaster (4) Venstre og høyre valgtast (5) Menytast (6), heretter beskrevet som "velg Meny" Slettetast (7) Ringetast (8) Avslutningstast (9) Navi<sup>™</sup> bla-tast (10). heretter kalt bla-tasten Nummertaster (11) Mikrofon (12) Nokia AV 2,5 mm kontakt (13) Høyttaler (14) Laderkontakt (15) Spor for microSD-kort (16) USB-kontakt (17) Infrarød port (18)

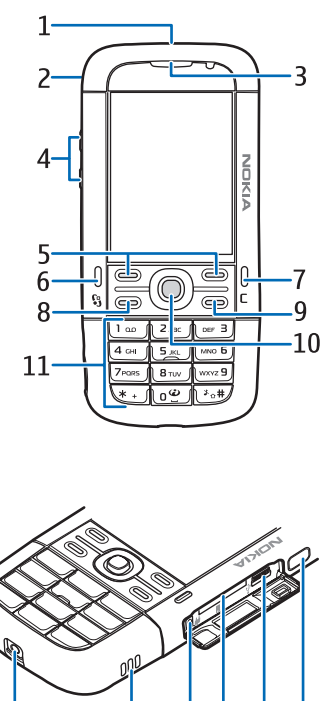

12 13 14 15 16 17 18

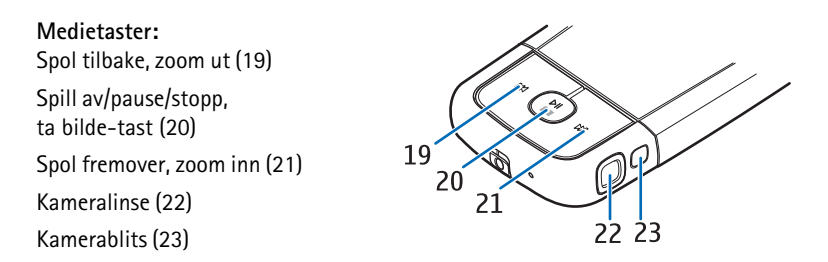

### Modi

Telefonen har fem funksjonelle modi: telefonmodus (1), kameramodus (2), musikkmodus (3), videoanropsmodus (4) og videovisningsmodus (5). For å bytte mellom modiene vrir du på den nederste delen av telefonen. Det blir en kort pause før en modus aktiveres. I telefonmodus må du ikke forsøke å rotere den nederste delen av telefonen mer enn 90 grader til venstre eller 180 grader til høyre. Hvis du tvinger den nederste delen av telefonen til å rotere mer, blir telefonen skadet.

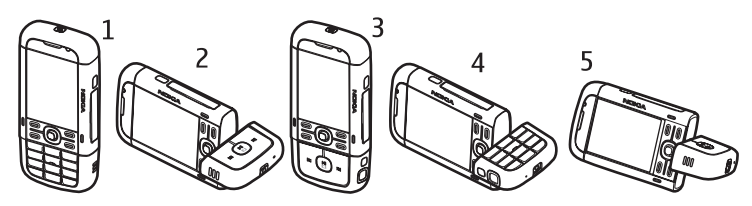

#### **Telefonmodus**

Telefonmodus aktiveres når nummertastene på den nederste delen er på samme side som displayet.

#### Kameramodus

Hvis du vil aktivere kameramodus når du er i telefonmodus, roterer du den nederste delen av telefonen 90 grader til venstre slik at kameralinsen peker bort fra deg når du ser på displayet.

For å ta et selvportrett roterer du den nederste delen av telefonen 90 grader til høyre mens telefonen er i telefonmodus, slik at kameralinsen peker mot deg når du ser på displayet.

#### <u>Musikkmodus</u>

For å aktivere musikkmodus mens du er i telefonmodus roterer du den nederste delen av telefonen 180 grader til høyre, slik at tastene som brukes til å kontrollere musikkavspilling, er på samme side som displayet.

#### Videoanropsmodus

Under videoanrop kan du la mottakeren se ansiktet ditt. Roter den nederste delen av telefonen slik at kameralinsen peker mot deg når du ser på displayet. Du kan også rotere kameralinsen i motsatt retning.

#### Videovisningsmodus

Når du ser på video eller stillbilder i telefonmodus, kan du aktivere videovisningsmodus. Roter den nederste delen av telefonen 90 grader til venstre slik at kameralinsen peker bort fra deg. I videovisningsmodus endres displayet automatisk til liggende format, og du kan for eksempel legge telefonen på bordet mens du ser på.

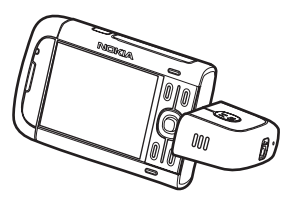

For å vise neste eller forrige stillbilde eller spole fremover eller bakover, trykker du spol fremover- eller bakover-tasten.

Hvis du vil spille av eller sette videoen på pause, trykker du spill av/pause/ stopp-tasten. Hvis du vil stanse videoen, trykker du og holder spill av/pause/ stopp-tasten nede.

## Ventemodus

Når telefonen er slått på og er registrert i et nettverk, er telefonen i ventemodus og klar til bruk.

Hvis du vil åpne listen over sist oppringte numre, trykker du ringetasten.

Hvis du vil bruke talekommandoene eller taleoppringing, trykker du og holder nede høyre valgtast.

Hvis du vil endre profilen, trykker du av/på-tasten og velger en profil.

Hvis du vil starte en tilkobling til Internett, trykker du og holder nede 0.

### <u>Aktiv ventemodus</u>

l aktiv ventemodus kan du bruke displayet til å få rask tilgang til programmer du bruker ofte. Når du skal angi om aktiv ventemodus skal vises, velger du Meny > Innstillinger > Telefoninnst. > Generell > Tilpasning > Ventemodus > Aktiv ventemodus > På eller Av.

For å få tilgang til aktiv ventemodus-programmer blar du til programmet og velger det. I aktiv ventemodus vises standardprogrammene øverst i området for aktiv ventemodus, og kalenderen, gjøremål og hendelser vises nedenfor. Du velger programmer eller hendelser ved å bla til dem og velge dem.

#### Frakoblet profil

*Frakoblet*-profilen lar deg bruke telefonen uten å koble den til et nettverk. Når *Frakoblet*-profilen er aktiv, slås tilkoblingen til det trådløse nettverket av, som angitt av X i indikatorområdet for signalstyrke. Alle trådløse RF-signaler til eller fra telefonen forhindres, og du kan bruke enheten uten et (U)SIM-kort. Bruk frakoblet profil i radiosensitive omgivelser – om bord i fly eller på sykehus. Du kan lytte til musikk ved å bruke musikkavspilleren når frakoblet profil er aktiv.

Hvis du vil gå ut av frakoblet profil, trykker du av/på-tasten og velger en annen profil.

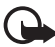

Viktig: I frakoblet profil kan du ikke ringe eller motta samtaler eller bruke andre funksjoner som krever mobilnettverksdekning. Det kan fremdeles være mulig å ringe til de offisielle nødnumrene som er programmert i enheten. Når du skal ringe, må du først slå på telefonfunksjonen ved å endre profil. Hvis enheten er låst, taster du inn låsekoden.

## Indikatorer

- **3G** Telefonen er koblet til et UMTS-nettverk.
- Telefonen er koblet til et GSM-nettverk.
- **X** Telefonen er i frakoblet modus og ikke koblet til et mobilnettverk. Se "Frakoblet profil" på side 17.

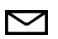

Du har mottatt én eller flere meldinger i mappen Innboks i Meldinger.

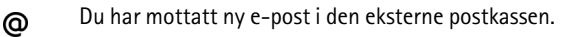

Det ligger meldinger som ikke er sendt, i *Utboks*. Se "Utboks" på side 36.

- Du har ubesvarte anrop. Se "Anropslogg" på side 28.
- Vises hvis *Ringetype* er satt til *Lydløs* og *Varseltone for meld.* og *Varseltone e-post* er satt til *Av.* Se "Profiler" på side 60.
- **Tastaturet på telefonen er låst. Se "Tastelås" på side 20.**
- ()) Høyttaleren er aktivert.
- En alarm er aktiv.
- 2 Den andre telefonlinjen er i bruk. Se *Linje i bruk* under "Anrop" på side 79.

Alle anrop til telefonen viderekobles til anropspostkassen eller til et annet nummer. Hvis du har to telefonlinjer, er viderekoblingsindikatoren for den første linjen <u>1</u> og <u>2</u> for den andre.

- En hodetelefon er koblet til telefonen.
- **T** Et slyngesett er koblet til telefonen.
- Tilkoblingen til Bluetooth-hodetelefonen er brutt.
- **D** / **D**<sup>+</sup> Et dataanrop er aktivt.
- $\underline{\underline{x}}$  En GPRS-pakkedatatilkobling er aktiv.  $\underline{\underline{x}}$  angir at tilkoblingen er på vent, og  $\underline{\underline{x}}$  at en tilkobling er tilgjengelig.
- En pakkedatatilkobling er aktiv i en del av nettverket som støtter EGPRS.
  ♣ angir at tilkoblingen er på vent, og ♣ at en tilkobling er tilgjengelig.
  Ikonene angir at EGPRS er tilgjengelig i nettverket, men enheten bruker ikke nødvendigvis EGPRS i dataoverføringen.
- En UMTS-pakkedatatilkobling er aktiv. ⅔ angir at tilkoblingen er på vent, og ¾ at en tilkobling er tilgjengelig.
- Bluetooth er slått på.
- (\*) Data overføres ved hjelp av Bluetooth. Se "Bluetooth-tilkobling" på side 87.
- En infrarød tilkobling er aktiv. Når infrarød kommunikasjon er aktiv, men det ikke finnes en tilkobling, blinker indikatoren.

En USB-tilkobling er aktiv.

Andre indikatorer kan også vises. Hvis du vil vite mer om Trykk og snakkindikatorer, se "Trykk og snakk" på side 90.

## Meny

Fra menyen får du tilgang til funksjonene på telefonen. For å få tilgang til hovedmenyen trykker du meny-tasten, heretter beskrevet som "velg Meny".

For å åpne et program eller en mappe, blar du til programmet/mappen og trykker bla-tasten.

Hvis du vil endre menyvisningen, velger du Meny > Valg > Endre menyvisning og en visningstype.

Hvis du endrer rekkefølgen på funksjonene i menyen, kan rekkefølgen være forskjellig fra standardrekkefølgen som er beskrevet i denne brukerhåndboken.

Hvis du vil lukke et program eller en mappe, velger du Tilbake og Avslutt så mange ganger som nødvendig for å gå tilbake til ventemodus, eller du velger Valg > Avslutt.

Hvis du vil vise og veksle mellom åpne programmer, holder du nede Meny. Vinduet for veksling mellom programmer åpnes, og det vises en liste over åpne programmer. Bla til et program, og velg det.

Hvis du vil merke eller fjerne merkingen av et element i programmer, trykker du #. Hvis du vil merke eller fjerne merkingen av flere etterfølgende elementer, trykker du og holder nede #, og blar opp eller ned.

Hvis det er åpne programmer i bakgrunnen, økes belastningen på batteriet og batterilevetiden reduseres.

## Velkomstprogram

Programmet Velkommen starter når du slår på telefonen første gang. Med programmet Velkommen har du tilgang til følgende programmer:

*Veiledning* – Lær om funksjonene på telefonen og hvordan du bruker dem. *Innst.veiviser* – Konfigurer tilkoblingsinnstillinger.

*Overføring* – Kopier eller synkroniser data fra andre kompatible telefoner.

Hvis du vil åpne Velkommen senere, velger du Meny > *Progr.* > *Velkommen*.

## Veiledning

Veiledningen inneholder en innføring i telefonfunksjonene og en veiledning som viser hvordan du bruker telefonen. Veiledningen starter automatisk første gang du slår på telefonen. Hvis du vil starte veiledningen selv, velger du Meny > *Veiledning* og et veiledningsemne.

## 📕 Hjelp

Enheten har kontekstsensitiv hjelp. Du får tilgang til hjelpen fra et program eller fra hovedmenyen.

Hvis du vil åpne hjelpen når et program er åpent, velger du Valg > Hjelp. Hvis du vil veksle mellom hjelp og programmet som er åpent i bakgrunnen, holder du nede Meny. Velg Valg og mellom følgende alternativer:

*Emneliste* – for å vise en liste over tilgjengelige emner i den aktuelle kategorien.

*Hjelpkategoriliste* – for å vise en liste over hjelpkategorier.

Søk på stikkord – for å søke etter hjelpeemner ved hjelp av stikkord.

Hvis du vil åpne hjelpen fra hovedmenyen, velger du Meny > *Progr.* > *Hjelp*. I listen over hjelpkategorier velger du det ønskede programmet for å vise en liste over hjelpeemner. Hvis du vil veksle mellom hjelpkategorilisten, angitt med  $\Box$ , og en stikkordliste, angitt med k abc, blar du mot venstre eller høyre. Hvis du vil vise den beslektede hjepeteksten, velger du den.

## Volumkontroll

Hvis du vil justere volumet for hodetelefonen eller høyttaleren under en samtale eller når du lytter på en lydfil, trykker du volumtastene.

Hvis du vil aktivere høyttaleren under en samtale, velger du Høyttaler.

Hvis du vil deaktivere høyttaleren under en samtale, velger du Håndsett.

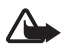

Advarsel: Hold ikke enheten nær øret når høyttaleren er på ettersom volumet kan være ekstremt høyt.

## Tastelås

Hvis du vil forhindre utilsiktede tastetrykk, kan du låse tastaturet.

For å låse tastaturet i telefonmodus trykker du venstre valgtast og \* innen 1,5 sekund. Hvis du vil angi at telefonen automatisk skal låse tastaturet etter en bestemt tid, velger du Meny > *Innstillinger* > *Telefoninnst.* > *Generell* > Sikkerhet > Telefon og SIM-kort > Automatisk systemlås > Brukerdefinert og ønsket tid.

For å låse tastaturet i musikkmodus trykker du av/på-tasten raskt og velger Lås tastatur.

Hvis du vil låse opp tastaturet i telefonmodus, velger du Opphev, og trykker \* innen 1,5 sekund.

For a lase opp tastaturet i musikkmodus velger du Opphev > OK.

Når tastelåsen er på, kan det være mulig å ringe det offisielle nødnummeret som er programmert i enheten.

## Koble til en kompatibel hodetelefon

Ikke koble til produkter som genererer et utgående signal, da dette kan skade enheten. Ikke koble noen strømkilde til Nokia AV-kontakten.

Når du kobler eksterne enheter eller hodetelefoner som ikke er godkjent av Nokia for bruk med denne enheten.

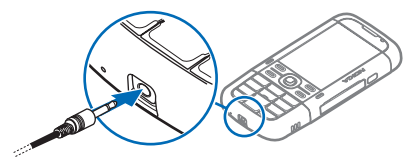

til Nokia AV-kontakten, må du være spesielt oppmerksom på volumnivåene.

## Koble til en USB-datakabel

Du angir standard USB-tilkoblingsmodus ved å velge Meny > Innstillinger > Tilkobling > USB > USB-modus og ønsket modus. Når du skal angi om standardmodus skal aktiveres automatisk, velger du Spør ved tilkobling > Nei.

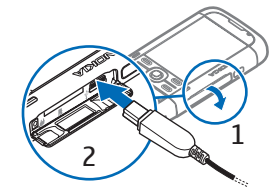

## Feste en håndleddsreim

Feste håndleddsreimen som vist på bildet.

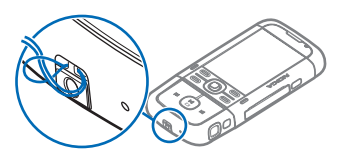

# 3. Ringefunksjoner

#### Foreta et taleanrop

1. I ventemodus taster du inn telefonnummeret, inkludert retningsnummeret. Trykk slettetasten for å fjerne et nummer.

For utenlandssamtaler trykker du på \* to ganger for å få utenlandsprefikset (+-tegnet erstatter tilgangskoden for utenlandssamtaler), og deretter taster du inn landskoden, retningsnummeret (utelat den første nullen hvis det er nødvendig) og telefonnummeret.

2. Trykk ringetasten for å ringe nummeret.

Trykk volumtastene for å justere volumet under en samtale.

3. Trykk avslutningstasten for å avslutte anropet eller avbryte oppringingsforsøket.

Hvis du vil ringe fra *Kontakter*, velger du Meny > *Kontakter*. Bla til ønsket navn, eller tast inn de første bokstavene i navnet, og bla deretter til ønsket navn. Trykk ringetasten for å ringe nummeret.

Hvis du vil ringe anropspostkassen (nettverkstjeneste), holder du nede 1 i ventemodus. Du må definere postkassenummeret før du kan ringe postkassen din. Se "Anropspostkasse" på side 74.

Hvis du vil ringe et nummer du nylig har ringt, trykker du på ringetasten i ventemodus. Listen over de siste 20 numrene du har ringt eller forsøkt å ringe, vises. Bla til ønsket nummer, og trykk ringetasten.

Hvis du vil foreta et Trykk og snakk-anrop, kan du se "Trykk og snakk" på side 90.

### <u>Hurtigvalg</u>

Du kan tilordne et telefonnummer til en av hurtigvalgtastene fra 2 til 9. Se "Tilordne hurtigvalgtaster" på side 42 eller "Hurtigvalg" på side 74.

Ring et hurtigvalgnummer på én av følgende måter:

- Trykk hurtigvalgtasten og deretter ringetasten.
- Hvis Hurtigvalg er satt til På, holder du nede en hurtigtast til oppringingen starter. Hvis du vil sette Hurtigvalg til På, velger du Meny > Innstillinger > Telefoninnst. > Telefon > Anrop > Hurtigvalg > På.

## Taleoppringing

Et talesignal legges automatisk til i alle oppføringer i Kontakter.

Bruk lange navn, og unngå lignende navn for ulike numre.

#### Foreta en taleoppringing

Taleoppringing er følsom for bakgrunnsstøy. Bruk talesignaler i rolige omgivelser.

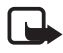

Merk: Det kan for eksempel være vanskelig å bruke taleoppringing i støyende omgivelser eller i et nødstilfelle, så du bør ikke stole kun på taleoppringing i alle situasjoner.

1. I ventemodus trykker du og holder nede høyre valgtast. Telefonen spiller av en kort tone, og *Snakk nå* vises.

Hvis du bruker en kompatibel hodetelefon med hodetelefontasten, trykker du og holder nede hodetelefontasten.

2. Si talekommandoen tydelig. Telefonen spiller av talekommandoen som samsvarer mest. Etter 1,5 sekunder ringer telefonen nummeret. Hvis resultatet ikke er riktig, velger du Neste før du ringer og en annen oppføring.

Bruk av talekommandoer for å utføre en telefonfunksjon ligner på bruk av taleoppringing. Se "Talekommandoer" på side 73.

### Holde en konferansesamtale (nettverkstjeneste)

- 1. Ring til den første deltakeren.
- Hvis du vil ringe til en annen deltaker, velger du Valg > Nytt anrop. Den første samtalen settes automatisk på venting.
- Når det nye anropet er besvart, tar du med den første deltakeren i konferansesamtalen ved å velge Valg > Konferanse.

Hvis du vil ta med en ny person i samtalen, gjentar du trinn 2 og velger Valg > Konferanse > Legg til i konf.. Telefonen støtter konferansesamtaler mellom maksimalt seks deltakere, inkludert deg selv.

4. Hvis du vil ha en privat samtale med én av deltakerne, velger du Valg > Konferanse > Privat. Velg en deltaker og Privat. Konferansesamtalen settes på venting på telefonen. De andre deltakerne kan fortsette med konferansesamtalen. Hvis du vil gå tilbake til konferansesamtalen, velger du Valg > Legg til i konf.

- 5. Hvis du vil utelukke en deltaker, velger du Valg > *Konferanse* > *Utelat deltaker*, blar til deltakeren og velger **Utelat**.
- 6. Hvis du vil avslutte konferansesamtalen, trykker du avslutningstasten.

## Svare på eller avvise et anrop

Hvis du vil svare på et anrop, trykker du ringetasten.

Trykk volumtastene for å justere volumet under en samtale.

Hvis du vil dempe ringetonen, velger du Lyd av.

Tips: Hvis du har koblet en kompatibel hodetelefon til telefonen,

trykker du hodetelefontasten for å svare på eller avslutte et anrop.

Hvis du vil avvise anropet, trykker du avslutningstasten eller velger Valg > Avvis. Den som ringer, får opptattsignal. Hvis du har aktivert alternativet Viderekobling Hvis opptatt for å viderekoble anrop, vil dette også viderekoble anropet du avviser.

Hvis du vil sende en tekstmelding til den som ringer om hvorfor du ikke kan ta telefonen, velger du Valg > *Send tekstmelding*. Du kan aktivere tekstmeldingssvaret og redigere teksten i meldingen. Se *Avvis anrop med SMS* og *Meldingstekst* under "Anrop" på side 79.

### Samtale venter (nettverkstjeneste)

Under et anrop trykker du ringetasten for å besvare det ventende anropet. Den første samtalen settes på venting. Hvis du vil avslutte den aktive samtalen, trykker du avslutningstasten.

Hvis du vil aktivere funksjonen *Samtale venter*, velger du Meny > *Innstillinger* > *Telefoninnst.* > *Telefon* > *Anrop* > *Samtale venter* > *Aktiver*.

Hvis du vil skifte mellom de to samtalene, velger du Bytt.

#### Valg under en samtale

Mange av valgene du kan bruke under en samtale, er nettverkstjenester. Kontakt tjenesteleverandøren for å få informasjon om tilgjengelighet.

Velg Valg under en samtale for enkelte av de følgende valgene:

*Overfør* – brukes til å koble en samtale som er satt på venting, til en aktiv samtale og koble deg fra.

*Erstatt* – brukes til å avslutte en aktiv samtale og erstatte den ved å svare på samtalen som venter.

*Send DTMF* – brukes til å sende DTMF-tonestrenger, for eksempel passord. Tast inn DTMF-strengen, eller søk etter den i *Kontakter*. Angi et ventetegn (w) eller et pausetegn (p) ved å trykke \* flere ganger. Velg OK for å sende tonen.

**Tips:** Du kan legge til DTMF-toner i *DTMF*-feltet på et kontaktkort.

## Foreta et videoanrop

Når du foretar et videoanrop, kan du se en toveis video i sanntid mellom deg og mottakeren av anropet. Det levende videobildet eller videobildet som er fanget opp av kameraet på enheten, vises for mottakeren av videoanropet.

For å kunne foreta et videoanrop kan det hende at du trenger et USIM-kort og at du må være innenfor dekningsområdet til et UMTS-nettverk. Kontakt tjenesteleverandøren for informasjon om tilgjengelighet og abonnement for videoanropstjenester. Et videoanrop kan bare utføres mellom to parter. Videoanropet kan utføres til en kompatibel mobiltelefon eller en ISDN-klient. Videoanrop kan ikke utføres mens et annet tale-, video- eller dataanrop er aktivt.

Du mottar ikke video (mottakeren sender ikke video eller nettverket overfører det ikke).

Du har avslått sending av videoanrop fra enheten.

- Tast inn telefonnummeret i ventemodus, eller velg Meny > Kontakter, og bla til ønsket kontakt.
- 2. Velg Valg > *Ring til* > *Videoanrop*.

Det kan ta litt tid å starte et videoanrop. *Venter på videobilde* vises. Hvis anropet ikke lykkes (hvis for eksempel nettverket ikke støtter videoanrop eller mottaksenheten ikke er kompatibel), blir du spurt om du vil forsøke et vanlig anrop eller sende en melding i stedet.

Videoanropet er aktivt når du ser to videobilder og hører lyden gjennom høyttaleren. Mottakeren av anropet kan avslå videosending, og da hører du lyden og ser kanskje et stillbilde eller et grått bakgrunnsbilde. Under videoanrop når telefonen er i telefonmodus, roterer du den nederste delen av telefonen slik at kameralinsen peker mot deg så mottakeren ser ansiktet ditt, eller roterer den nederste delen i motsatt retning for å vise synsfeltet bort fra deg.

Hvis du vil heve eller senke volumet under et anrop, trykker du volumtastene.

Hvis du vil veksle mellom videovisning og bare lyd, velger du Aktiver eller Deaktiver > Sender video, Sender lyd, eller Sender lyd og video. Du zoomer ditt eget bilde ved å velge *Zoom inn* eller *Zoom ut*. Zoomindikatoren vises øverst i displayet.

Du kan la de sendte og mottatte videobildene bytte plass på displayet ved å velge *Endre bilderekkeflg*.

Selv om du har avslått videosending under et videoanrop, vil anropet likevel bli belastet som et videoanrop. Undersøk prisen hos nettverksoperatøren eller tjenesteleverandøren.

Trykk avslutningstasten for å avslutte videoanropet.

## Svare på et videoanrop

Når du får et videoanrop, vises 🕰.

Trykk ringetasten for å svare på videoanropet. *Tillate sending av videobilde til den som ringer?* vises. Hvis du velger Ja, vises bildet som fanges inn av kameraet på enheten, for samtalepartneren. Hvis du velger Nei, eller ikke gjør noe, blir ikke videosending aktivert, og en grå skjerm vises i stedet for videobildet.

Selv om du har avslått videosending under et videoanrop, vil anropet likevel bli belastet som et videoanrop. Spør tjenesteleverandøren om priser.

Trykk avslutningstasten for å avslutte videoanropet.

## Videodeling

Bruk *Videodeling* til å sende levende videobilder fra mobilenheten til en annen kompatibel mobilenhet under et taleanrop.

### <u>Krav til videodeling</u>

Fordi *Videodeling* krever en 3G UMTS-tilkobling (Universal Mobile Telecommunications System), vil din mulighet til å bruke *Videodeling* avhenge av tilgangen på 3G-nettverk. Kontakt tjenesteleverandøren angående spørsmål om nettverkstilgjengelighet og avgifter knyttet til dette programmet. Hvis du vil bruke *Videodeling*, må du gjøre følgende:

- Kontroller at enheten er konfigurert for person-til-person-tilkoblinger.
- Sørg for at du har en aktiv UMTS-tilkobling og har UMTS-nettverksdekning. Hvis du begynner delingsøkten mens du er innenfor dekningsområdet for UMTS-nettverket, og du overføres til GSM, blir delingsøkten avbrutt mens taleanropet fortsetter.

 Sørg for at både avsender og mottaker er registrert i UMTS-nettverket. Hvis du inviterer noen til en delingsøkt og vedkommende har telefonen slått av eller mangler UMTS-dekning, vet ikke vedkommende at du sender en invitasjon. Du får imidlertid en feilmelding om at mottakeren ikke kan motta invitasjonen.

#### <u>Innstillinger</u>

En person-til-person-tilkobling er også kjent som en SIP-tilkobling (Session Initiation Protocol). SIP-profilinnstillingene må være konfigurert på enheten før du kan bruke *Videodeling*.

Spør tjenesteleverandøren om SIP-profilinnstillingene, og lagre dem på enheten. Det kan være at du kan motta innstillingene direkte fra tjenesteleverandøren.

Hvis du kjenner en mottakers SIP-adresse, kan du skrive den inn på kontaktkortet for den personen. Velg Meny > *Kontakter*, en kontakt og Valg > *Rediger* > Valg > *Legg til detalj* > *SIP* eller *Delingsvisning*. Angi SIP-adressen i formatet sip:brukernavn@domenenavn (du kan bruke en IP-adresse i stedet for et domenenavn).

#### Dele direkte video

For å kunne motta en delingsøkt, må mottakeren installere *Videodeling* og konfigurere de påkrevde innstillingene på sin mobilenhet. Både du og mottakeren må registreres for tjenesten før du kan starte deling.

Hvis du vil motta delingsinvitasjoner, må du være registrert for tjenesten, ha en aktiv UMTS-tilkobling og ha UMTS-nettverksdekning.

#### Levende bilder

- 1. Når et taleanrop er aktivt, velger du Valg > Del video > Direkte video.
- 2. Telefonen sender invitasjonen til SIP-adressen du har lagt til for mottakeren på kontaktkortet.

Hvis mottakeren har flere SIP-adresser på kontaktkortet, velger du SIP-adressen du vil sende invitasjonen til, og *Velg* for å sende invitasjonen.

Hvis mottakerens SIP-adresse ikke er tilgjengelig, skriver du inn en SIP-adresse. Velg OK for å sende invitasjonen.

3. Deling begynner automatisk når mottakeren godtar invitasjonen.

Høyttaleren er aktiv. Du kan også bruke en hodetelefon til å fortsette taleanropet mens du deler direkte video.

- 4. Velg Pause for å stanse delingsøkten midlertidig. Velg Fortsett for å fortsette delingen.
- 5. Du avslutter delingsøkten ved å velge Stopp. Trykk avslutningstasten for å avslutte taleanropet.

#### Godta en invitasjon

Når noen sender deg en delingsinvitasjon, vises en invitasjonsmelding med avsenderens navn eller SIP-adresse. Hvis enheten ikke er satt til *Lydløs*, ringer den når du får en invitasjon.

Hvis noen sender deg en delingsinvitasjon og du ikke har UMTS-nettverksdekning, vil du ikke få vite at du har mottatt en invitasjon.

Når du mottar en invitasjon, velger du mellom følgende:

Godta – begynne delingsøkten og aktivere visningsmodus.

Avvis – avvise invitasjonen. Avsenderen får en melding om at du avslo invitasjonen. Du kan også trykke avslutningstasten for å avslå delingsøkten og koble fra taleanropet.

Du avslutter delingsøkten ved å velge Stopp.

## Logg

l loggen kan du overvåke telefonanrop, SMS-meldinger, pakkedatatilkoblinger og faks- og dataanrop registrert av telefonen.

Tilkoblinger til den eksterne postkassen, multimediemeldingssentralen eller lesersider vises som dataanrop eller pakkedatatilkoblinger i den generelle kommunikasjonsloggen.

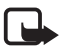

**Merk:** Den faktiske faktureringen for samtaler og tjenester fra tjenesteleverandøren kan variere, og er avhengig av nettverksfunksjoner, faktureringsrutiner, avgifter og så videre.

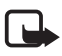

Merk: Enkelte tidtakere, inkludert totaltid, kan bli nullstilt under service eller ved programvareoppgraderinger.

#### <u>Anropslogg</u>

Telefonen registrerer numrene til ubesvarte, mottatte og utgående anrop samt omtrentlig varighet for samtalene. Telefonen registrerer bare ubesvarte og mottatte anrop hvis nettverket støtter disse funksjonene, og hvis telefonen er slått på og er innenfor nettverkets tjenesteområde. Hvis du vil se anropsloggen (nettverkstjeneste), velger du Meny > *Logg* > *Anropslogg* og en anropstype.

Hvis du vil tømme alle anropsloggene i visningen *Anropslogg*, velger du Valg > *Tøm anropslogg*. Hvis du vil tømme en av anropsloggene, åpner du loggen du vil tømme, og velger Valg > *Tøm logg*.

#### Generell logg

Hvis du vil vise den generelle loggen, velger du Meny > *Logg*, og blar mot høyre. Hvis du vil filtrere loggen, velger du Valg > *Filtrer* og filtertypen. Hvis du vil tømme alt logginnhold permanent, velger du Valg > *Tøm logg* > Ja.

# 4. Skrive tekst

Når du skriver inn tekst, vises  $\underline{\quad \quad }$  øverst til høyre i displayet for å angi logisk skriving, og  $\underline{\quad }$  vises for å angi tradisjonell skriving. Hvis du vil aktivere eller deaktivere logisk skriving når du skriver inn tekst, trykker du \*, og velger *Ordforslag på* eller *Ordforslag > Av*.

**Abc**, **abc** eller **ABC** vises ved siden av tekstindikatoren for å angi store eller små bokstaver. Hvis du vil bytte mellom store og små bokstaver, trykker du #.

**123** angir tallmodus. For å bytte mellom bokstav- og tallmodus trykker du **#** gjentatte ganger til tallmodus er aktiv, eller trykker \* og velger *Tallmodus* eller *Bokstavmodus*.

## Tradisjonell skriving

Trykk en nummertast, 1 til 9, flere ganger til ønsket tegn vises. Ikke alle tegnene som er tilgjengelige under en nummertast, står skrevet på tasten. De tilgjengelige tegnene avhenger av det valgte skrivespråket. Se *Skrivespråk* under "Språk" på side 75.

Hvis den neste bokstaven du vil bruke, finnes på samme tast som den gjeldende, venter du til markøren vises (eller du blar fremover for å avslutte tidsavbruddsperioden), og deretter taster du inn bokstaven.

Hvis du vil sette inn et tall, trykker du og holder nede nummertasten.

De vanligste skilletegnene og spesialtegnene er tilgjengelige under 1-tasten. Hvis du vil vise flere tegn, trykker du og holder nede \*. Hvis du vil slette et tegn, trykker du slettetasten. Hvis du vil slette flere tegn, trykker du og holder nede slettetasten.

Hvis du vil sette inn et mellomrom, trykker du O. Hvis du vil flytte markøren til neste linje, trykker du tre ganger på O.

## Logisk skriving

Du kan taste inn en bokstav med et enkelt tastetrykk ved hjelp av logisk skriving. Hvis du vil velge logisk skriving, trykker du \* og velger *Ordforslag på*. Dette aktiverer logisk skriving for alle redigererne i telefonen.

1. Du skriver inn ønsket ord ved å trykke tastene 2–9. Du trykker bare én gang på hver tast for hver bokstav. Ordet endres etter hvert tastetrykk.

Du finner de mest vanlige skilletegnene ved å trykke 1. Hvis du vil bruke flere skilletegn og spesialtegn, trykker du og holder nede \*.

Hvis du vil slette et tegn, trykker du slettetasten. Hvis du vil slette flere tegn, trykker du og holder nede slettetasten.

2. Når du har skrevet inn ordet på riktig måte, kan du bekrefte det ved å bla fremover eller sette inn et mellomrom.

Hvis ordet ikke er riktig, trykker du \* flere ganger for å vise de samsvarende ordene som ordlisten har funnet, ett for ett.

Hvis ? vises etter ordet, finnes ikke ordet i ordlisten. Hvis du vil legge til et ord i ordlisten, velger du Stave. Tast inn ordet (opptil 32 bokstaver) ved hjelp av tradisjonell skriving, og velg OK. Ordet legges til i ordlisten. Når ordlisten er full, vil et nytt ord erstatte det eldste ordet du har lagt til.

#### Skrive sammensatte ord

Skriv inn den første delen av et sammensatt ord, og bla fremover for å bekrefte det. Skriv inn den siste delen av det sammensatte ordet, og fullfør det sammensatte ordet ved å trykke 0 for å legge til et mellomrom.

## Kopiere og slette tekst

1. Hvis du vil merke bokstaver og ord, trykker du og holder nede # samtidig som du blar mot venstre eller høyre. Etter hvert som utvelgingen flyttes, utheves teksten. Hvis du vil merke linjer med tekst, trykker du og holder nede # samtidig som du blar opp eller ned.

2. Hvis du vil kopiere tekst til utklippstavlen, trykker du og holder nede # samtidig som du velger Kopier.

Hvis du vil slette den merkede teksten fra dokumentet, trykker du slettetasten.

 Hvis du vil sette inn teksten, blar du til innsettingspunktet, trykker og holder nede #, og velger samtidig Lim inn.

# 5. Meldinger

Du kan opprette, sende, motta, vise, redigere og ordne tekstmeldinger, multimediemeldinger, e-postmeldinger, presentasjoner og dokumenter. Du kan også motta meldinger og data ved hjelp av trådløs Bluetooth-teknologi, motta og videresende bildemeldinger, motta tjenestemeldinger og CBS-meldinger, og sende tjenestekommandoer.

Hvis du vil åpne menyen *Meldinger*, velger du Meny > *Meldinger*. Du kan se funksjonen *Ny melding* og en liste over standardmapper:

Innboks – inneholder mottatte meldinger, bortsett fra e-post- og CBS-meldinger. E-postmeldinger lagres i mappen Postkasse. Hvis du vil lese CBS-meldinger, velger du Valg > CBS.

Mine mapper – for organisering av meldingene i mapper.

Postkasse – koble deg til den eksterne postkassen for å hente nye e-postmeldinger, eller vise tidligere mottatte e-postmeldinger i frakoblet modus. Når du har angitt innstillinger for en ny postkasse, vises navnet som er gitt til denne postkassen, i stedet for Postkasse.

Kladd – lagrer kladder av meldinger som ikke er sendt.

Sendt – inneholder de siste 20 meldingene som er sendt, unntatt meldinger som er sendt ved hjelp av Bluetooth.

Ltboks – oppbevarer meldinger som venter på å bli sendt, midlertidig.

Rapporter (nettverkstjeneste) – inneholder leveringsrapporter av tekstmeldingene, spesielle meldingstyper som for eksempel visittkort, og multimediemeldinger du har sendt. Det er kanskje ikke mulig å motta en rapport for en multimediemelding som er sendt til en e-postadresse.

## Skrive og sende meldinger

Enheten støtter sending av tekstmeldinger som er større enn tegnbegrensningen for enkeltmeldinger. Lengre meldinger sendes som en serie med to eller flere meldinger. Det kan hende at tjenesteleverandøren belaster deg tilsvarende. Tegn som bruker aksenter eller andre merker og tegn fra enkelte språk, bruker mer plass og begrenser antallet tegn som kan sendes i en enkeltmelding.

Det kan hende at det trådløse nettverket har en størrelsesbegrensning for MMS-meldinger. Hvis bildet som settes inn overstiger begrensningen, kan det hende at enheten reduserer størrelsen slik at den kan sendes med MMS.

Kun enheter med kompatible funksjoner kan motta og vise multimediemeldinger. Utseendet til en melding kan variere avhengig av mottaksenheten.

Før du kan sende og motta SMS-meldinger, multimediemeldinger eller e-postmeldinger, eller koble deg til den eksterne postkassen, må du ha angitt de riktige innstillingene. Se "Meldingsinnstillinger" på side 37.

- Hvis du vil opprette en melding, velger du Meny > Meldinger > Ny melding og meldingstypen. Hvis du vil opprette en Lydmelding, se "Lydmeldinger" på side 33.
- Trykk bla-tasten for å velge mottakerne eller gruppene fra Kontakter, eller angi telefonnummeret eller e-postadressen til mottakeren i feltet Til. Bruk semikolon (;) til å skille mellom mottakere.
- 3. Når du oppretter en e-postmelding eller multimediemelding, blar du ned til emnefeltet og skriver meldingsemnet.
- 4. Bla ned til meldingsfeltet, og skriv meldingen.

Når du skriver tekstmeldinger, viser meldingslengdeindikatoren hvor mange tegn du kan skrive inn i meldingen. 10 (2) betyr for eksempel at du fremdeles kan legge til 10 tegn for at teksten skal sendes som to tekstmeldinger.

Hvis du vil bruke en mal for tekstmeldingen, velger du Valg > Sett inn > Mal. Hvis du vil lage en presentasjon basert på en mal som skal sendes som en multimediemelding, velger du Valg > Lag presentasjon. Hvis du vil bruke en tekstmal for multimediemeldingen, velger du Valg > Sett inn objekt > Mal.

Hvis du vil legge til et medieobjekt i en multimediemelding, velger du Valg > Sett inn objekt > Bilde, Lydklipp eller Videoklipp. Hvis du vil opprette og legge til et nytt medieobjekt, velger du Valg > Sett inn nytt objekt > Bilde, Lydklipp, Videoklipp eller Side. Hvis du vil legge til et medieobjekt i en e-post, velger du Valg > Sett inn > Bilde, Lydklipp, Videoklipp, Notat, Annet eller Mal.

5. Velg Valg > *Send* for å sende meldingen.

## <u>Lydmeldinger</u>

Lydmeldinger er multimediemeldinger som består av ett enkelt lydklipp. Slik oppretter og sender du en lydmelding:

- 1. Velg Meny > Meldinger > Ny melding > Lydmelding.
- 2. Trykk bla-tasten for å velge mottakere fra *Kontakter* i feltet *Til*, eller angi telefonnummeret eller e-postadressen. Bla ned til meldingsfeltet.
- Hvis du vil spille inn et nytt lydklipp, trykker du bla-tasten eller velger Valg > Sett inn lydklipp > Nytt lydklipp. Innspillingen starter.

Hvis du vil bruke et lydklipp som er spilt inn tidligere, velger du Valg > Sett inn lydklipp > Fra Galleri, blar til lydklippet og velger det. Lydklippet må være i AMR-formatet.

Hvis du vil spille av lydklippet, velger du Valg > Spill av lydklipp.

4. Velg Valg > *Send* for å sende meldingen.

## E-postinnstillinger

Før du tar i bruk e-post, må du gjøre følgende:

- Konfigurere et Internett-tilgangspunkt på riktig måte. Se "Tilkobling" på side 81.
- Angi e-postinnstillingene på riktig måte. Se "E-postinnstillinger" på side 38.

Følg veiledningen fra e-postleverandøren og Internett-leverandøren.

## Innboks – motta meldinger

#### Velg Meny > *Meldinger* > *Innboks*.

Når det er uleste meldinger i innboksen, endres ikonet til ¥.

Hvis du vil åpne en mottatt melding, velger du Meny > *Meldinger* > *Innboks* og den ønskede meldingen.

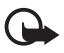

Viktig: Vær forsiktig når du åpner meldinger. Multimediemeldingsobjekter kan inneholde virus eller på annen måte skade enheten eller PC-en.

#### Vise multimedieobjekter

Hvis du vil se listen over medieobjekter som finnes i multimediemeldingen, åpner du meldingen og velger Valg > *Objekter*. Du kan lagre filen i telefonen eller sende den ved hjelp av Bluetooth-teknologi eller som en multimediemelding til en annen kompatibel enhet.

#### Spesielle meldingstyper

Telefonen kan motta mange typer meldinger, for eksempel operatørlogoer, visittkort, kalenderoppføringer og ringetoner.

Hvis du vil åpne en mottatt melding, velger du Meny > Meldinger > Innboks og den ønskede meldingen. Du kan lagre det spesielle meldingsinnholdet i telefonen. Hvis du for eksempel vil lagre en mottatt kalenderoppføring i kalenderen, velger du Valg > Lagre i Kalender.

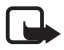

Merk: Bildemeldingsfunksjonen kan bare brukes hvis den støttes av tjenesteleverandøren. Bare kompatible enheter som har bildemeldingsfunksjon, kan motta og vise bildemeldinger. Utseendet til en melding kan variere avhengig av mottaksenheten.

#### <u>Tjenestemeldinger</u>

Tjenestemeldinger (nettverkstjeneste) kan for eksempel være varslinger om nyhetsoverskrifter som kan inneholde tekstmeldinger eller adressen til en lesertjeneste. Kontakt tjenesteleverandøren for å få informasjon om tilgjengelighet og abonnement.

## Mine mapper

Du kan organisere meldingene i mapper, opprette nye mapper, og gi nytt navn til og slette mapper.

Velg Meny > *Meldinger* > *Mine mapper*. Hvis du vil opprette en mappe, velger du Valg > *Ny mappe*, og angir et navn for mappen.

## Postkasse

#### Velg Meny > *Meldinger* > *Postkasse*.

Når du åpner *Postkasse*, vises *Koble til postkasse?*. Velg *Ja* for å koble deg til postkassen (nettverkstjeneste), eller *Nei* for å vise tidligere hentede e-postmeldinger når du er i frakoblet modus.

Hvis du vil koble til postkassen senere, velger du Valg > Koble til.

Når du oppretter en ny postkasse, vil navnet du gir postkassen, erstatte *Postkasse*. Du kan ha opptil seks postkasser.

Når du er i tilkoblet modus, velger du Valg > Koble fra for å avslutte datatilkoblingen til den eksterne postkassen.

#### Hente e-postmeldinger fra postkassen

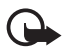

Viktig: Vær forsiktig når du åpner meldinger. E-postmeldinger kan inneholde virus eller på annen måte skade enheten eller PC-en.

- 1. Velg Meny > Meldinger > Postkasse > Valg > Koble til.
- 2. Velg Valg > *Hent e-post* og mellom følgende alternativer:

Ny – brukes til å hente alle nye e-postmeldinger til telefonen.

*Valqt* – brukes til å hente e-postmeldingene som er merket.

Alle – brukes til å hente alle meldingene i postkassen.

- 3. Når du har hentet e-postmeldingene, kan du fortsette å vise dem i tilkoblet modus. Velg Valg > Koble fra for å lukke tilkoblingen og vise de hentede e-postmeldingene og -titlene i frakoblet modus.
- 4. Hvis du vil åpne en e-postmelding, velger du den. Hvis e-postmeldingen ikke er hentet, og du er i frakoblet modus og velger Åpne, får du spørsmål om du vil hente meldingen fra postkassen.

Hvis du vil vise e-postvedlegg, angitt med U, velger du Valg > Vedlegg. Du kan hente, åpne eller lagre vedlegg i støttede formater.

#### Slette e-postmeldinger

For å slette en e-postmelding fra telefonen og beholde den i den eksterne postkassen, velger du Meny > Meldinger > Postkasse > Valg > Slett > Bare telefon. E-posttittelen beholdes i telefonen. Hvis du vil fjerne tittelen også, må du først slette e-postmeldingen fra den eksterne postkassen, og deretter koble telefonen til den eksterne postkassen for å oppdatere statusen.

Hvis du vil slette en e-postmelding fra telefonen og den eksterne postkassen, velger du Valg > Slett > Telefon og server.

Hvis du vil avbryte sletting av en e-postmelding fra både telefonen og serveren, blar du til e-postmeldingen som er merket for sletting ved neste tilkobling, oq velqer Valq > Gjenopprett.

## Utboks

Utboksen er en midlertidig lagringsplass for meldinger som venter på å bli sendt.

Hvis du vil åpne utboksen, velger du Meny > *Meldinger* > *Utboks*. Meldingsstatuser:

Sender – Telefonen sender meldingen.

*Venter* eller *l kø* – Telefonen venter på å sende meldinger eller e-post.

Send igjen kl. ... (tidspunkt) – Sendingen mislyktes. Telefonen vil forsøke å sende meldingen på nytt etter en tidsavbruddsperiode. Hvis du vil prøve å sende meldingen igjen umiddelbart, velger du Valg > Send.

*Utsatt* – Hvis du vil angi at dokumenter skal settes på vent mens de er i utboksen, blar du til en melding som sendes, og velger Valg > *Utsett sending*.

Mislyktes - Maksimalt antall sendingsforsøk er nådd.

## Vise meldinger på SIM-kortet

Før du kan vise SIM-meldinger, må du kopiere dem til en mappe i telefonen.

- 1. Velg Meny > Meldinger > Valg > SIM-meldinger.
- 2. Merk meldingene du vil kopiere.
- Hvis du vil kopiere de merkede meldingene, velger du Valg > Kopier, og velger deretter mappen du vil kopiere meldingene til.

## 

Det er mulig å motta meldinger, for eksempel vær- eller trafikkforhold, fra tjenesteleverandøren (nettverkstjeneste). Hvis du vil aktivere tjenesten, se *CBS* under "CBS-innstillinger" på side 40.

Velg Meny > Meldinger > Valg > CBS.

En pakkedatatilkobling kan forhindre mottak av CBS-meldinger.

## Redigerer for tjenestekommandoer

Hvis du vil angi og sende tjenestekommandoer (også kalt USSD-kommandoer), for eksempel aktiveringskommandoer for nettverkstjenester, til tjenesteleverandøren, velger du Meny > *Meldinger* > Valg > *Tjenestekommando*. Velg Valg > *Send* for å sende kommandoen.
# Meldingsinnstillinger

### Innstillinger for tekstmeldinger

Velg Meny > *Meldinger* > Valg > *Innstillinger* > *Tekstmelding* og mellom følgende alternativer:

*Meldingssentral* – viser en liste over alle meldingssentralene som er angitt.

*Meld.sentral i bruk* – angir hvilken meldingssentral som brukes for levering av tekstmeldinger og spesielle meldingstyper som for eksempel visittkort.

*Tegnkoding* > *Full støtte* – brukes til å velge at alle tegn i meldingen skal sendes slik de vises. Hvis du velger *Redusert støtte*, kan tegn med aksenter og andre merker bli konvertert til andre tegn.

*Motta rapport* (nettverkstjeneste) – Når denne er angitt til *Ja*, vises statusen til den sendte meldingen (*Venter*, *Mislyktes*, *Levert*) i *Rapporter*.

*Gyldighet for melding* – Hvis mottakeren av en melding ikke kan nås i løpet av gyldighetsperioden, fjernes meldingen fra tjenestesentralen for tekstmeldinger. Vær oppmerksom på at nettverket må støtte denne funksjonen.

*Melding sendt som* – for å angi hvordan meldingen sendes. Standardvalget er *Tekst*.

Ønsket tilkobling – Du kan sende tekstmeldinger via det vanlige GSM-nettverket, eller som pakkedata hvis dette støttes av nettverket.

*Svar via samme sntr.* (nettverkstjeneste) – Hvis du velger *Ja*, og mottakeren svarer på meldingen, sendes svarmeldingen ved hjelp av samme meldingstjenestesentralnummer. Enkelte nettverk tilbyr ikke dette valget.

### Innstillinger for multimediemeldinger

Velg Meny > *Meldinger* > Valg > *Innstillinger* > *Multimediemelding* og mellom følgende alternativer:

*Bildestørrelse* – Angi størrelsen for bildet i en multimediemelding. Hvis du velger *Opprinnelig*, skaleres ikke bildet.

*Oppr.modus for MMS* – Hvis du velger *Med veiledning*, varsler telefonen deg hvis du forsøker å sende en melding som kanskje ikke støttes av mottakeren. Hvis du vil stille inn telefonen slik at du ikke kan sende meldinger som ikke støttes, velger du *Begrenset*. Hvis du velger *Åpen*, er det ingen begrensninger på å opprette meldinger, men det er ikke sikkert at mottakeren vil kunne se meldingen.

*Tilgangspunkt i bruk* – Velg hvilket tilgangspunkt som skal brukes som foretrukket tilkobling for multimediemeldinger.

*Multimediehenting* – Hvis du vil motta multimediemeldinger bare når du bruker hjemmenettverket, velger du *Autom. i hj.nettv*. Hvis du alltid vil motta multimediemeldinger, velger du *Alltid automatisk*. Hvis du vil hente meldinger manuelt, velger du *Manuell*. Hvis du ikke vil motta multimediemeldinger eller reklame, velger du *Av*.

*Tillat anon. meldinger* – Hvis du vil avvise meldinger som kommer fra anonyme avsendere, velger du *Nei*.

*Motta reklame* – Angi om du vil tillate mottak av multimediemeldingsreklame.

*Motta rapport* – Hvis du vil at statusen til den sendte meldingen (*Venter, Mislyktes* eller *Levert*) skal vises i *Rapporter*, velger du *Ja*. Det er kanskje ikke mulig å motta en rapport for en multimediemelding som er sendt til en e-postadresse.

*Ikke send rapport > Ja* – for ikke å sende leveringsrapporter.

*Gyldighet for melding* (nettverkstjeneste) – Hvis mottakeren av en melding ikke kan nås i løpet av gyldighetsperioden, fjernes meldingen fra multimediemeldingssentralen.

### E-postinnstillinger

### Innstillinger for postkasser

Velg Meny > *Meldinger* > Valg > *Innstillinger* > *E-post* > *Postkasser* og en postkasse.

Hvis det ikke er angitt noen postkasseinnstillinger, blir du spurt om du vil angi innstillingene.

*Tilkoblingsinnstillinger* > *Innkommende e-post* og *Utgående e-post* – Hvis du vil definere riktige innstillinger, må du kontakte e-postleverandøren.

#### Brukerinnstillinger

Velg Brukerinnstillinger og mellom følgende innstillinger:

Mitt navn - Angi navnet som skal vises i utgående e-post.

*Send melding* (nettverkstjeneste) – Hvis du vil angi når e-postmeldingene skal sendes, velger du *Straks* eller *Ved neste tilkobl.*.

Send kopi til deg selv – Velg Ja hvis du vil sende en kopi av e-postmeldingen til adressen som er angitt i Min e-postadresse.

*Inkluder signatur* – Velg *Ja* hvis du vil legge ved en signatur i e-postmeldingene, og hvis du vil opprette eller redigere en signaturtekst.

*Nye e-postvarsler* – Hvis du ikke vil motta varsler om ny e-post, velger du *Av*.

#### Innstillinger for henting

Velg Innstillinger for henting og mellom følgende innstillinger:

*E-post til henting* – Hvis du bare vil hente topptekst, velger du *Bare topptekst*. Hvis du vil begrense mengden data som hentes, velger du *Størrelsesgrense*, og angir maksimumsmengden data per melding i kilobyte. Hvis du vil hente meldinger og vedlegg, velger du *Meld. og vedlegg*. Valgene *Størrelsesgrense* og *Meld. og vedlegg* er bare tilgjengelige med POP3-postkasser.

*Mengde til henting* – Hvis du vil begrense antall meldinger som skal hentes fra innboksen i den eksterne postkassen, velger du *Fra Innboks* > *Antall e-postmeld.* og angir det maksimale antallet meldinger som skal hentes. Du kan også begrense antall meldinger som skal hentes fra andre abonnerte mapper i *Fra mapper* (bare IMAP4-postkasser).

*Mappebane for IMAP4* (bare IMAP4-postkasser) – Angi mappebanen for IMAP4-postkassene.

*Mappeabonnement* (bare IMAP4-postkasser) – Velg postkassemappene du vil abonnere på. Hvis du vil abonnere på eller avslutte abonnementet på en mappe, blar du til den og velger Valg > *Abonner* eller *Avslutt abonnement*.

### Automatisk henting

Velg Automatisk henting og mellom følgende innstillinger:

*E-postvarslinger* – Hvis du vil hente topptekster automatisk til enheten når du mottar et varsel om ny e-post i den eksterne postkassen, velger du *Auto-oppdater* eller *Bare i hjemmenettv.* 

Henting av e-post – Hvis du vil hente e-posttitler automatisk på angitte tidspunkter, velger du Aktivert. Hvis du bare vil hente topptekst i hjemmenettverket, velger du Bare i hjemmenettv. Topptekster kan hentes automatisk for maks. to postkasser. Du kan angi hvilke dager, tidspunkter og hvor ofte topptekstene skal hentes, i Tilkoblingsdager, Tilkoblingstider og Tilkoblingsintervaller.

*E-postvarslinger* og *Henting av e-post* kan ikke være aktivert samtidig.

### Innstillinger for tjenestemeldinger

Velg Meny > *Meldinger* > Valg > *Innstillinger* > *Tjenestemelding* og mellom følgende innstillinger:

Tjenestemeldinger – Tillat eller forhindre mottak av tjenestemeldinger.

Last ned meldinger – Last ned meldinger automatisk eller manuelt.

## CBS-innstillinger

Spør tjenesteleverandøren om CBS (nettverkstjeneste) er tilgjengelig og hvilke tilgjengelige emner og tilhørende emnenumre som finnes.

Velg Meny > *Meldinger* > Valg > *Innstillinger* > *CBS* og mellom følgende innstillinger:

Mottak – Velg På eller Av.

*Språk* – Velg ønskede språk for mottatte CBS-meldinger.

*Emnesporing* – Hvis du vil lagre tidligere ukjente emnenumre automatisk i mottatte CBS-meldinger, velger du *På*.

## Andre innstillinger

Velg Meny > *Meldinger* > Valg > *Innstillinger* > *Annet* og mellom følgende innstillinger:

*Lagre sendte meld.* – Velg om du vil lagre en kopi av hver enkelt tekstmelding, multimediemelding eller e-postmelding som du har sendt, i mappen *Sendt*.

Antall lagrede meld. – Angi hvor mange sendte meldinger som skal lagres om gangen, i mappen for sendte elementer. Når grensen er nådd, slettes den eldste meldingen.

*Minne i bruk* – Velg om du vil lagre meldinger i telefonminnet eller på minnekortet.

# Meldingsoppleser

Med *Meld.oppleser* kan du høre på mottatte tekst-, multimedie- og e-postmeldinger.

Hvis du vil høre på en melding i *Innboks* eller *Postkasse*, blar du til meldingen eller merker meldingene, og velger Valg > *Lytt*. Bla ned for å gå til neste melding.

Tips: Når 1 ny melding eller Ny e-post vises i ventemodus, kan du høre på de mottatte meldingene ved å trykke og holde nede venstre valgtast til Meld.oppleser starter.

# 6. Kontakter

Du kan lagre og behandle kontaktinformasjon, for eksempel navn, telefonnumre og adresser.

## Behandle kontakter

#### Velg Meny > Kontakter.

Hvis du vil legge til en ny kontakt, velger du Valg > Ny kontakt. Fyll ut de feltene du ønsker, og velg Utført.

Hvis du vil redigere en kontakt, blar du til kontakten og velger Valg > *Rediger*.

Hvis du vil tilordne standardnumre og -adresser til en kontakt, velger du kontakten og deretter Valg > *Standarder*. Bla til det ønskede standardalternativet, og velg Angi.

Hvis du vil kopiere navn og numre fra et SIM-kort til telefonen, velger du Valg > SIM-kontakter > SIM-katalog. Bla til navnet du vil kopiere, eller merk de ønskede navnene og velg Valg > Kopier til Kontakter.

Hvis du vil kopiere et telefon-, faks- eller personsøkernummer fra Kontakter til SIM-kortet, blar du til kontakten du vil kopiere, og velger Valg > *Kopier* > *Til SIM-katalog*.

Hvis du vil vise listen over tillatte numre, velger du Valg > SIM-kontakter > Tillatte nr. for kont.. Denne innstillingen vises bare hvis den støttes av SIM-kortet.

Når tillatte numre er aktivert, kan det være mulig å ringe det offisielle nødnummeret som er programmert i enheten.

## Behandle grupper av kontakter

Du kan opprette kontaktgrupper slik at du kan sende tekst- og e-postmeldinger til flere mottakere samtidig.

- 1. Velg Meny > Kontakter.
- 2. Bla til høyre, og velg Valg > Ny gruppe.

- 3. Skriv inn navnet på gruppen, og velg gruppen.
- 4. Velg Valg > *Legg til medlemmer*.
- 5. Merk kontaktene du vil legge til i gruppen, og velg OK.

# Legge til en ringetone

Du kan angi en ringetone (også en videoringetone) for hver kontakt og gruppe.

- 1. Velg Meny > Kontakter.
- Hvis du vil legge til en ringetone for en kontakt, velger du kontakten, Valg > Ringetone, og den ønskede ringetonen.

Hvis du vil legge til en ringetone for en gruppe, blar du mot høyre til gruppelisten og blar til en kontaktgruppe. Velg Valg > *Ringetone* og ringetonen for gruppen.

Hvis du vil fjerne den personlige ringetonen eller grupperingetonen, velger du *Standardtone* som ringetone.

# Tilordne hurtigvalgtaster

Hurtigvalg er en rask metode for å ringe til numre du bruker ofte. Du kan tilordne et telefonnummer til hurtigvalgtastene, **2** til **9**. Tasten **1** er forbeholdt anropspostkassen. Hurtigvalg må aktiveres før du kan bruke funksjonen. Hvis du vil aktivere hurtigvalg, velger du Meny > *Innstillinger* > *Telefoninnst.* > *Telefon* > *Anrop* > *Hurtigvalg* > *På*.

- 1. Velg Meny > *Kontakter* og en kontakt.
- Bla til et nummer, og velg Valg > Angi hurtigvalg. Bla til den ønskede hurtigvalgtasten, og velg Angi. Når du går tilbake til kontaktinformasjonsvisningen, angir ved siden av nummeret det tilordnede hurtigvalget.

Hvis du vil ringe til kontakten ved hjelp av hurtigvalget, trykker du hurtigvalgtasten og ringetasten, eller trykker og holder nede hurtigvalgtasten, i ventemodus.

# 7. Galleri

Bruk *Galleri* til å lagre og organisere bilder, videoer, musikkspor, lydklipp, spillelister, direkteavspillingskoblinger, RAM-filer og presentasjoner.

Velg Meny > *Galleri*. Du åpner en mappe (for eksempel *Bilder*) ved å merke den.

Du åpner en fil ved å merke den. Filen åpnes i det tilsvarende programmet.

Videoene du laster ned eller overfører til telefonen, lagres i *Videoer*. Du får tilgang til *Videoer* i ventemodus ved å velge Videoer eller Meny > *Galleri* > *Videoer* eller Meny > *Media* > *Videoer*.

Du kan overføre videoer til telefonen fra en kompatibel PC, og laste ned videoklipp fra kompatible Internett-videotjenester til telefonen ved bruk av pakkedata.

# Gallerifunksjoner

Hvis du vil angi et bilde som bakgrunnsbilde, velger du *Bilder*, og blar til bildet. Velg Valg > *Bruk bilde* > *Som bakgrunnsbilde*. Hvis du vil tildele bildet til en kontakt, velger du *Tildel til kontakt*.

Hvis du vil angi en video som en videoringetone, velger du *Videoer*, og blar til videoen. Velg Valg > *Bruk video* > *Angi som ringetone*. Hvis du vil tildele videoen til en kontakt, velger du *Tildel til kontakt*.

Hvis du vil kopiere filer til telefonminnet eller til minnekortet, blar du til filen eller merker filene, og velger Valg > Organiser > Kopier til tlf.minne eller Kopier til minnekort.

Hvis du vil opprette bilde- eller videomapper og flytte filer til dem, velger du *Bilder* eller *Videoer*, og blar til filen. Velg Valg > *Organiser* > *Ny mappe* og minnet og angi et navn på mappen. Merk filene du vil flytte til mappen, og velg Valg > *Organiser* > *Flytt til mappe* og mappen.

## Vise videoer og bilder

Når du ser på videoer eller stillbilder i telefonmodus, kan du aktivere videovisningsmodus. Roter den nederste delen av telefonen 90 grader til venstre slik at kameralinsen peker bort fra deg. I videovisningsmodus endres displayet automatisk til liggende format, og du kan for eksempel legge telefonen på bordet mens du ser på. Hvis du vil vise forrige eller neste stillbilde, trykker du spol fremover- eller bakover-tasten.

Hvis du vil spole videoen fremover eller bakover, trykker du spol fremover- eller bakover-tasten. Hvis du vil spille av eller sette videoen på pause, trykker du spill av/pause/stopp-tasten. Hvis du vil stanse videoen, trykker du og holder spill av/ pause/stopp-tasten nede.

### Redigere bilder

Hvis du vil redigere bilder i Galleri, blar du til bildet og velger Valg > Rediger.

Hvis du vil beskjære et bilde, velger du Valg > *Bruk effekt* > *Beskjær*.

Du kan beskjære bildet manuelt ved å velge *Manuelt* eller et forhåndsdefinert formatforhold i listen. Hvis du velger *Manuelt*, vil det vises et kryss øverst i venstre hjørne på bildet. Bla for å velge området som skal beskjæres, og velg Angi. Enda et kryss vises nederst i høyre hjørne. Igjen velger du området som skal beskjæres. Du kan justere området du valgte først, ved å velge Tilbake. De merkede områdene danner et rektangel, som utgjør det beskjærte bildet.

Hvis du valgte et forhåndsdefinert formatforhold, velger du hjørnet oppe til venstre i området som skal beskjæres. Du kan endre størrelsen på det merkede området ved hjelp av bla-tasten. Du kan fryse det valgte området ved å trykke bla-tasten. Bruk bla-tasten til å bevege området inni bildet. Trykk bla-tasten for å velge området som skal beskjæres.

Du kan redusere røde øyne på et bilde ved å velge Valg > Bruk effekt > Røde øyne, reduksj. Plasser krysset på øyet, og trykk bla-tasten. En løkke vises på displayet. Du endrer størrelsen på løkken slik at den er like stor som øyet, ved å bla opp, ned, til venstre eller høyre. Trykk bla-tasten for å redusere røde øyne.

Snarveier i bilderedigering:

- Hvis du vil vise et bilde i fullskjermmodus, trykker du \*. Hvis du vil gå tilbake til normal visning, trykker du igjen på \*.
- Du kan rotere et bilde med eller mot klokken ved å trykke 3 eller 1.
- Hvis du vil zoome inn eller ut, trykker du 5 eller 0.
- Bla opp, ned, til venstre eller høyre for å bevege deg i et zoomet bilde.

### Redigere videoer

Hvis du vil redigere videoer i *Galleri* og lage egendefinerte videoklipp, blar du til videoklippet og velger Valg > *Videoredigering* > Valg > *Rediger videoklipp*.

I videoredigeringsprogrammet kan du se to tidslinjer: tidslinjen for videoklipp og tidslinjen for lydklipp. Bildene, teksten og overgangene som er lagt til i en video, vises på tidslinjen for videoklipp. Du kan bytte mellom tidslinjene ved å bla opp eller ned.

### Endre videoklipp

Hvis du vil endre videoen, velger du mellom følgende alternativer for *Rediger videoklipp*:

Klipp ut – Klipper til videoklippet i visningen for klipping av videoklipp.

*Legg til fargeeffekt* – Setter inn fargeeffekter i videoklippet.

Bruk sakte film – Senker hastigheten på videoklippet.

Lyd av eller Lyd pa – Slår lyden i det originale videoklippet av eller på.

*Flytt* – Flytter videoklippet til valgt sted.

Juster volumet – Justerer volumnivået.

*Fjern* – Fjerner videoklippet fra videoen.

Kopier – Lager en kopi av det valgte videoklippet.

*Rediger tekst* (vises bare hvis du har lagt til tekst) – Brukes til å flytte, fjerne eller kopiere tekst, endre farge og stil på teksten, definere hvor lenge den skal være på skjermen samt bruke effekter på teksten.

*Rediger bilde* (vises kun hvis du har lagt til et bilde) – Brukes til å flytte, fjerne eller kopiere et bilde, angi hvor lenge det skal være på skjermen samt angi en bakgrunn eller fargeeffekt for bildet.

*Rediger lydklipp* (vises kun hvis du har lagt til et lydklipp) – Brukes til å klippe ut eller flytte lydklippet, justere lengden på det, eller fjerne eller kopiere klippet.

*Rediger overgang* – Det finnes tre typer overganger: på begynnelsen av en video, på slutten av en video og overganger mellom videoklipp. Du kan velge begynnelsesovergang når den første overgangen i videoen er aktiv.

Sett inn – Velg Videoklipp, Bilde, Tekst, Lydklipp eller Nytt lydklipp.

*Film* – Forhåndsvis filmen i fullskjermmodus eller som miniatyr, lagre eller send filmen, eller klipp filmen til en passende størrelse for å sende den i en multimediemelding.

Hvis du vil ta et øyeblikksbilde av et videoklipp, går du til visningen for klipping av video og velger Valg > *Ta bilde*. Trykk bla-tasten i miniatyrforhåndsvisningen, og velg *Ta bilde*.

Hvis du vil lagre videoen, velger du Valg > *Film* > *Lagre*. Hvis du vil definere *Minne i bruk*, velger du Valg > *Innstillinger*.

Hvis du vil sende videoklippet, velger du *Send* > *Via multimedia*, *Via e-post*, *Via Bluetooth*, eller *Via infrarød*. Kontakt tjenesteleverandøren hvis du vil ha informasjon om den maksimale størrelsen på multimediemeldinger som kan sendes. Hvis videoklippet er for stort til at det kan sendes i en multimediemelding, vises 🖂.

### Overføre videoer fra PC

Hvis du vil overføre videoer fra en kompatibel PC, bruker du en kompatibel USB-kabel eller Bluetooth-tilkobling.

PC-krav for videooverføring:

- Microsoft Windows XP-operativsystem (eller nyere)
- Nokia PC Suite 6.82 eller nyere
- Nokia Video Manager-program (et tilleggsprogram til PC Suite)

Hvis du vil overføre videoer, bruker du Nokia Video Manager, kobler til den kompatible USB-kabelen eller aktiverer Bluetooth-tilkobling, og velger *PC Suite* som tilkoblingsmodus.

Hvis du vil endre standard USB-tilkobling, velger du Meny > *Innstillinger* > *Tilkobling* > *USB* > *USB*-modus.

Nokia Video Manager er optimalisert for transkoding og overføring av videofiler. Du finner informasjon om overføring av video med Nokia Video Manager under Nokia Video Manager-hjelp.

### Laste ned filer

Velg Meny > *Galleri*, mappen for filtypen du vil laste ned, og nedlastingsfunksjonen (for eksempel *Bilder* > *Last ned graf.*). Leseren åpnes. Velg et bokmerke for området du vil laste ned fra.

# 8. Musikkavspilling

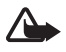

Advarsel: Lytt til musikk med et moderat lydnivå. Høyt volum over lengre tid kan skade hørselen. Hold ikke enheten nær øret når høyttaleren er på ettersom volumet kan være ekstremt høyt.

Hvis du vil aktivere musikkmodus og starte *Musikkavspiller*, roterer du den nederste delen av telefonen til høyre slik at tastene for avspillingskontroll er på samme side som skjermen.

Du kan lytte til musikk også når *Frakoblet*-profil er aktivert. Se "Frakoblet profil" på side 17.

Hvis du vil legge til sanger på enheten, kan du se "Overføre musikk" på side 49.

Hvis du vil ha mer informasjon om beskyttelse av opphavsrett, kan du se "Aktiveringsnøkler" på side 102.

## Lytte til musikk

- 1. Aktivere musikkmodus.
- 2. I *Musikkmeny* velger du kategorien, som *Alle sanger* eller *Albumer*.
- 3. Velg musikken du vil spille av.

Bruk media-tastene til å kontrollere avspillingen.

- Trykk spill av/pause/stopp-tasten for å spille av eller sette en sang på pause. Trykk og hold nede tasten for å stanse avspillingen.
- Trykk spol tilbake-tasten for å spole sangen tilbake eller hoppe bakover.
- Trykk spol fremover-tasten for å spole sangen fremover eller hoppe fremover.

Du kan også bruke bla-tasten til å kontrollere avspillingen.

Bruk volumtasten hvis du vil justere volumet.

Du slår tilfeldig avspilling (, g ) på eller av ved å velge Valg > Tilfeldig avspilling.

Hvis du vil gjenta gjeldende sang ( ), alle sanger ( ) eller slå gjentakelse av, velger du Valg > *Gjenta*.

Hvis du vil endre tonen på musikkavspillingen, velger du Valg > Equalizer.

Hvis du vil endre balansestyrken eller stereoutvidelsen, velger du Valg > *Lydinnstillinger*.

Hvis du vil vise visualisering under avspilling, velger du Valg > *Start visualisering*.

Hvis du vil gå tilbake til ventemodus og beholde musikkavspillingen i bakgrunnen, trykker du avslutningstasten. Hvis *Aktiv ventemodus* er *På*, vises sangen som spilles av, i ventemodus. Hvis du vil ha tilgang til musikkavspilling fra ventemodus, velger du sangen som spilles av. Hvis du vil bytte til et annet program, trykker du og holder nede Meny.

# Musikkmeny

Hvis du vil velge mer musikk å spille av i *Spilles nå*-visningen, velger du Valg > *Gå til Musikkmeny*. Hvis du vil returnere til *Spilles nå*-visningen, velger du Valg > *Gå til Spilles nå*.

Musikkmenyen viser musikken som er tilgjengelig i telefonen og det kompatible minnekortet (hvis det er satt inn). *Alle sanger* lister opp all musikk. Hvis du vil vise sorterte sanger, velger du *Albumer, Artister, Sjangere* eller *Komponister*. Hvis du vil vise spillelister, velger du *Spillelister*.

Hvis du vil oppdatere biblioteket etter at du har oppdatert sangutvalget på telefonen, velger du Valg > *Oppdater musikkbibl.*.

# Spillelister

Hvis du vil vise og administrere spillelister, velger du *Spillelister* på musikkmenyen. Følgende spillelister vises automatisk: *Mest spilte spor*, *Nylig spilte sanger* og *Nylig lagt til.* 

Hvis du vil vise detaljene for spillelisten, velger du Valg > *Spillelistedetaljer*.

### Opprett en spilleliste

- 1. Velg Valg > Opprett spilleliste.
- 2. Skriv inn et navn på spillelisten og velg OK.
- Velg artister for å finne sanger som du vil inkludere på spillelisten. Trykk bla-tasten for å legge til elementer. Hvis du vil vise sanglisten under en artisttittel, blar du til høyre. Hvis du vil skjule sanglisten, blar du til venstre.
- 4. Når du har gjort valgene dine, velger du Utført. Hvis det settes inn et kompatibelt minnekort, lagres spillelisten på minnekortet.

Hvis du vil legge til flere sanger senere, velger du Valg > *Legg til sanger* når du viser spillelisten.

Hvis du vil legge til sanger, albumer, artister, sjangrer og komponister på en spilleliste fra de forskjellige visningene i musikkmenyen, velger du et element og Valg > Legg til i en spilleliste > Lagret spilleliste eller Ny spilleliste.

Hvis du vil fjerne en sang fra en spilleliste, velger du Valg > *Fjern fra spilleliste*. Dette sletter ikke sangen fra telefonen, men fjerner den kun fra spillelisten.

Hvis du vil bytte om på rekkefølgen til sanger på en spilleliste, blar du til sangen du ønsker å flytte, og velger Valg > *Organiser liste* > Flytt, blar til en ny posisjon og velger Utelat.

# Musikkbutikk

I musikkbutikken (nettverkstjeneste) kan du søke etter, bla gjennom og kjøpe musikk for nedlasting til telefonen. Utvalget og utseendet til musikkbutikktjenester kan variere. Du finner mer informasjon og tilgjengeligheten til musikkbutikker ved å kontakte tjenesteleverandøren.

Du må ha innstillinger for musikkbutikk og gyldig Internett-tilkobling for å bruke denne tjenesten. Du finner mer informasjon under "Musikkbutikkinnstillinger" på side 49 og "Tilgangspunkter" på side 81.

Hvis du skal gå til musikkbutikk, går du til *Musikkavspiller*, og velger Valg > *Gå til Musikkbutikk*.

## Musikkbutikkinnstillinger

Tilgjengeligheten og utseendet til musikkbutikkinnstillingene kan variere. Innstillingene kan også være forhåndsdefinert, og du kan ikke redigere dem.

I musikkbutikken kan det hende at du kan redigere innstillingene ved å velge Valg > *Innstillinger*.

Hvis innstillingene ikke er forhåndsdefinert, kan du bli bedt om å angi følgende innstillinger:

Adresse – Definere web-adressen til musikkbutikktjenesten.

*Stand. tilg.punkt* – Velge tilgangspunkt du skal bruke for å koble deg til musikkbutikken.

Brukernavn - Angi brukernavnet til musikkbutikken.

Passord – Angi passordet til musikkbutikken.

Hvis feltene Brukernavn og Passord er tomme, kan det hende at du må angi dem når du logger deg inn.

# Overføre musikk

Du kan kjøpe musikk som er beskyttet med WMDRM fra musikkbutikker på nettet, og overføre musikken til telefonen.

Hvis du vil overføre musikk fra en kompatibel PC eller andre kompatible enheter, bruker du en kompatibel USB-kabel eller Bluetooth-tilkobling. Du kan også bruke en IR-tilkobling. Hvis du vil ha mer informasjon, se "Bluetooth-tilkobling" på side 87 eller "Infrarød" på side 96. Du kan ikke overføre WMDRM-beskyttede musikkfiler med Bluetooth- eller IR-tilkobling. Hvis du vil oppdatere biblioteket etter at du har oppdatert sangutvalget på telefonen, går du til *Musikkmeny*, og velger Valg > *Oppdater musikkbibl.* 

PC-krav for kjøp og overføring av musikk:

- Microsoft Windows XP-operativsystem (eller nyere)
- Kompatibel versjon av Windows Media Player-programmet
- Nokia PC Suite 6.82 eller nyere

## Overføre musikk fra PC

Du kan bruke tre forskjellige metoder for å overføre musikk:

• Hvis du vil vise telefonen på en PC som en ekstern harddisk hvor du kan overføre datafiler, kobler du den til med en kompatibel USB-kabel eller Bluetooth-tilkobling.

Hvis du bruker USB-kabelen, velger du *Dataoverføring* som tilkoblingsmodus. Et kompatibelt minnekort må settes inn i telefonen. Du kan ikke overføre WMDRM-beskyttede musikkfiler med *Dataoverføring*.

- Hvis du vil synkronisere musikk med Windows Media Player, kobler du til den kompatible USB-kabelen og velger *Medieavspiller* som tilkoblingsmodus. Et kompatibelt minnekort må settes inn i telefonen.
- Hvis du vil bruke Nokia Music Manager i Nokia PC Suite, kobler du til den kompatible USB-kabelen eller aktiverer Bluetooth-tilkoblingen, og velger PC Suite som tilkoblingsmodus. Du kan ikke overføre WMDRM-beskyttede musikkfiler med PC Suite.

Hvis du vil endre standard USB-tilkobling, velger du Meny > *Innstillinger* > *Tilkobling* > *USB* > *USB*-modus.

Både Windows Media Player og Nokia Music Manager i Nokia PC Suite har blitt optimalisert til å overføre musikkfiler. Du finner informasjon om overføring av musikk med Nokia Music Manager i brukerhåndboken for Nokia PC Suite.

## Musikkoverføring med Windows Media Player

Funksjonaliteten til musikksynkronisering kan variere mellom forskjellige versjoner av Windows Media Player-programmet. Du finner mer informasjon i håndbøkene og hjelpen til Windows Media Player.

# 9. Media

## Visual Radio

Du kan bruke programmet Visual Radio som en vanlig FM-radio med automatisk søking og forhåndsinnstilte kanaler, eller med parallell visuell informasjon i forbindelse med radioprogrammet, hvis du stiller inn på stasjoner som tilbyr Visual Radio-tjenesten. Visual Radio-tjenesten bruker pakkedata (nettverkstjeneste).

Følgende krav må være oppfylt for at du skal kunne bruke Visual Radio-tjenesten:

- Radiostasjonen og tjenesteleverandøren må støtte denne tjenesten.
- Internett-tilgangspunktet må være definert for tilgang til nettverksoperatørens Visual Radio-server.
- Radiostasjonen må ha angitt korrekt ID for Visual Radio-tjenesten, og Visual Radio-tjenesten må være aktivert.

Visual Radio kan ikke startes når telefonen er i frakoblet modus.

FM-radioen bruker en annen antenne enn den trådløse enhetens antenne. En kompatibel hodetelefon eller annet tilbehør må kobles til enheten for at FM-radioen skal fungere som den skal.

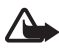

Advarsel: Lytt til musikk med et moderat lydnivå. Høyt volum over lengre tid kan skade hørselen. Hold ikke enheten nær øret når høyttaleren er på ettersom volumet kan være ekstremt høyt.

Du kan ringe eller svare på et innkommende anrop mens du lytter til radio. Radiolyden slås av når du har en aktiv samtale.

Velg Meny > Media > Radio for å åpne Visual Radio.

Hvis du vil slå av radioen, velger du Avslutt.

### Søke inn og lagre en radiokanal

Hvis du vil starte kanalsøket når radioen er på, velger du 💌 eller 💌. Søket stopper når en kanal blir funnet. Hvis du vil lagre kanalen, velger du Valg > Lagre kanal. Velg en plassering for kanalen. Skriv inn navnet på kanalen, og velg OK.

### <u>Radiofunksjoner</u>

Trykk volumtastene hvis du vil justere volumet.

Velg 🚺 og 📧 for å bla til neste eller forrige lagrede kanal. Knappene er ikke aktive hvis det ikke finnes noen lagrede kanaler.

Når du bruker kompatible hodetelefoner, trykker du hodetelefontasten for å bla til den neste lagrede radiokanalen.

Hvis du vil lagre gjeldende kanal, velger du Valg > *Lagre kanal*, en forhåndsinnstilt posisjon, og angir kanalnavnet.

Hvis du vil angi kanalfrekvensen manuelt, velger du Valg > Manuell søking.

Hvis du vil høre på radioen i bakgrunnen og gå til ventemodus, velger du Valg > *Spill i bakgrunn*.

## <u>Kanalliste</u>

Når radioen er på, velger du Valg > Kanaler. Stasjonslisten brukes til å behandle de lagrede radiostasjonene.

### Kanaloppsett

Bla til en kanal i stasjonslisten, trykk bla-tasten og velg *Rediger* for å endre kanalparametrene.

### Vise visuelt innhold

Hvis du vil sjekke tilgjengelighet og kostnader og abonnere på tjenesten, kontakter du tjenesteleverandøren.

Hvis du vil vise visuelt innhold for gjeldende kanal, velger du 📧.

Hvis ID-en for den visuelle tjenesten ikke er lagret i stasjonslisten, blir du bedt om å angi ID-en for den visuelle tjenesten. Angi ID-en for den visuelle tjenesten, og velg OK. Hvis du ikke har ID-en for den visuelle tjenesten, velger du Hent for å få tilgang til kanaloversikten (nettverkstjeneste).

Hvis du vil avslutte matingen av visuelt innhold uten at FM-radioen avsluttes, velger du Lukk.

Hvis du vil angi lysinnstillinger og tidsavbrudd for strømsparing, velger du Valg > *Displayinnstillinger*.

## Innstillinger for Visual Radio

Når radioen er på, velger du Valg > *Innstillinger* og velger deretter mellom følgende alternativer:

*Oppstarttone* – for å aktivere eller deaktivere oppstartstonen.

*Start tjeneste autom.* – for å aktivere eller deaktivere automatisk visning av visuelt innhold.

*Tilgangspunkt* – for å velge tilgangspunktet.

### <u>Stasjonskatalog</u>

Med kanaloversikten (nettverkstjeneste) kan du aktivere Visual Radio eller vanlige radiostasjoner fra en liste, gruppert i mapper.

Hvis du vil sjekke tilgjengelighet og kostnader og abonnere på tjenesten, kontakter du tjenesteleverandøren.

### Tilgang fra visningen for visuelt innhold

Hvis du vil hente ID-en for den visuelle tjenesten og starte visuelt innhold for den gjeldende radiostasjonen, velger du 🐨 og *Hent*. Når tilkoblingen til kanaloversikten er etablert, velger du nærmeste plassering i forhold til gjeldende posisjon fra en liste over mapper, og deretter trykker du bla-tasten.

Enheten sammenligner frekvenser for radiostasjonene i listen med den gjeldende frekvensen. Hvis en samsvarende frekvens blir funnet, vises ID-en for den visuelle tjenesten for gjeldende radiostasjon. Velg OK for å starte visning av visuelt innhold.

Hvis det er mer enn én radiostasjon med samsvarende frekvenser, vises de aktuelle radiostasjonene og de tilhørende ID-ene for visuelle tjenester i en liste.

Velg den ønskede radiostasjonen. Gjeldende radiostasjon og ID-en for den visuelle tjenesten vises. Velg OK for å starte visning av visuelt innhold.

### Tilgang fra valg

Hvis du vil ha tilgang til kanaloversikten (nettverkstjeneste) fra stasjonslisten, velger du Valg > *Kanaloversikt*.

Når du har koblet til kanaloversikten, velger du den nærmeste plasseringen i forhold til gjeldende posisjon fra en liste over plasseringer.

Radiostasjoner som har visuelt innhold, er angitt med 🍟.

Velg den ønskede radiostasjonen og mellom følgende alternativer:

*Lytt til* – for å lytte til den merkede radiostasjonen. Hvis du vil bekrefte frekvensinnstillingen, velger du Ja.

*Start visuell tjeneste* – for å åpne visuelt innhold for den valgte radiostasjonen (hvis tilgjengelig).

*Lagre* – for å lagre detaljer for den valgte radiostasjonen i stasjonslisten.

Detaljer – for å vise kanalinformasjon.

## Kamera

Hvis du vil aktivere kameramodus når du er i telefonmodus, roterer du den nederste delen av telefonen 90 grader til venstre slik at kameralinsen peker bort fra deg når du ser på displayet. Hvis du vil ta et selvportrett, roterer du den nederste delen av telefonen 90 grader til høyre slik at kameralinsen peker mot deg når du ser på displayet. [o] ► øverst til venstre på skjermen angir stillbildemodus.

Hvis du vil ta et bilde, trykker du utløsertasen. Du kan også ta et bilde ved å trykke bla-tasten. Bildet lagres i *Bilder* i *Galleri*, og bildet vises. Hvis du vil gå tilbake til kamerasøkeren, velger du Tilbake. Hvis du vil slette bildet, trykker du slettetasten.

Hvis du vil zoome inn eller ut, trykker du spol fremover- eller bakover-tasten.

Hvis du vil ta bilder i sekvens, velger du Valg > Sekvensmodus > På. Når du trykker bla-tasten, tar kameraet seks bilder i korte intervaller, og viser bildene i et rutenett.

Hvis du vil slå blitsen på, velger du Valg > Blits > På. Hvis du velger Automatisk, brukes blitsen automatisk ved behov.

Hold avstand når du bruker blitsen. Bruk ikke blitsen på kort avstand på dyr eller mennesker. Dekk ikke blitsen når du tar bilder.

Hvis du vil bruke nattmodus under dårlige lysforhold, velger du Valg > *Nattmodus* > *På*.

Hvis du vil bruke selvutløseren, velger du Valg > Selvutløser. Deretter velger du hvor lenge du vil at kameraet skal vente før bildet tas. Nedtellingen starter når du trykker bla-tasten.

Hvis du vil justere hvitbalansen eller fargetonen, velger du Valg > Juster > Hvitbalanse eller Fargetone.

Hvis du vil spille inn en video, velger du Valg > Videomodus, eller blar til høyre.  $\Rightarrow \bigoplus_{i=1}^{n} \phi$ verst til venstre på displayet angir videomodus. Hvis du vil starte innspillingen, trykker du utløsertasen eller bla-tasten. Hvis du vil sette innspillingen på pause, trykker du utløsertasen. Hvis du vil stanse innspillingen, trykker du og holder utløsertasen nede.

Hvis du vil bruke panoramamodus, velger du Valg > *Panoramamodus*, eller blar til høyre. ◄ 💭 øverst til venstre på skjermen angir panoramamodus. Trykk utløsertasen for å starte innspillingen med panoramabilde. Panoramaforhåndsvisningen vises på displayet. Roter sakte mot høyre eller venstre. Du kan ikke endre retningen. Du roterer for raskt hvis pilen på displayet er rød. Hvis du vil stanse panorama, trykker du utløsertasen igjen.

### Kamerainnstillinger

Enheten støtter en bildeoppløsning på 1600 x 1200 piksler.

Du kan endre kamerainnstillingene for stillbilder. Velg Valg > Innstillinger > Bilde i kameramodus, og velg mellom følgende innstillinger:

*Bildekvalitet* og *Bildeoppløsning* – Jo bedre bildekvalitet og jo høyere oppløsning, desto mer minne opptar bildet.

Vis tatt bilde – Hvis du ikke vil vise bildet etter at det er tatt, velger du Nei.

Standard bildenavn - Hvordan bilder som er tatt, navngis.

*Minne i bruk* – Velg om du vil lagre bildene i telefonminnet eller på minnekortet.

Du kan endre kamerainnstillingene for videoer. Velg Valg > Innstillinger > Video i kameramodus, og velg mellom følgende innstillinger:

*Lengde* – Hvis den angis til *Maksimum*, begrenses lengden av den innspilte videoen bare av tilgjengelig minne. Hvis den angis til *Kort*, er innspillingstiden optimalisert for MMS-sending.

*Videooppløsning* – Velg videooppløsning.

Standard videonavn – Velg hvordan videoklipp navngis.

*Minne i bruk* – Velg om du vil lagre videoklippene i telefonminnet eller på minnekortet.

# Filmregissør

En muvee er et kort, redigert videoklipp som kan inneholde video, bilder, musikk og tekst. Rask muvee opprettes automatisk av *Filmregissør* når du har valgt muvee-stil. *Filmregissør* bruker standardmusikk og -tekst som er forbundet med

den valgte stilen. I en egendefinert muvee kan du velge egne video- og musikklipp, bilder og stil, og legge til en åpnings- og avslutningsmelding. Du kan sende muvees med MMS.

En muvee kan lagres i *Galleri* i 3GP-filformat.

Hvis du vil opprette muvees, velger du Meny > *Media* > *Regissør*. Marker bilder og videoer og velg Valg > *Lag muvee*.

### Opprett en rask muvee

- Hvis du vil opprette en rask muvee, velger du Meny > Media > Regissør. Velg videoene til en muvee og bla mot høyre for å velge bildene, og velg Valg > Lag muvee.
- 2. Velg en stil til en muvee fra stillisten.

### Opprett en egendefinert muvee

- Hvis du vil opprette en egendefinert muvee, velger du Meny > Media > Regissør. Velg videoene til en muvee og bla mot høyre for å velge bildene, og velg Valg > Lag muvee. Stilvalgsvisningen åpnes.
- 2. Bla til ønsket stil, og velg Valg > Tilpass.
- 3. I *Video og bilde* bytter du om på rekkefølgen til og redigerer de valgte elementene, eller legger til eller fjerner elementer fra en muvee. Du kan definere rekkefølgen på filene som skal spilles av i en muvee. Velg filen du vil flytte. Bla frem til filen som du vil plassere den markerte filen nedenfor, og trykk bla-tasten. Hvis du vil legge til eller fjerne bilder og videoer fra en muvee, velger du Valg > *Legg til/fjern*.

I Musikk velger du musikk til en muvee.

Hvis du vil legge til albumer og deres innhold i en muvee, velger du Valg > *Albumer* i listevisningen for bilder eller videoklipp.

I *Melding* kan du legge til en åpnings- og avslutningstekst til en muvee.

I *Lengde* kan du angi lengden på en muvee. Velg mellom følgende:

*Multimediemelding* – for å optimalisere lengden på en muvee for MMS-sending.

*Autovalg* – for å inkludere alle de valgte bildene og videoklippene i en muvee.

Samme som musikk – for å angi at varigheten på en muvee skal være lik som det valgte musikklippet.

Brukerdefinert – for å angi lengden på en muvee.

- 4. Velg Valg > *Lag muvee*. Forhåndsvisningen åpnes.
- 5. Hvis du vil forhåndsvise en egendefinert muvee før du lagrer den, velger du Valg > *Spill av*.
- 6. Hvis du vil lagre en muvee, velger du Valg > *Lagre*.

Hvis du vil opprette en ny, egendefinert muvee ved å bruke samme stilinnstillinger, velger du Valg > *Lag på nytt*.

### Velge innhold

Hvis du vil redigere de valgte videoklippene, går du til mappen *Video og bilde* og velger Valg > *Velg innhold*. Du kan velge hvilke deler av videoklippet du ønsker å inkludere eller ekskludere i en muvee. På siden angir grønn inkludert og rød ekskludert mens grå angir nøytrale deler.

Hvis du skal inkludere en del av videoklippet i en muvee, blar du til delen og velger Valg > *Inkluder*. Hvis du skal ekskludere en del, velger du Valg > *Utelat*. Hvis du skal ekskludere et bilde, velger du Valg > *Utelat bilde*.

Hvis du vil la *Filmregissør* tilfeldig inkludere eller ekskludere en bestemt del av videoklippet, blar du til delen og velger Valg > *Merk som nøytral*. Hvis du vil tilfeldig inkludere eller ekskludere deler av klippet, velger du Valg > *Merk alle som nøytral*e.

### Innstillinger

l stilvalgsvisningen velger du Valg > *Tilpass* > *Innstillinger* for å redigere følgende alternativer:

*Minne i bruk* – Velg hvor du vil lagre muvees.

*Oppløsning* – Velg oppløsningen til muvees. Velg *Automatisk* for å bruke optimal oppløsning basert på antall og lengde på videoklippene du har valgt.

Standard muvee-navn - Angi et standardnavn for muvees.

# Videoer

Hvis du vil åpne videomappen i *Galleri*, velger du Meny > *Media* > *Videoer*.

# Opptaker

Med taleopptakeren kan du spille inn telefonsamtaler og talememoer. Hvis du spiller inn en telefonsamtale, hører alle parter et lydsignal under innspillingen.

Innspilte filer lagres i Galleri. Se "Galleri" på side 43.

Velg Meny > Media > Opptaker. Hvis du vil spille inn et lydklipp, velger du Valg > Spill inn lydklipp eller •. Hvis du vil lytte til opptaket, velger du  $\blacktriangleright$ .

# RealPlayer

Med RealPlayer kan du spille av mediefiler som for eksempel videoklipp som er lagret i telefonminnet eller på minnekortet, eller spille av mediefiler direkte ved å åpne en kobling for direkteavspilling. RealPlayer støtter ikke alle filformater eller alle varianter av et filformat.

Hvis du vil åpne RealPlayer, velger du Meny > Media > RealPlayer. Hvis du vil spille av en mediefil, velger du Valg > Åpne > Sist viste klipp eller Lagret klipp.

Slik spiller du av innhold direkte ved hjelp av OTA:

- Velg en direkteavspillingskobling som er lagret i galleriet.
- Åpne en kobling for direkteavspilling mens du bruker Internett.

Du må først konfigurere et standardtilgangspunkt hvis du vil spille av direkte dataflytinnhold. Se "Tilgangspunkter" på side 81. Ta kontakt med tjenesteleverandøren hvis du vil ha mer informasjon.

I RealPlayer kan du bare åpne en rtsp:// URL-adresse. Du kan ikke åpne en http:// URL-adresse. RealPlayer vil imidlertid gjenkjenne en http-kobling til en RAM-fil siden en RAM-fil er en tekstfil som inneholder en RTSP-kobling.

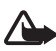

Advarsel: Hold ikke enheten nær øret når høyttaleren er på ettersom volumet kan være ekstremt høyt.

Med RealPlayer kan du spille av mediefiler som for eksempel videoklipp som er lagret i telefonminnet eller på minnekortet, eller spille av mediefiler direkte ved å åpne en kobling for direkteavspilling. Hvis du vil åpne RealPlayer, velger du Meny > *Media* > *RealPlayer*.

RealPlayer støtter ikke alle filformater eller alle varianter av et filformat.

## Spille av mediefiler

Hvis du vil spille av en mediefil i RealPlayer, velger du Valg > Åpne og mellom følgende alternativer:

Sist viste klipp – for å spille av mediefiler du nylig har spilt.

*Lagret klipp* – for å spille av mediefiler som er lagret i telefonen eller på minnekortet.

Slik spiller du av innhold direkte ved hjelp av OTA:

- Velg en direkteavspillingskobling som er lagret i galleriet. En tilkobling til serveren for direkteavspilling er opprettet.
- Åpne en kobling for direkteavspilling mens du bruker Internett.

Du må først konfigurere et standardtilgangspunkt hvis du vil spille av direkte dataflytinnhold. Se "Tilgangspunkter" på side 81.

Mange tjenesteleverandører krever at du bruker et Internett-tilgangspunkt (IAP) som standard tilgangspunkt. Med andre tjenesteleverandører kan du bruke et WAP-tilgangspunkt. Ta kontakt med tjenesteleverandøren hvis du vil ha mer informasjon.

I RealPlayer kan du bare åpne en rtsp:// URL-adresse. Du kan ikke åpne en http:// URL-adresse. RealPlayer vil imidlertid gjenkjenne en http-kobling til en RAM-fil siden en RAM-fil er en tekstfil som inneholder en RTSP-kobling.

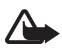

Advarsel: Hold ikke enheten nær øret når høyttaleren er på ettersom volumet kan være ekstremt høyt.

## Snarveier under avspilling

Bla opp for å søke fremover eller bla ned for å søke bakover i mediefilen.

Trykk volumtastene for å øke eller redusere lydvolumet.

# Flash-spiller

Med *Flash-spiller* kan du vise, spille av og behandle Flash-filer som er laget for mobilenheter.

Velg Meny > *Media* > *Flash-spiller*.

Hvis du vil åpne en mappe eller spille av en Flash-fil, velger du den.

# 10. Tilpasning

## Temaer

Du kan endre utseendet på telefondisplayet ved å aktivere et tema. Et tema kan inkludere bakgrunnsbildet i ventemodus og strømsparingsmodus. Du kan redigere et tema for å tilpasse telefonen videre.

Velg Meny > *Tilpasning* > *Temaer*. Hvis du vil vise en liste over de tilgjengelige temaene, velger du *Generelle*. Et merke vises ved siden av det aktive temaet.

Du forhåndsviser et tema ved å bla til temaet og velge Valg > Forhåndsvisning. Hvis du vil aktivere det forhåndsviste temaet, velger du Angi.

I *Temaer* kan du også angi menyvisningstype, angi et egendefinert bakgrunnsbilde og tilpasse utseendet på strømsparing.

### <u>Lydtema</u>

Hvis du vil bruke eller redigere et lydtema, velger du Meny > *Tilpasning* > *Temaer* > *Lydtemaer*.

Hvis du vil bruke et lydtema, velger du Aktivt lydtema og ønsket tema.

Du kan tilpasse lydene som er knyttet til en hendelse eller funksjon.

Hvis du vil lagre det tilpassede temaet, går du til hovedvisningen *Lydtemaer*, velger Valg > *Lagre tema* og angir et navn på temaet.

## Profiler

I *Profiler* kan du justere og tilpasse telefontonene for ulike begivenheter, miljøer eller samtalegrupper. Du kan se profilen som er valgt for øyeblikket, øverst i displayet i ventemodus. Hvis profilen *Generell* er i bruk, vises bare gjeldende dato.

Velg Meny > *Tilpasning* > *Profiler*.

Hvis du vil aktivere profilen, velger du profilen og Aktiver.

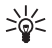

**Tips:** Hvis du raskt vil bytte til profilen *Lydløs* fra en annen profil, trykker du og holder nede *#* i ventemodus.

Hvis du vil tilpasse en profil, velger du profilen, *Tilpass* og mellom følgende alternativer:

*Ringetone* – Angi en ringetone for samtaler ved å velge en ringetone i listen. Trykk en tast for å stoppe lyden. Du kan også endre ringetonene i Kontakter. Se "Legge til en ringetone" på side 42.

*Videosamtaletone* – Velg ringetone for videoanrop.

*Si hvem som ringer* – Velg *På* hvis du vil at telefonen skal si navnet på oppringeren når telefonen ringer.

*Ringetype* – Når *Stigende* er valgt, begynner ringevolumet på nivå én og økes nivå for nivå inntil det angitte volumnivået er nådd.

Ringevolum - Angi volumnivået for ringetoner og meldingsvarsling.

Varseltone for meld. – Angi varseltonen for tekst- og multimediemeldinger.

Varseltone e-post - Angi varseltonen for e-postmeldinger.

*Vibrerende varsling* – Angi at telefonen skal vibrere ved innkommende samtaler og meldinger.

Tastevolum – Angi volumnivået for tastaturet.

*Varseltoner* – Aktiver eller deaktiver varseltoner.

*Varsling for* – Angi at telefonen bare skal ringe ved anrop fra telefonnumre som tilhører en valgt kontaktgruppe. Telefonanrop fra personer utenfor den valgte gruppen har lydløs varsling.

*Profilnavn* – Navnet på profilen. Denne innstillingen vises ikke for profilene *Generell* og *Frakoblet*.

Når du bruker profilen *Frakoblet*, er ikke telefonen koblet til GSM-nettverket. Hvis et SIM-kort ikke er satt inn, må du starte telefonen i *Frakoblet* for å kunne bruke enkelte telefonfunksjoner.

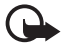

Viktig: I frakoblet profil kan du ikke ringe eller motta samtaler eller bruke andre funksjoner som krever mobilnettverksdekning. Det kan fremdeles være mulig å ringe til de offisielle nødnumrene som er programmert i enheten. Når du skal ringe, må du først slå på telefonfunksjonen ved å endre profil. Hvis enheten er låst, taster du inn låsekoden.

## 3D-toner

Med <u>3D-toner</u> kan du bruke tredimensjonale lydeffekter på ringetoner. Ikke alle ringetoner støtter 3D-effekter. Hvis du vil redigere innstillingene for 3D-toner, velger du Meny > *Tilpasning* > <u>3D-toner</u>.

Du aktiverer 3D-effekter ved å velge *3D-toner* > *På*. Hvis du vil endre ringetone, velger du *Ringetone* og ønsket ringetone.

Hvis du vil endre 3D-effekten som brukes på ringetonen, velger du Bevegelsesmønster og ønsket effekt. Hvis du vil endre effekten, velger du Mønsterhastighet, Dopplereffekt eller Romklang. Dopplereffekt er kanskje ikke tilgjengelige for alle effekter.

Hvis du vil høre på ringetonen med 3D-effekten, velger du Valg > *Spill av tone*.

Hvis du aktiverer 3D-toner uten å velge en 3D-effekt, brukes stereoutvidelse på ringetonen.

# 11. Internett

# Mobile Search

Bruk Mobile Search til å få tilgang til søkemotorer og finne og koble til lokale tjenester, web-områder, bilder og mobilinnhold. Du kan bruke programmet til å finne og ringe lokale restauranter og butikker, og bruke den avanserte kartteknologien til å finne ut hvor de ligger.

Velg Meny > Internett > Søk.

Når du åpner Mobile Search, vises en kategoriliste. Velg en kategori (for eksempel bilder), og skriv inn tekst i søkefeltet. Velg *Søk*. Søkeresultatene vises på skjermen.

Hvis du vil ha ytterligere hjelp og instruksjoner for programmet, velger du Valg > *Hjelp*.

Hvis du vil ha mer informasjon om programmet, se også www.mobilesearch.nokia.com/.

## Internett

Hvis du vil bla gjennom web-sider som er skrevet i XHTML, WML eller HTML, velger du Meny > *Internett* > *Web-leser* eller trykker og holder nede 0 i ventemodus.

Hvis du vil ha informasjon om tilgjengelige tjenester, priser og fakturering, kan du kontakte tjenesteleverandøren. Tjenesteleverandørene kan også gi veiledning om hvordan du skal bruke tjenestene.

### Konfigurere telefonen for lesertjenesten

Enheten kan muligens konfigurere WAP- eller Internett-tilgangspunktet automatisk basert på SIM-kortet.

Du kan bruke *Innst.veiviser* til å konfigurere innstillinger for WAP- eller Internett-tilgangspunkt. Se "Veiviser for innstillinger" på side 84.

Det kan være at du kan motta innstillingene i en konfigureringsmelding fra tjenesteleverandøren.

Hvis du vil definere et tilgangspunkt manuelt, se *Tilgangspunkter* under "Tilkobling" på side 81.

## Opprette en forbindelse

Slik får du tilgang til web-sider:

- Velg et bokmerke fra bokmerkevisningen.
- Angi adressen til web-siden i bokmerkevisningen, og velg Gå til.

## Bokmerker

Det kan hende at det er forhåndsinstallert bokmerker og koblinger på enheten for webområder som tilhører tredjeparter. Du har også tilgang til andre områder som tilhører tredjeparter, via enheten. Disse områdene er ikke tilknyttet Nokia, og Nokia gir ikke sin tilslutning til eller påtar seg noe ansvar for dem. Hvis du velger å besøke disse områdene, må du ta forholdsregler for sikkerhet eller innhold.

Bokmerker angis med følgende ikoner:

R Dette er startsiden som er angitt for standardtilgangspunktet.

The Mappen for automatiske bokmerker inneholder bokmerker ( $\mathscr{Q}$ ) som samles automatisk når du blar gjennom sider.

 $\mathscr{P}$  Dette er et bokmerke som viser tittelen eller Internett-adressen til bokmerket.

√ og 
√ kan bli erstattet med web-områdets ikon.

### Legge til bokmerker manuelt

- 1. Velg Valg > *Bokm.behandling* > *Legg til bokmerke* i bokmerkevisningen.
- 2. Fyll ut feltene.
- 3. Velg Valg > *Lagre*.

### Sende bokmerker

Bla til et bokmerke eller merk flere bokmerker, velg Valg > Verktøy > Send og et alternativ.

## **Tilkoblingssikkerhet**

Hvis sikkerhetsindikatoren 🖬 vises mens en tilkobling er aktiv, er dataoverføringen mellom enheten og Internett-gatewayen eller serveren kryptert.

Sikkerhetsikonet angir ikke at dataoverføringen mellom gatewayen og innholdsserveren (eller stedet der angitt ressurs er lagret) er sikker. Tjenesteleverandøren sikrer dataoverføringen mellom gatewayen og innholdsserveren.

Hvis du vil vise detaljer om tilkoblingen, krypteringsstatus og informasjon om servergodkjenning, velger du Valg > Verktøy > Sideinfo.

Sikkerhetsfunksjoner kreves kanskje for enkelte tjenester, for eksempel banktjenester. For slike tilkoblinger trenger du sikkerhetssertifikater. Hvis du vil ha mer informasjon, ta kontakt med tjenesteleverandøren. Se også "Sertifikatbehandling" på side 77.

### Surfe web-sider

### Taster og kommandoer for å surfe

Hvis du vil åpne en kobling, gjøre utvalg eller merke av i bokser, trykker du bla-tasten.

Hvis du vil gå til den forrige siden når du blar, velger du Tilbake. Hvis Tilbake ikke er tilgjengelig, velger du Valg > *Navigeringsvalg* > *Historikk* for å vise en kronologisk liste over sidene som er besøkt i løpet av en økt. Du velger ønsket side ved å bla til venstre eller høyre og velge den. Historikklisten tømmes hver gang en økt lukkes.

Hvis du vil lagre et bokmerke mens du surfer, velger du Valg > Lagre som bokmerke.

Hvis du vil hente det nyeste innholdet på serveren, velger du Valg > Navigeringsvalg > Last inn på nytt.

Hvis du vil åpne web-leserverktøylinjen, blar du til et tomt område på siden og trykker bla-tasten.

### Tastesnarveier i leseren

- 1 Åpne bokmerkene dine.
- 2 Søk etter nøkkelord på gjeldende side.
- 3 Gå tilbake til forrige side.
- 5 Vis en oversikt over alle åpne vinduer.

8 – Vis sideoversikten for gjeldende side. Trykk 8 igjen for å zoome inn og vise den ønskede delen av siden.

9 - Angi en ny web-adresse.

0 – Gå til startsiden.

\* eller # – Zoom inn eller ut på siden.

### Minikart

*Minikart* hjelper deg med å navigere på web-sider som inneholder mye informasjon. Aktiver *Minikart* i leserinnstillingene. Se "Web-leserinnstillinger" på side 67. Når du befinner deg på en stor web-side, åpnes *Minikart*, og det vises en oversikt over web-siden. Bla for å navigere i *Minikart*. Når du slutter å bla, forsvinner *Minikart*, og området som er uthevet i *Minikart*, vises.

### Sideoversikt

Med *Sideoversikt* kan du bevege deg raskere til den ønskede delen av en web-side. Sideoversikt er kanskje ikke tilgjengelig på alle sider.

Hvis du vil vise sideoversikten for gjeldende side, trykker du 8. Bla opp eller ned for å finne ønsket punkt på siden. Trykk 8 igjen for å zoome inn og vise den ønskede delen av siden.

### Web-strømmer og blogger

Web-strømmer er XML-filer på web-sider som brukes til å dele overskriftene eller hele teksten i de siste innleggene, for eksempel nyhetsoppføringer i form av nyhetsstrømmer. Blogger eller web-logger er web-dagbøker. De fleste web-strømmer bruker RSS- og ATOM-teknologi.

Leseren oppdager automatisk om en web-side inneholder web-strømmer. Hvis du vil abonnere på en web-strøm, velger du Valg > *Abonner* og en strøm, eller klikker koblingen. Hvis du vil vise web-strømmene du abonnerer på, velger du *Nyhetsmating* i bokmerkevisningen.

Hvis du vil oppdatere en web-strøm, velger du den og Valg > *Oppdater*. Hvis du vil definere hvordan web-strømmene skal oppdateres, velger du Valg > *Innstillinger* > *Nyhetsmating*.

### Lagrede sider

Du kan lagre sider og vise dem senere i frakoblet modus.

Hvis du vil lagre en side mens du surfer, velger du Valg > Verktøy > Lagre side.

Hvis du vil åpne visningen *Lagrede sider*, velger du *Lagrede sider* i bokmerkevisningen. Du åpner en side ved å merke den.

Hvis du vil starte en tilkobling til web-lesertjenesten og hente siden igjen, velger du Valg > *Navigeringsvalg* > *Last inn på nytt*. Telefonen forblir tilkoblet etter at du har lastet inn siden på nytt.

### Laste ned

Du kan laste ned elementer som ringetoner, bilder, operatørlogoer, programvare og videoklipp via mobilleseren.

Når elementene er lastet ned, behandles de av de aktuelle programmene på telefonen. Et nedlastet bilde lagres for eksempel i *Galleri*.

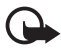

Viktig: Installer og bruk bare programmer og annen programvare fra pålitelige kilder, for eksempel programmer som er Symbian-signert eller har bestått Java Verified<sup>™</sup>-testingen.

### Avslutte en tilkobling

Hvis du vil avslutte tilkoblingen og lese siden frakoblet, velger du Valg > Verktøy > Koble fra. Hvis du vil slutte å bla og gå tilbake til ventemodus, velger du Valg > Avslutt.

### Tømme bufferen

En hurtigbuffer er et minneområde som brukes til å lagre data midlertidig. Hvis du har forsøkt å få eller har fått tilgang til konfidensiell informasjon som krever passord, bør du tømme hurtigbufferen etter bruk. Informasjonen eller tjenestene du har fått tilgang til, er lagret i hurtigbufferen. Hvis du vil tømme bufferen, velger du Meny > Internett > Web-leser > Valg > Fjern personlige data > Tøm buffer.

Hvis du vil nullstille alle personlige data, inkludert bufferen, cookies, skjemadata, passord og web-leserhistorikk, velger du Meny > *Internett* > *Web-leser* > Valg > *Fjern personlige data* > *Alt*.

### Web-leserinnstillinger

Velg Valg > Innstillinger > Generelt, Side, Personvern eller Nyhetsmating, og mellom følgende:

#### Generelt

*Tilgangspunkt* – Velg standard tilgangspunkt.

Startside – Oppgi adressen til den ønskede hjemmesiden.

Minikart – Slå på eller av.

*Historikk* – Velg om en liste over sidene som er besøkt i løpet av gjeldende leseøkt, skal vises når du velger Tilbake.

Sikkerhetsadvarsler - Skjul eller vis sikkerhetsvarsler.

Java/ECMA-skript - Aktiver eller deaktiver bruken av skript.

#### Side

*Last innhold* – Velg hvilken type innhold som skal lastes automatisk under surfing. Hvis du velger *Bare tekst*, kan du laste bilder under surfing ved å velge Valg > *Verktøy* > *Last bilder*.

*Skjermstørrelse* – Velg hvordan displayet skal brukes for å vise sider.

*Standardkoding* – Når du velger *Automatisk*, prøver leseren automatisk å velge riktig tegnkoding.

*Blokker pop up* – Tillat eller blokker automatisk åpning av ulike popup-vinduer når du blar.

*Oppdater automatisk* – Aktiver eller deaktiver automatisk oppdatering av sider i leseren.

Skriftstørrelse – Velg skriftstørrelsen.

#### Personvern

*Auto. bokmerker* – Velg *På* hvis du vil at bokmerkene skal lagres automatisk i mappen *Auto. bokmerker* når du besøker en side. Når du velger *Skjul mappe*, vil bokmerkene likevel legges til i mappen.

*Lagring av spørr.data* – Hvis du ikke vil at dataene du legger inn i ulike skjemaer på en web-side, skal lagres og brukes neste gang du går inn på siden, velger du *Av*.

*Cookies* – Aktiver eller deaktiver mottak og sending av cookies (en metode brukt av innholdsleverandører for å identifisere brukere og innstillinger for innhold som brukes ofte).

#### Web-strømmer

Autom. oppdatering – Angi hvorvidt web-strømmene skal oppdateres automatisk, og hvor ofte du vil oppdatere dem. Hvis du angir at programmet skal hente web-strømmer automatisk, kan det innebære overføring av store datamengder via tjenesteleverandørens nettverk. Kontakt tjenesteleverandøren for å få informasjon om priser for dataoverføringer.

*Tilgangspkt. autooppdat.* – Velg tilgangspunktet du vil bruke for å oppdatere (bare tilgjengelig dersom *Autom. oppdatering* er på).

# 12. Organiserer

## Klokke

Velg Meny > *Organis.* > *Klokke*.

### Klokkeinnstillinger

Hvis du vil endre klokkeslettet eller datoen, velger du Valg > *Innstillinger*. Hvis du vil ha mer informasjon om innstillinger, kan du se "Dato og tid" på side 75.

### Angi en alarm

- Hvis du vil angi en ny alarm, blar du mot høyre til Alarm og velger Valg > Angi alarm.
- Tast inn alarmtiden, velg hvorvidt og når alarmen skal gjentas, og velg Utført. Når en alarm er aktivert, vises 3.

Hvis du vil avbryte en alarm, blar du til alarmen og velger Valg > *Fjern alarm*. Hvis du vil deaktivere en gjentatt alarm, velger du Valg > *Deaktiver alarm*.

### Slå av alarmen

Velg Stopp for å slå av alarmen.

Velg Slumre for å stoppe alarmen i fem minutter. Etter det fortsetter alarmen.

Hvis enheten er slått av på angitt klokkeslett for alarmen, slår enheten seg på, og alarmtonen starter. Hvis du velger Stopp, blir du spurt om du vil aktivere enheten for samtaler. Velg Nei for å slå av enheten, eller Ja for å ringe og motta anrop. Ikke velg Ja når bruk av mobiltelefon kan forårsake forstyrrelser eller fare.

### Internasjonal klokke

Hvis du vil åpne visningen for internasjonal klokke, blar du mot høyre til *Verden*. Hvis du vil legge til steder i listen, velger du Valg > *Legg til sted*.

Hvis du vil angi stedet du befinner deg på, blar du til et sted og velger Valg > *Angi som gjeldende by*. Stedet vises i hovedvisningen for klokke, og klokkeslettet på enheten endres i henhold til stedet som er valgt. Kontroller at klokkeslettet er riktig, og at det samsvarer med den aktuelle tidssonen.

## Kalender

### Velg Meny > Organis. > Kalender.

l kalenderen kan du holde oversikt over avtaler, møter, fødselsdager, merkedager og andre hendelser. Du kan også angi at en kalenderalarm skal minne deg på kommende hendelser.

### Opprette kalenderoppføringer

1. Velg Valg > *Ny oppføring* og en oppføringstype.

Merkedag-oppføringer gjentas hvert år.

2. Fyll ut feltene.

*Gjenta* – Trykk bla-tasten for å endre oppføringen slik at den gjentas. En gjentatt oppføring angis med 🕐 i dagsvisning.

*Gjenta til* – Angi en sluttdato for den gjentatte oppføringen, for eksempel sluttdatoen for et ukentlig kurs du tar. Dette valget vises bare hvis du har valgt å gjenta hendelsen.

Synkronisering > Privat – Etter synkronisering er det bare du som kan se kalenderoppføringen. Den vil ikke bli vist til andre, selv om de kan koble seg til og vise kalenderen. Felles – Kalenderoppføringen vises til andre som kan koble seg til og vise kalenderen. Ingen – Kalenderoppføringen kopieres ikke når du synkroniserer kalenderen.

3. Velg Utført for å lagre oppføringen.

### Kalendervisninger

Trykk # for å utheve gjeldende dato automatisk i måneds-, ukes-, eller dagsvisning.

Hvis du vil opprette en møteoppføring, trykker du en nummertast (0–9) i en av kalendervisningene.

Hvis du vil gå til en bestemt dato, velger du Valg > Gå til dato. Skriv inn datoen, og velg OK.

## <u>Gjøremål</u>

Velg Valg > Gjøremålsvisning.

I Gjøremålsvisning kan du ha en liste over oppgaver som du skal utføre.

### Opprette et gjøremålsnotat

- 1. Hvis du vil begynne å skrive et gjøremålsnotat, trykker du en nummertast (0–9).
- 2. Skriv inn oppgaven i feltet *Emne*. Angi en forfallsdato og en prioritet for gjøremålet.
- 3. Hvis du vil lagre gjøremålsnotatet, velger du Utført.

## Notater

Velg Meny > Organis. > Notater.

Hvis du vil skrive et nytt notat, begynner du å skrive. Velg Utført for å lagre notatet.

Du kan lagre rene tekstfiler (TXT-format) som du mottar, i Notater.

## Kalkulator

Velg Meny > Organis. > Kalkulator.

- 1. Tast inn det første tallet i regnestykket.
- 2. Bla til en regnefunksjon, og velg den.
- 3. Tast inn det andre tallet.
- 4. Velg = for å utføre beregningen.

Hvis du vil legge til en desimal, trykker du #.

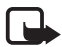

Merk: Denne kalkulatoren har begrenset nøyaktighet, og er utformet for enkle utregninger.

# Omregning

### Velg Meny > *Organis.* > *Omregning*.

l omregneren kan du konvertere måleparametere fra en enhet til en annen, for eksempel *Lengde* fra *Yard* til *Meter*.

Omregneren har begrenset nøyaktighet, og avrundingsfeil kan forekomme.

### Angi en basisvaluta og valutakurser

Før du kan konvertere valuta, må du velge en basisvaluta (vanligvis valutaen i landet ditt) og legge til valutakurser.

Kursen for basisvalutaen er alltid 1. Basisvalutaen bestemmer omregningskursene for de andre valutaene.

- 1. Velg *Valuta* som målingstype, og velg Valg > *Valutakurser*.
- 2. Hvis du vil endre basisvalutaen, blar du til valutaen (vanligvis valutaen i landet ditt) og velger Valg > *Angi som basisval.*.
- Legg til valutakurser ved å bla til valutaen og angi en ny kurs, det vil si hvor mange enheter av valutaen som tilsvarer én enhet av basisvalutaen du har valgt.
- 4. Når du har lagt inn alle de nødvendige valutakursene, kan du konvertere valutaer.

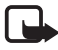

Merk: Når du endrer hovedvaluta, må du taste inn nye valutakurser ettersom alle tidligere angitte valutakurser fjernes.

### Konvertere enheter

Når du skal konvertere valuta, må du først angi valutakursen. Se "Angi en basisvaluta og valutakurser" på side 71.

- 1. Velg *Type* og måleenheten som skal regnes om, og velg OK.
- 2. Velg det første Enhet-feltet, enheten du vil regne om fra, og velg OK.
- 3. Velg det neste *Enhet*-feltet, og enheten du vil regne om til.
- 4. Angi verdien som skal regnes om, i det første *Mengde*-feltet. Det andre *Mengde*-feltet endres automatisk og viser den omregnede verdien.

Trykk # for å legge til en desimal, og trykk \* for symbolene +, - (for temperatur) og E (eksponent).

Omregningsrekkefølgen endres hvis du skriver inn en verdi i det andre *Mengde*-feltet. Resultatet vises i det første *Mengde*-feltet.

# 13. Programmer

# Last ned!

*Last ned!* (nettverkstjeneste) er en butikk for mobilinnhold som er tilgjengelig på enheten. Du kan kanskje laste ned noe innhold kostnadsfritt.

Med *Last ned!* kan du finne, forhåndsvise, kjøpe, laste ned og oppgradere innhold, tjenester og programmer. Elementene er kategorisert under kataloger og mapper tilhørende ulike tjenesteleverandører. Det tilgjengelige innholdet avhenger av tjenesteleverandøren.

Velg Meny > Progr. > Last ned!.

*Last ned!* bruker nettverkstjenestene dine for å få tilgang til det mest oppdaterte innholdet. Hvis du vil ha informasjon om tilleggselementer som er tilgjengelige via *Last ned!*, kontakter du tjenesteleverandøren eller leverandøren eller produsenten av elementet.

# Mine egne

Du får tilgang til programmene du har lastet ned til telefonen, ved å velge Meny > *Progr.* > *Mine egne*.

## <u>GPS-data</u>

Denne funksjonen er ikke beregnet på å støtte posisjoneringsanmodninger for relaterte samtaler. Ta kontakt med tjenesteleverandøren hvis du vil vite mer om telefonen er kompatibel med myndighetenes retningslinjer for plasseringsbaserte nødsamtaletjenester.

*GPS-data* er et GPS-program som lar deg se din gjeldende plassering, finne veien dit du ønsker og måle distanser. Programmet krever at du har en Bluetooth GPS-utvidelse for at det skal fungere. Plasseringsmetoden Bluetooth GPS må også være aktivert i Meny > *Innstillinger > Telefoninnst. > Generell > Lokalisering > Lokaliseringsmetoder.* 

Velg Meny > *Progr.* > *Mine egne* > *GPS-data*.
I GPS-data og Landemerk. er koordinatene uttrykt i grader og desimalgrader med et WGS-84-koordinatsystem.

### Landemerker

Landemerker er koordinater til geografiske plasseringer som du kan lagre i enheten og senere bruke i forskjellige plasseringsbaserte tjenester. Du kan opprette landemerker ved hjelp av Bluetooth GPS-utvidelsen eller nettverket (nettverkstjeneste).

Velg Meny > *Progr.* > *Mine egne* > *Landemerk.*.

# 14. Innstillinger

# Talekommandoer

Hvis du vil velge funksjonene for å bruke talekommando, velger du Meny > *Innstillinger* > *Talekomm.*. Talekommandoene for å endre profiler finnes i mappen *Profiler*.

Når du skal aktivere en ny talekommando for et program, velger du Valg > Nytt program og programmet.

Hvis du vil behandle talekommandoene, blar du til en funksjon, og deretter velger du Valg og fra følgende alternativer:

*Endre kommando* eller *Fjern program* – for å endre eller deaktivere talekommandoen for den valgte funksjonen.

Spill av – for å spille av den aktiverte talekommandoen.

Hvis du vil ha mer informasjon om talekommandoer, se "Taleoppringing" på side 23.

Hvis du vil endre innstillinger for talekommandoer, velger du Valg > *Innstillinger* og fra følgende alternativer:

*Synthesizer* – for å aktivere eller deaktivere tekst-til-tale-synthesizeren som uttaler den gjenkjente talekommandoen.

*Fjern taletilpasning* – for å tilbakestille taletilpasningene. Telefonen tilpasser seg til brukerens stemme for å gjenkjenne talekommandoene bedre.

# Anropspostkasse

Anropspostkasse er en nettverkstjeneste. Kontakt tjenesteleverandøren for informasjon om nummeret til anropspostkassen.

Hvis du vil angi nummeret til anropspostkassen hvis det ikke er angitt noe nummer, velger du Meny > *Innstillinger* > *Anropspostk.*, og når *Talepostkassenummer:* vises, angir du talepostkassenummeret.

Hvis du vil endre nummeret til anropspostkassen, velger du Meny > *Innstillinger* > *Anropspostk.* > Valg > *Endre nummer*, og angir nummeret.

# Hurtigvalg

Hvis du vil tilordne telefonnumre til hurtigvalgtastene, velger du Meny > Innstillinger > Hurtigvalg, blar til et tastikon og velger Valg > Angi. Velg kontakten og nummeret for hurtigvalget.

Hvis du vil vise nummeret som er tilordnet en hurtigvalgtast, blar du til tastikonet og velger Valg > Vis nummer. Du kan endre eller fjerne nummeret ved å velge *Endre* eller *Fjern*.

# Telefoninnstillinger

## <u>Generelt</u>

Velg Meny > Innstillinger > Telefoninnst. > Generell > Tilpasning, Dato og tid, Ekstrautstyr, Sikkerhet, Fabrikkinnst. eller Lokalisering.

#### Tilpassing

Velg Display, Ventemodus, Toner, Språk, Temaer eller Talekomm..

#### Display

*Lyssensor* – for å justere lyssensoren som kontrollerer lysforholdene og justerer lysstyrken for displayet.

*Skriftstørrelse* – for å velge skriftstørrelsen som brukes i lister og redigeringsprogrammer.

*Tidsavbr. strømsparing* – for å angi hvor lang tid det skal gå før strømsparingen aktiveres.

*Velkomstmeld./logo* – for å angi velkomstmeldingen eller -logoen som vises kort hver gang du slår på telefonen.

Tidsavbrudd for lys – for å angi tidsavbruddet for displaylyset.

#### Ventemodus

Aktiv ventemodus – for å aktivere eller deaktivere aktiv ventemodus. Se "Aktiv ventemodus" på side 17.

*Snarveier* – for å tilordne snarveier for høyre og venstre valgtast, for å bla i forskjellige retninger eller trykke bla-tasten i ventemodus. Bla-tastsnarveiene er ikke tilgjengelige hvis *Aktiv ventemodus* er *På*.

*Progr. i ventemodus* – for å velge programsnarveiene som skal vises i aktiv ventemodus. Denne innstillingen er bare tilgjengelig hvis *Aktiv ventemodus* er satt til *På*.

*Operatørlogo* – denne innstillingen er bare synlig hvis du har mottatt og lagret en operatørlogo. Du kan velge om operatørlogoen skal vises.

#### Toner

Endre tonene for klokken, kalenderen og den aktive profilen. Se "Profiler" på side 60.

#### Språk

*Telefonspråk* – for å endre språket for displaytekstene på telefonen. Denne endringen påvirker også formatet som brukes for dato og klokkeslett samt skilletegnene som brukes, for eksempel i utregninger. Hvis du velger *Automatisk*, velger telefonen språk i henhold til informasjonen på SIM-kortet. Når du har endret språket for displaytekstene, starter telefonen på nytt.

*Skrivespråk* – for å endre skrivespråket for telefonen. Hvis du endrer språket, påvirkes tegnene og spesialtegnene som er tilgjengelige når du skriver tekst, og den prediktive ordlisten som brukes.

*Ordforslag* – for å slå prediktiv skriving *På* eller *Av* for alle redigeringsprogrammer i telefonen. Velg et språk for å skrive inn prediktiv tekst fra listen.

#### Temaer

Bruk temaer. Se "Temaer" på side 60.

#### Talekommandoer

Rediger innstillingene for talekommandoer og taleoppringing. Se "Talekommandoer" på side 73.

## Dato og tid

*Tid* og *Dato* – for å angi klokkeslettet og datoen.

*Tidssone* – for å angi tidssonen som gjelder der du befinner deg. Hvis du angir *Nettverksoperatørtid* > *Autom. oppdat.*, vises lokal tid. Datoformat – for å velge formatet som datoer skal vises i.

Datoskilletegn – for å velge datoskilletegnet.

Tidsformat – for å velge mellom 24-timers og 12-timers tidsformat.

*Tidsskilletegn* – for å velge tidsskilletegnet.

*Klokketype* – for å velge om den analoge eller digitale klokken skal vises i ventemodus. Se "Klokke" på side 68.

Klokkealarmtone – for å velge klokkealarmtonen.

Arbeidsdager – for å angi dager for alarmer som bare gjentas på arbeidsdager.

*Nettverksoperatørtid* (nettverkstjeneste) – hvis du vil at nettverket skal oppdatere klokkeslett-, dato- og tidssoneinformasjon for telefonen. Hvis du velger *Autom. oppdat.*, frakobles alle aktive forbindelser. Kontroller eventuelle alarmer, ettersom disse kan bli påvirket.

#### Ekstrautstyr

Hvis du vil endre innstillingene for ekstrautstyr, går du til visningen *Ekstrautstyrinnst.*, blar til et ekstrautstyr, for eksempel *Headset*, velger Valg > *Åpne* og mellom følgende alternativer:

*Standardprofil* – for å velge profilen som du vil skal aktiveres hver gang du kobler ekstrautstyret til telefonen.

Automatisk svar – for å angi at telefonen skal besvare et innkommende anrop automatisk etter fem sekunder når dette ekstrautstyret er koblet til telefonen. Hvis *Ringetype* er satt til *Ett pip* eller *Lydløs*, kan ikke automatisk svar brukes, og du må besvare telefonen manuelt.

*Belysning* – Hvis du vil angi at telefonen skal lyse kontinuerlig når du bruker ekstrautstyret, velger du *På*.

#### Sikkerhet

Velg Telefon og SIM-kort, Sertifikatbehandling eller Sikkerhetsmodus.

#### Telefon og SIM-kort

Du kan endre følgende koder: låskode, (U)PIN-kode og PIN2-kode. Disse kodene kan bare inneholde sifre fra 0 til 9.

Unngå å bruke tilgangskoder som ligner på nødnumre for å forhindre utilsiktet oppringing av nødnummeret.

*Kode i bruk* – for å velge den aktive koden, *PIN* eller *UPIN*, for det aktive USIM-kortet. Dette vises bare hvis det aktive USIM-kortet støtter UPIN og hvis UPIN-koden ikke avvises.

Kontroll av PIN-kode eller UPIN-kontroll – for å angi at telefonen skal be om koden hver gang telefonen slås på. Det kan hende at noen SIM-kort ikke tillater at kontroll av PIN-koden slås Av. Hvis du velger Kode i bruk > UPIN, vises UPIN-kontroll i stedet.

*PIN-kode* eller *UPIN-kode*, *PIN2-kode* og *Låskode* – for å endre kodene.

*Automatisk systemlås* > *Brukerdefinert* – for å låse tastaturet automatisk etter en angitt periode uten aktivitet.

*Autom. telefonlås* – for å angi et tidsavbrudd som telefonen skal låses automatisk etter. Når du skal bruke telefonen på nytt, må du angi den korrekte låskoden. Hvis du vil deaktivere den automatiske systemlåsen, velger du *Ingen*.

*Lås hvis SIM-kort byttes* – for å angi at telefonen skal be om låskoden når et ukjent, nytt SIM-kort settes inn i telefonen. Telefonen beholder en liste over SIM-kort som gjenkjennes som eierens kort.

*Lukket br.gruppe* (nettverkstjeneste) – for å angi en gruppe personer som du kan ringe til, og som kan ringe til deg. Hvis du vil ha mer informasjon, ta kontakt med tjenesteleverandøren. Hvis du vil aktivere standardgruppen som du har avtalt med tjenesteleverandøren, velger du *Standard*. Hvis du vil bruke en annen gruppe (du må kjenne gruppeindeksnummeret), velger du *På*.

Når anrop er begrenset til lukkede brukergrupper, kan det være mulig å ringe det offisielle nødnummeret som er programmert i enheten.

*Bekreft SIM-tjen.* (nettverkstjeneste) – for å angi at telefonen skal vise bekreftelsesmeldinger når du bruker en SIM-korttjeneste.

#### Sertifikatbehandling

En liste over sikkerhetssertifikater som er lagret i telefonen, vises i *Sertifikatbehandling*. Hvis du vil vise en liste over personlige sertifikater, hvis tilgjengelig, blar du mot høyre.

Digitale sertifikater bør brukes hvis du vil koble deg til en elektronisk bank eller et annet område eller en ekstern server for handlinger som innebærer overføring av konfidensiell informasjon. De bør også brukes hvis du vil redusere risikoen for virus eller annen skadelig programvare og være sikker på ektheten til programvare når du laster ned og installerer programvare.

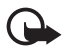

Viktig: Selv om bruk av sertifikater reduserer risikoen forbundet med eksterne tilkoblinger og programvareinstallasjon betydelig, må disse brukes på riktig måte for å oppnå økt sikkerhet. Selv om det finnes et sertifikat, medfører ikke det noen beskyttelse i seg selv. Sertifikatstyreren må ha korrekte, autentiske eller sikre sertifikater for at økt sikkerhet skal være tilgjengelig. Sertifikater har begrenset levetid. Hvis teksten "Utgått sertifikat" eller "Sertifikat ennå ikke gyldig" vises selv om sertifikatet skal være gyldig, kan du kontrollere at gjeldende dato og klokkeslett i enheten er korrekt.

Før du endrer noen av sertifikatinnstillingene, må du kontrollere at du faktisk stoler på eieren av sertifikatet, og at sertifikatet faktisk tilhører eieren som står oppført.

#### Vise sertifikatdetaljer, og kontrollere ekthet

Du kan bare være sikker på at identiteten til en server er riktig når signaturen og gyldighetsperioden for et serversertifikat er kontrollert.

Telefonen varsler deg hvis identiteten til serveren ikke er riktig eller hvis du ikke har det riktige sikkerhetssertifikatet i telefonen.

Hvis du vil kontrollere sertifikatdetaljer, blar du til et sertifikat og velger Valg > Sertifikatdetaljer. Når sertifikatdetaljer åpnes, kontrollerer telefonen gyldigheten til sertifikatet, og én av følgende merknader kan vises:

Sertifikat utgått – Gyldighetsperioden er utgått for det valgte sertifikatet.

Sertifikat ikke gyldig ennå – Gyldighetsperioden har ikke startet ennå for det valgte sertifikatet.

Sertifikat ødelagt – Sertifikatet kan ikke brukes. Kontakt sertifikatutstederen.

Sertifikat ikke klarert – Du har ikke angitt noe program for å bruke sertifikatet.

#### Endre klareringsinnstillingene

Før du endrer noen av sertifikatinnstillingene, må du kontrollere at du faktisk stoler på eieren av sertifikatet, og at sertifikatet faktisk tilhører eieren som står oppført.

Bla til et sikkerhetssertifikat, og velg Valg > Klareringsinnst. Avhengig av sertifikatet, vises en liste over programmer som kan bruke det valgte sertifikatet.

#### Sikkerhetsmodul

Vis eller rediger sikkerhetsmoduler.

#### Fabrikkinnstillinger

Tilbakestill enkelte av innstillingene til originalverdiene. Du trenger låskoden. Se "Låskode" på side 8.

#### Plassering

Ved hjelp av plasseringstjenesten kan du motta informasjon fra tjenesteleverandører om lokale emner som for eksempel vær- og trafikkforhold basert på hvor enheten er plassert (nettverkstjeneste).

Hvis du vil aktivere en plasseringsmetode, velger du *Lokaliseringsmetoder*, blar til plasseringsmetoden og velger Valg > *Aktiver*. Hvis du ikke lenger vil bruke den, velger du Valg > *Deaktiver*.

Hvis du vil angi tilgangspunktet for plasseringsserveren, velger du Lokaliseringsserver > Tilgangspunkt og ønsket tilgangspunkt. Velg deretter Serveradresse, og angi domenenavnet eller URL-adressen til serveren.

## <u>Telefon</u>

Velg Meny > Innstillinger > Telefoninnst. > Telefon og Anrop, Viderekobling, Anropssperring eller Nettverk.

#### Anrop

Send anrops-ID (nettverkstjeneste) – for å angi at ditt telefonnummer skal vises (Pa) eller skjules (Av) for personen som du ringer til. Verdien kan være angitt av tjenesteleverandøren når du abonnerer på tjenesten (Angitt av nettv).

Samtale venter (nettverkstjeneste) – for å angi at nettverket skal varsle deg om et nytt innkommende anrop når en samtale pågår. Hvis du vil at nettverket skal aktivere Samtale venter, velger du Aktiver. Hvis du vil at nettverket skal deaktivere Samtale venter, velger du Avbryt. Du kan undersøke om funksjonen er aktiv ved å velge Sjekk status.

*Avvis anrop med SMS* – for å aktivere at innkommende anrop skal avvises med en tekstmelding. Se "Svare på eller avvise et anrop" på side 24.

*Meldingstekst* – for å skrive inn en tekst som skal sendes i en tekstmelding, når du avviser et anrop.

*Bilde i videoanrop* – for å velge et stillbilde som skal vises i stedet for video når du avslår videosending i et videoanrop.

*Gjenta automatisk* – for å angi at telefonen skal foreta maksimalt 10 forsøk på å utføre anropet etter et mislykket anropsforsøk. Trykk avslutningstasten for å stoppe automatisk gjentakelse.

*Vis samtalevarighet* – for å angi at telefonen skal vise varigheten under et anrop.

*Sammendrag* – for å angi at telefonen kort skal vise den omtrentlige varigheten av det siste anropet.

*Hurtigvalg* > Pa – for a angi at telefonen skal slå numrene som er tilordnet hurtigvalgtastene, 2 til 9, ved å trykke og holde nede den tilknyttede nummertasten.

Valgfri svartast > Pa – for a besvare et innkommende anrop ved raskt a trykke hvilken som helst tast, med unntak av høyre og venstre valgtastene, volum tastene, av/pa tasten og avslutnings tasten.

*Linje i bruk* (nettverkstjeneste) – vises bare hvis SIM-kortet støtter to abonnentnumre, det vil si to telefonlinjer. Velg hvilken telefonlinje (*Linje 1* eller *Linje 2*) du vil bruke for å ringe og sende SMS-meldinger.

Du kan svare på anrop på begge linjer, uavhengig av hvilken linje du har valgt. Du kan ikke ringe hvis du velger *Linje 2* og du ikke abonnerer på denne nettverkstjenesten. Hvis du vil forhindre linjevalg, velger du *Linjebytte* > *Ikke tillatt* hvis dette støttes av SIM-kortet. Hvis du vil endre denne innstillingen, trenger du PIN2-koden.

#### Viderekobling

Viderekobling er en nettverkstjeneste.

- 1. Velg hvilke anrop du vil viderekoble: *Taleanrop*, *Data- og videoanrop* eller *Faksanrop*.
- 2. Velg det ønskede alternativet. Du kan for eksempel velge *Hvis opptatt* hvis du vil viderekoble taleanrop når nummeret ditt er opptatt eller når du avviser et innkommende anrop.
- Du angir at alternativet for viderekobling skal være på eller av ved å velge Valg > Aktiver eller Deaktiver. Du kan undersøke om alternativet er aktivert ved å velge Sjekk status. Flere viderekoblingsvalg kan være aktive samtidig.

Sperring og omdirigering av taleanrop kan ikke være aktivert samtidig.

#### Anropssperring

Anropssperring (nettverkstjeneste) lar deg begrense utgående og innkommende anrop for telefonen. Hvis du vil endre innstillingene, trenger du sperrepassordet. Det kan du få fra tjenesteleverandøren.

Bla til det ønskede sperrevalget, og når du skal anmode nettverket om å aktivere anropsbegrensning, velger du **Valg** > *Aktiver*. Hvis du vil deaktivere den valgte anropsbegrensningen, velger du *Deaktiver*. Du kan undersøke om anropene er sperret ved å velge *Sjekk status*. Hvis du vil endre passordet for sperren, velger du *Endre sp.passord*. Du kan avbryte alle aktive anropssperrer ved å velge *Deaktiv. sperringer*.

Sperring og omdirigering av taleanrop kan ikke være aktivert samtidig.

Når samtaler er sperret, kan det være mulig å ringe enkelte offisielle nødnumre.

#### Nettverk

*Nettverksmodus* – for å velge hvilket nettverk som skal brukes (vises bare hvis dette støttes av tjenesteleverandøren). Hvis du velger *Dobbeltmodus*, vil enheten bruke GSM- eller UMTS-nettverket automatisk avhengig av nettverksparameterne og samtrafikkavtalene mellom nettverksoperatørene.

*Valg av operatør* – Hvis du vil angi at telefonen skal søke etter og velge ett av de tilgjengelige nettverkene automatisk, velger du *Automatisk*. Hvis du vil velge et ønsket nettverk manuelt fra en liste over nettverk, velger du *Manuelt*. Hvis tilkoblingen til det manuelt valgte nettverket brytes, varsler telefonen med en lydalarm og ber deg om å velge et nettverk på nytt. Det valgte nettverket må ha en samtrafikkavtale med hjemmenettverket, det vil si, operatøren for det SIM-kortet som er i telefonen.

*Vis celleinfo* (nettverkstjeneste) – Hvis du vil at telefonen skal vise når den brukes i et mobiltelefonnettverk som er basert på MCN-teknologi (Microcellular Network), og aktivere celleinfomottak, velger du *På*.

# <u>Tilkobling</u>

Velg Meny > Innstillinger > Telefoninnst. > Tilkobling > Bluetooth, USB, Tilgangspunkter, Pakkedata, Dataanrop, SIP-innstillinger, Konfig. eller APN-kontroll.

## Bluetooth

Slå Bluetooth på eller av, og rediger Bluetooth-innstillinger. Se "Bluetoothtilkobling" på side 87.

## USB

Rediger USB-innstillinger. Se "USB-datakabel" på side 97.

#### Tilgangspunkter

Hvis du vil opprette en datatilkobling, kreves et tilgangspunkt. Du kan angi ulike typer tilgangspunkter:

- MMS-tilgangspunkt for å sende og motta multimediemeldinger
- WAP-tilgangspunkt for å vise web-sider
- Internett-tilgangspunkt (IAP) (for eksempel for a sende og motta e-post)

Spør tjenesteleverandøren om hvilken type tilgangspunkt som er nødvendig for den tjenesten du ønsker å bruke. Kontakt tjenesteleverandøren for informasjon om abonnement og tilgjengelighet for tjenester for datatilkobling.

Du kan motta innstillinger for tilgangspunkter via en melding fra en tjenesteleverandør. Det kan også hende at du har forhåndsangitte innstillinger for tilgangspunkter på telefonen.

Hvis du vil opprette et nytt eller redigere et eksisterende tilgangspunkt, velger du Valg > *Nytt tilgangspunkt* eller *Rediger*. Hvis du vil opprette et nytt tilgangspunkt med innstillingene for et eksisterende tilgangspunkt, blar du til et tilgangspunkt og velger Valg > *Kopier tilgangspunkt*.

Bare visse innstillinger er tilgjengelige. Dette avhenger av tilkoblingstypen som er valgt i *Databærer*. Fyll ut alle feltene som er merket med *Må angis* eller med en stjerne.

Kontakt tjenesteleverandøren for å få følgende innstillinger: *Databærer*, *Tilgangspunktnavn* (bare for pakkedata), *Påloggingsnummer* (bare for dataanrop), *Brukernavn*, *Passord*, *Godkjenning*, *Startside*, *Dataanropstype* (bare for dataanrop) og *Maks*. *datahastighet* (bare for dataanrop).

Tilkoblingsnavn – Gi tilkoblingen et beskrivende navn.

*Bekreft passord* – Hvis du må taste inn et nytt passord hver gang du logger deg på en server, eller hvis du ikke vil lagre passordet til telefonen, velger du *Ja*.

Hvis du må angi IP-versjon, telefonens IP-adresse, DNS-servere, proxy-server og avanserte dataanropsinnstillinger, for eksempel tilbakeringing, PPP-komprimering, påloggingsskript og modeminitialiseringsstreng, velger du Valg > Avanserte innst.. Kontakt tjenesteleverandøren for å få de riktige innstillingene.

#### Pakkedata

Pakkedatainnstillingene påvirker alle tilgangspunkter som bruker en pakkedatatilkobling.

*Pakkedatatilkobling* – Hvis du velger *Når tilgjengelig* og du er i et nettverk som støtter pakkedata, registreres telefonen i pakkedatanettverket, og SMS-meldinger sendes ved hjelp av en pakkedatatilkobling. Hvis du velger *Ved behov*, vil telefonen bare bruke en pakkedatatilkobling hvis du starter et program eller en funksjon som trenger den. Pakkedatatilkoblingen kan lukkes når den ikke lenger brukes av et program.

Hvis ingen pakkedatatjenester er tilgjengelige og du har valgt Når tilgjengelig, vil telefonen periodisk forsøke å opprette en pakkedatatilkobling.

*Tilgangspunkt* – Du trenger tilgangspunktnavnet når du vil bruke telefonen som et modem med datamaskinen.

#### Dataanrop

Innstillingene for dataanrop påvirker alle tilgangspunkter som bruker et GSM-dataanrop.

*Tilkoblingstid* – for å angi at dataanropet skal kobles fra automatisk etter et tidsavbrudd hvis det ikke er aktivitet. Vil du angi et tidsavbrudd, velger du *Brukerdefinert*, og deretter angir du tiden i minutter. Hvis du velger *Ubegrenset*, kobles dataanropet ikke fra automatisk.

#### SIP-innstillinger

Vis og rediger SIP-profiler (Session Initiation Protocol).

#### Konfigureringer

Enkelte funksjoner, for eksempel surfing og multimediemeldinger, kan kreve konfigurasjonsinnstillinger. Det kan hende du kan få innstillingene fra tjenesteleverandøren. Se "Konfigurasjonsinnstillinger" på side 13.

Hvis du vil slette en konfigurering, blar du til konfigureringen og velger Valg > *Slett*.

#### Kontroll av tilgangspunktnavn

Med tjenesten for kontroll av tilgangspunktnavn kan du begrense bruken av tilgangspunkter for pakkedata. Denne innstillingen er bare tilgjengelig hvis USIM-kortet støtter tjenesten. Hvis du vil endre innstillingene, trenger du PIN2-koden.

## Programmer

Hvis du vil vise og redigere innstillingene for programmer som er installert på telefonen, velger du Meny > *Innstillinger* > *Telefoninnst.* > *Programmer*.

# Tale

Under *Tale* kan du velge standard språk og stemme som brukes ved opplesing av meldinger, og justere stemmeegenskapene, som for eksempel hastighet og volum. Velg Meny > *Innstillinger* > *Tale*.

Hvis du vil at språket i en melding skal oppdages automatisk og at meldingen skal leses opp på dette språket, velger du *Språkregistrering* > *På*. Når en melding skal leses opp, og det ikke finnes en stemme for språket, eller hvis *Språkregistrering* er satt til *Av*, brukes standardspråket.

Hvis du vil se detaljert informasjon om stemmen, blar du til høyre, blar til stemmen og velger Valg > *Stemmedetaljer*. Hvis du vil teste en stemme, blar du til stemmen og velger Valg > *Spill av stemme*.

# Veiviser for innstillinger

*Innst.veiviser* konfigurerer enheten med operatørinnstillinger (MMS, GPRS og Internett) og e-postinnstillinger basert på tjenesteleverandøren. Det kan også være mulig å konfigurere andre innstillinger.

Det kan hende at du må kontakte tjenesteleverandøren for å aktivere en datatilkobling eller andre tjenester, for at du skal kunne bruke disse tjenestene.

Velg Meny > Innstillinger > Innst.veiviser.

## Chat

Med Chat kan du snakke med andre og delta i diskusjonsfora (chat-grupper) med bestemte emner (nettverkstjeneste).

Hvis du vil ha informasjon om tilgjengelige tjenester, priser og fakturering for Chat, kan du kontakte tjenesteleverandøren. Tjenesteleverandørene kan også gi veiledning om hvordan du skal bruke tjenestene.

#### Koble til en Chat-server

Velg Meny > *Innstillinger* > *Chat*.

- 1. Du logger deg på ved å velge Valg > Logg på.
- 2. Angi bruker-ID-en og passordet.

Du logger deg av ved å velge Valg > *Logg av*.

## Chat-innstillinger

Velg Meny > Innstillinger > Chat > Valg > Innstillinger.

Hvis du vil redigere innstillingene for Chat-programmet, velger du Chat-innstillinger. Du angir hvem som skal få se om du er pålogget, ved å velge Vis min tilgjengelighet. Du angir hvem som skal få sende deg meldinger eller invitasjoner, ved å velge Tillat meldinger fra eller Tillat invitasjoner fra. Hvis du vil redigere innstillingene for tilkobling til Chat-serveren, velger du *Servere*, blar til serveren og velger Valg > *Rediger*. Kontakt tjenesteleverandøren for å få innstillingene. Hvis du vil angi nye serverinnstillinger, velger du Valg > *Ny server*.

Du angir standardserver ved å velge *Standardserver* og serveren.

Hvis du vil kobles til Chat-serveren automatisk på dager og klokkeslett du angir, velger du *Påloggingstype Chat > Automatisk*. Hvis du bare vil kobles til automatisk mens du er i hjemmenettverket, velger du *Aut. i hj.nettverk*. Hvis du vil kobles til automatisk når du starter Chat-programmet, velger du *Ved prog.oppst.*. Du kan koble til manuelt ved å velge *Manuell*.

Hvis du vil angi dagene og klokkeslettene da du vil opprette en tilkobling automatisk, velger du Aut. påloggingsdager og Aut. påloggingstider.

### Delta i og forlate en Chat-gruppe

Velg Meny > Innstillinger > Chat > Chat-grupper.

Chat-grupper er bare tilgjengelige hvis de støttes av tjenesteleverandøren.

Hvis du vil delta i en Chat-gruppe, velger du den og angir skjermnavnet ditt. Hvis du vil delta i en Chat-gruppe som ikke finnes på listen, men som du kjenner gruppe-ID-en til, velger du Valg > *Delta i ny gruppe*, og angir gruppe-ID-en. Hvis du vil forlate Chat-gruppen, velger du Valg > *Forlat Chat-gruppe*.

#### Søke etter Chat-grupper og -brukere

Hvis du vil søke etter grupper, velger du Meny > Innstillinger > Chat > Chat-grupper > Valg > Søk. Du kan søke etter Chat-grupper basert på Gruppenavn, Emne eller Medlemmer (bruker-ID). Hvis du vil lagre en gruppe som ble funnet i søket, blar du til den og velger Valg > Delta eller Lagre.

Hvis du vil søke etter nye kontakter, velger du *Chat-kontakter* > Valg > *Ny Chat-kontakt* > *Søker fra server*. Hvis du vil starte en samtale med en ny bruker, blar du til brukeren og velger Valg > Åpne samtale. Hvis du vil lagre den nye kontakten, velger du *Legg til i Chat-kont*.

#### Snakke i en Chat-gruppe

Velg Meny > Innstillinger > Chat > Chat-grupper.

Når du deltar i en Chat-gruppe, kan du vise meldingene som utveksles i gruppen, og sende dine egne meldinger.

Hvis du vil sende en melding, skriver du den og trykker bla-tasten eller ringetasten.

Hvis du vil sende en privat melding til et medlem (hvis dette er tillatt i gruppen), velger du Valg > *Send privat melding*, velger mottakeren, skriver meldingen og trykker bla-tasten.

Hvis du vil svare på en privat melding sendt til deg, blar du til meldingen og velger Valg > *Svar*.

Hvis du vil invitere Chat-kontakter som er pålogget, til å delta i Chat-gruppen (hvis dette er tillatt i gruppen), velger du Valg > *Send invitasjon*, velger kontaktene du vil invitere, skriver invitasjonsmeldingen og velger Send.

#### Starte og vise individuelle samtaler

Velg Meny > Innstillinger > Chat > Samtaler.

Dermed vises en liste over Chat-brukere du har en pågående samtale med.

I ved siden av en bruker angir at du har mottatt en ny melding fra den brukeren.

Hvis du vil vise en pågående samtale, velger du brukeren. Hvis du vil sende en melding, skriver du den og trykker bla-tasten. Hvis du vil gå tilbake til listen over samtaler uten å lukke samtalen, velger du Tilbake.

Hvis du vil starte en ny samtale, velger du Valg > Ny samtale > Velg fra kontakter og velger i en liste over lagrede Chat-kontakter som er pålogget, eller velger Angi bruker-ID for å angi bruker-ID-en.

Hvis du vil lukke samtalen, velger du Valg > Avslutt samtale.

Hvis du vil lagre en bruker i Chat-kontaktene, blar du til brukeren og velger Valg > Legg til i Chat-kont.

Hvis du vil blokkere meldinger fra en bruker, blar du til brukeren og velger Valg > *Blokkeringsvalg* > *Legg til i blokk.liste*.

## Chat-kontakter

Velg Meny > *Innstillinger* > *Chat* > *Chat-kontakter*.

Du kan se en liste over lagrede Chat-kontakter. 🎒 angir kontakter som er pålogget i øyeblikket, 省 angir kontakter som er opptatt, og 🖥 angir kontakter som er frakoblet.

Hvis du vil opprette en ny kontakt, velger du Valg > Ny Chat-kontakt > Angi manuelt. Fyll ut feltene Kallenavn og Bruker-ID, og velg Utført. Hvis du vil starte eller fortsette en samtale med en kontakt, blar du til kontakten og velger Valg > Åpne samtale.

### Opprette en ny Chat-gruppe

Velg Meny > *Innstillinger* > *Chat* > *Chat-grupper* > Valg > *Opprett ny gruppe*. Angi innstillingene for gruppen.

#### Begrense tilgang til en Chat-gruppe

Du kan opprette en lukket Chat-gruppe ved å lage en gruppemedlemsliste. Bare brukerne på listen har lov til å delta i gruppen. Velg visningen *Chat-grupper*, bla til gruppen og velg Valg > *Gruppe* > *Innstillinger* > *Gruppemedlemmer* > *Bare utvalg*.

# 15. Tilkobling

## PC Suite

Du kan bruke telefonen med en rekke programmer for PC-tilkobling og datakommunikasjon. Med PC Suite kan du synkronisere kontakter, kalenderog gjøremålsnotater og notater mellom telefonen og en kompatibel PC.

Du finner mer informasjon om PC Suite og koblingen for nedlasting i området for brukerstøtte på Nokias web-område på www.nokia.com/pcsuite.

## Bluetooth-tilkobling

Med Bluetooth-teknologi kan du ha trådløse tilkoblinger mellom elektroniske enheter som er maksimalt 10 meter fra hverandre. En Bluetooth-tilkobling kan brukes til å sende bilder, videoer, tekst, visittkort eller kalendernotater, eller til å opprette en trådløs tilkobling til kompatible enheter som bruker Bluetoothteknologi, for eksempel datamaskiner.

Denne enheten er kompatibel med Bluetooth-spesifikasjon 2.0, som støtter følgende profiler: Dial Up Networking, Serial Port, File Transfer, Handsfree, Headset, Basic Imaging, SIM Access, Generic Access og Advanced Audio Distribution. Hvis du vil sikre funksjonalitet mellom andre enheter som har støtte for Bluetooth-teknologi, bør du bruke Nokia-godkjent ekstrautstyr sammen med denne modellen. Ta kontakt med produsentene av andre enheter for å fastslå kompatibiliteten med denne enheten.

Det kan være restriksjoner for bruk av Bluetooth-teknologi i enkelte områder. Ta kontakt med lokale myndigheter eller tjenesteleverandøren. Funksjoner som bruker Bluetooth-teknologi, eller som tillater at slike funksjoner kjøres i bakgrunnen mens andre funksjoner brukes, tapper batteriet for strøm og reduserer levetiden til batteriet.

## Bluetooth-innstillinger

Velg Meny > Innstillinger > Tilkobling > Bluetooth.

Når du aktiverer Bluetooth-teknologi for første gang, blir du bedt om å gi telefonen et navn.

Bluetooth – for å slå Bluetooth på eller av.

*Telefonens synlighet > Synlig for alle* – for alltid å la telefonen bli oppdaget av andre Bluetooth-enheter. Hvis du vil la telefonen bli oppdaget i et bestemt tidsrom, velger du *Angi periode*. Av sikkerhetshensyn anbefales det å bruke innstillingen *Skjult* så sant det er mulig.

Navn på min telefon – for å angi et navn for telefonen.

*Ekstern SIM-modus* > *På* – for å aktivere bruk av telefonens SIM-kort med en annen enhet (for eksempel en bilpakke) ved hjelp av Bluetooth-teknologi (SIM Access-profil).

Når den trådløse enheten er i ekstern SIM-modus, kan du kun bruke kompatibelt tilkoblet ekstrautstyr, for eksempel et bilmonteringssett, for å foreta eller motta anrop. Den trådløse enheten kan ikke foreta anrop, unntatt til nødnumre som er programmert i enheten, når den er i denne modusen. Hvis du vil foreta anrop fra enheten, må du først gå ut av ekstern SIM-modus. Hvis enheten er låst, må du først taste inn låskoden for å låse den opp igjen.

## Sende data

Det kan bare være én aktiv Bluetooth-tilkobling om gangen.

- 1. Åpne et program der elementet som du vil sende, er lagret.
- 2. Bla til elementet du vil sende, og velg Valg > Send > Via Bluetooth.
- Telefonen begynner å søke etter enheter innen rekkevidde. Sammenkoblede enheter vises med \*\*.

Når du søker etter enheter, viser enkelte enheter kanskje bare de unike enhetsadressene. Hvis du vil finne den unike adressen for telefonen, taster du inn koden **\*#2820#** i ventemodus. Hvis du har søkt etter enheter tidligere, vises først en liste over de enhetene som ble funnet da. Hvis du vil starte et nytt søk, velger du *Flere enheter*. Hvis du slår av telefonen, tømmes listen over enheter, og enhetssøket må startes på nytt før du kan sende data.

- 4. Velg enheten du vil koble til.
- 5. Sammenkoble enhetene
  - Hvis den andre enheten krever sammenkobling før data kan overføres, høres en tone, og du blir bedt om å oppgi et passord.
  - Opprett ditt eget passord (1-16 sifre) og bli enig med eieren av den andre enheten om at dere bruker samme kode. Du trenger ikke å huske passordet.
  - Etter sammenkobling lagres enheten i visningen *S.koblede enheter*.
- 6. Når tilkoblingen er opprettet, vises meldingen Sender data.

Data som er mottatt via Bluetooth-tilkobling, finner du i Innboks i Meldinger.

## Visningen Sammenkoblede enheter

Sammenkoblede enheter angis med \*\* i søkeresultatlisten. I hovedvisningen for Bluetooth blar du mot høyre for å åpne en liste over sammenkoblede enheter.

Du bør ikke godta Bluetooth-tilkoblinger fra kilder du ikke stoler på.

Hvis du vil koble sammen med en enhet, velger du Valg > Ny s.koblet enhet. Velg enheten du vil koble sammen med. Utveksle passord.

Hvis du vil avbryte en sammenkobling, blar du til enheten som du vil avbryte sammenkoblingen for, og trykker slettetasten. Hvis du vil avbryte alle sammenkoblinger, velger du Valg > *Slett alle*.

Hvis du vil angi en enhet som autorisert, blar du til enheten og velger Valg > Angi som autorisert. Tilkoblinger mellom din telefon og den autoriserte enheten kan foretas uten at du vet det. Det er ikke nødvendig med en egen godkjenning eller autorisasjon. Bruk bare denne statusen for dine egne enheter som andre ikke har tilgang til, for eksempel en PC, eller enheter som tilhører noen du stoler på. I legges til ved siden av de autoriserte enheten i visningen *S.koblede enheter*. Hvis du velger *Angi som uautor*, må tilkoblingsanmodninger fra enheten godkjennes hver enkelt gang.

## <u>Motta data</u>

Når du mottar data ved hjelp av Bluetooth-teknologi, hører du en tone, og du får spørsmål om du vil godta meldingen. Hvis du godtar, plasseres elementet i *Innboks* i *Meldinger*.

## Koble fra Bluetooth-tilkobling

En Bluetooth-tilkobling kobles fra automatisk etter sending eller mottak av data.

# Tilkoblingsbehandling

I tilkoblingsbehandlingen kan du identifisere status for flere datatilkoblinger, vise detaljer for sendt og mottatt datamengde og avslutte tilkoblinger som ikke er i bruk.

Velg Meny > Innstillinger > Tilkobling > Tilk.beh..

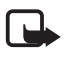

**Merk:** Den faktiske faktureringen for samtaler og tjenester fra tjenesteleverandøren kan variere, og er avhengig av nettverksfunksjoner, faktureringsrutiner, avgifter og så videre.

Hvis du vil vise tilkoblingsdetaljer, blar du til en tilkobling og velger Valg > Detaljer.

Hvis du vil avslutte en tilkobling, blar du til tilkoblingen og velger Valg > *Koble fra*. Hvis du vil avslutte alle tilkoblinger, velger du Valg > *Koble fra alle*.

# Trykk og snakk

Trykk og snakk (TOS) (nettverkstjeneste) er en tjeneste for IP-telefoni i sanntid (nettverkstjeneste) tilgjengelig over et GSM/GPRS-nettverk. TOS gir direkte talekommunikasjon med ett tastetrykk.

Før du kan bruke TOS-tjenesten, må du angi tilgangspunkt og innstillinger for TOS.

I TOS-kommunikasjon snakker én person mens de andre lytter. Talerne bytter på å svare hverandre. Bare ett gruppemedlem kan snakke om gangen. Hver persons taletid er begrenset.

Telefonoppringninger har alltid høyere prioritet enn TOS-anrop.

I tillegg til pakkedatatellerne registrerer telefonen bare en-til-en-anrop i listen over de siste samtalene i *Logg*. Deltakerne bør kontrollere at de har mottatt kommunikasjon siden det ikke finnes noen annen bekreftelse på om mottakerne har hørt anropet. Hvis du vil sjekke tilgjengelighet og kostnader og abonnere på tjenesten, kontakter du tjenesteleverandøren. Legg merke til at roaming-tjenester kan være mer begrenset enn hjemmenettverkstjenester.

Mange av tjenestene som er tilgjengelige for tradisjonelle taleanrop (for eksempel anropspostkasse), er ikke tilgjengelige for TOS-kommunikasjon.

## Angi et TOS-tilgangspunkt

Mange tjenesteleverandører krever at du bruker et Internett-tilgangspunkt som standard tilgangspunkt. Med andre tjenesteleverandører kan du bruke et WAP-tilgangspunkt.

## Innstillinger for TOS

Kontakt tjenesteleverandøren for å få informasjon om innstillinger for TOS-tjenesten.

Hvis du vil vise og endre TOS-innstillingene, velger du Meny > Innstillinger > Tilkobling > TOS > Valg > Innstillinger > Brukerinnstillinger eller Tilkoblingsinnstillinger.

#### Brukerinnstillinger

*Godtatte listeanrop* – Hvis du vil varsles om innkommende anrop, velger du *Varsle*. Hvis du vil svare på TOS-anrop automatisk, velger du *Godta automatisk*. Hvis du ikke vil motta TOS-anrop, velger du *Ikke tillatt*.

*Varseltone for TOS-anrop* – Velg tonen for innkommende TOS-anrop. Hvis du vil at varselinnstillingen for innkommende TOS-anrop skal følge profilinnstillingene, velger du *Angis av profil*. Hvis for eksempel profilen er Lydløs, settes TOS til Ikke forstyrr og, med unntak for tilbakeringingsanmodninger, du er ikke tilgjengelig for andre som bruker TOS.

*Tilbakeringingstone* – Velg en tone for tilbakeringingsanmodninger.

*Programoppstart* – Hvis du vil starte TOS automatisk, velger du *Alltid automatisk*. Hvis du bare vil starte TOS automatisk mens du er i hjemmenettverket, velger du *Autom. i hj.nettverk*.

Standard kallenavn – Angi ditt kallenavn som vises til andre brukere. Det kan hende at tjenesteleverandøren har deaktivert redigering av dette alternativet.

Vis min TOS-adresse - Velg Aldri hvis du vil skjule TOS-adressen for andre.

Vis min påloggingsstatus – Velg om din status skal vises til andre.

#### Tilkoblingsinnstillinger

Kontakt TOS-tjenesteleverandøren for å få tilkoblingsinnstillingene.

## Logge på TOS

Velg Meny > *Innstillinger* > *Tilkobling* > *TOS*. TOS logger deg på tjenesten automatisk når den starter.

Når påloggingen er utført, kobler TOS automatisk til kanaler som var aktive da programmet sist ble lukket. Hvis tilkoblingen brytes, prøver enheten å logge på igjen automatisk til du avslutter TOS.

angir en TOS-tilkobling.

angir at TOS er satt til Ikke forstyrr.

## Avslutte TOS

Velg Meny > Innstillinger > Tilkobling > TOS > Valg > Avslutt. Logge av Trykk og snakk når programmet er avsluttet? vises. Velg Ja for å logge av og lukke tjenesten. Hvis du vil beholde programmet aktivt i bakgrunnen, velger du Nei.

### Foreta et en-til-en-anrop

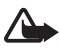

Advarsel: Hold ikke enheten nær øret når høyttaleren er på ettersom volumet kan være ekstremt høyt.

- 1. Velg Meny > *Innstillinger* > *Tilkobling* > *TOS* > Valg > *Kontakter*, bla til kontakten du vil snakke med, og trykk ringetasten.
- 2. Når tilkoblingen er opprettet og du skal snakke med den andre deltakeren, trykker du og holder nede ringetasten mens du snakker.
- 3. Når du skal avslutte TOS-samtalen, velger du Koble fra. Hvis du har flere TOS-samtaler, velger du Valg > *Koble fra*.

## Svare på et TOS-anrop

Hvis *Godtatte listeanrop* er satt til *Varsle* i *Brukerinnstillinger*, blir du varslet om innkommende anrop med en kort tone. Hvis du vil godta anropet, velger du Godta. Hvis du vil gjøre tonen lydløs, velger du Lyd av. Hvis du vil avvise et anrop, trykker du avslutningstasten.

## Foreta et TOS-gruppeanrop

Hvis du vil ringe til en gruppe, velger du Valg > *Kontakter*, velger Valg > *Snakk til mange*, merker kontaktene du vil ringe til, og velger OK.

### Tilbakeringingsanmodninger

#### Sende en tilbakeringingsanmodning

Hvis du foretar et en-til-en-anrop og ikke får noe svar, kan du sende en anmodning om at personen skal ringe deg tilbake.

Hvis du vil sende en tilbakeringingsanmodning fra *Kontakter*, blar du til en kontakt og velger Valg > *Send tilbakering.foresp.*.

#### Svare på en tilbakeringingsanmodning

Når noen sender deg en tilbakeringingsanmodning, vises 1 ny forespørsel om tilbakeringing i ventemodus. Velg Vis for å åpne *Innboks tilb.ringing*. Bla til en kontakt, og trykk ringetasten.

## Kanaler

Når du er koblet til en kanal, kan alle medlemmene i kanalen høre at du snakker. Opptil fem kanaler kan være aktive samtidig. Når flere enn én kanal er aktiv, velger du Bytt for å endre kanalen du vil snakke i.

Kanaler er registrert med en URL-adresse. Én bruker registrerer kanalens URL-adresse i nettverket ved å delta i kanalen den første gangen.

#### Opprette din egen kanal

- 1. Velg Valg > TOS-kanaler.
- 2. Velg Valg > Ny kanal > Opprett ny.
- 3. Angi et Kanalnavn.
- 4. Velg et nivå for Kanalintegritet.
- 5. Angi ditt eget kallenavn i Kallenavn.
- 6. Hvis du vil legge til et miniatyrbilde i kanalen, velger du *Miniatyrbilde* og et bilde.
- 7. Velg Utført. Når du har opprettet en kanal, blir du spurt om du vil sende kanalinvitasjoner. Kanalinvitasjoner er tekstmeldinger.

#### Delta i en forhåndskonfigurert kanal

En forhåndskonfigurert kanal er en snakkegruppe som er satt opp av tjenesteleverandøren. Bare forhåndskonfigurerte brukere kan delta i og bruke kanalen.

- 1. Velg Valg > TOS-kanaler.
- 2. Velg Valg > Ny kanal > Legg til eksisterende.
- 3. Angi Kanalnavn, Kanaladresse og Kallenavn. Du kan også legge til en Miniatyrbilde.
- 4. Velg Utført.

#### Svare på en kanalinvitasjon

Hvis du vil lagre en mottatt kanalinvitasjon, velger du Valg > Lagre kanal. Kanalen legges til i kanalvisningen for TOS-kontaktene dine.

### PTT-økter

TOS-økter vises som anropsvinduer i TOS-visningen med informasjon om statusen for TOS-øktene:

*Vent* – vises når du trykker og holder nede ringetasten og en annen fortsatt snakker i TOS-økten.

*Snakk* – vises når du trykker og holder nede ringetasten og får tillatelse til å snakke.

Du slår høyttaleren på eller av ved å velge Valg > Aktiver høyttaler eller Deaktiver høyttaler.

Hvis du vil koble fra den valgte TOS-økten, velger du Valg > Koble fra.

## Ekstern synkronisering

*Synk.* gjør det mulig å synkronisere kalenderen, kontakter eller notater med forskjellige kalender- og adressebokprogrammer på en kompatibel datamaskin eller på Internett. Synkroniseringsprogrammet bruker SyncML-teknologi ved synkronisering.

Velg Meny > Innstillinger > Tilkobling > Synk..

#### Opprette en ny synkroniseringsprofil

1. Hvis det ikke er angitt noen profiler, får du spørsmål om du vil opprette en ny profil. Velg Ja.

Hvis du vil opprette en ny profil i tillegg til eksisterende profiler, velger du Valg > Ny synk.profil. Velg om du vil bruke standardinnstillingsverdiene eller kopiere verdiene fra en eksisterende profil for å bruke dem som basis for den nye profilen.

2. Angi *Programmer* som skal synkroniseres:

Velg et program, og rediger synkroniseringsinnstillingene:

Inkl. i synk. – for å aktivere eller deaktivere synkroniseringen.

*Ekstern database* – navnet på den eksterne databasen som brukes.

Synkroniseringstype – Velg Begge veier for å synkronisere dataene på telefonen og den eksterne databasen, Bare til telefon for å synkronisere dataene bare på telefonen eller Bare til server for å synkronisere dataene bare på den eksterne databasen.

3. Angi Tilkoblingsinnstillinger:

Serverversjon, Server-ID, Databærer, Vertsadresse, Port, Brukernavn og Passord – Kontakt tjenesteleverandøren eller systemadministratoren for de riktige innstillingene.

*Tilgangspunkt* – Bare synlig hvis *Internett* er valgt som *Databærer*. Velg et tilgangspunkt du vil bruke for datatilkoblingen.

*Tillat synk.foresp.* > *Ja* – for å tillate at serveren starter synkroniseringen.

*Godta alle foresp.* > *Nei* – for å kreve en bekreftelse før serveren starter synkroniseringen.

*Nettv.godkjenning* – Bare synlig hvis *Internett* er valgt som *Databærer*. Hvis du vil bruke HTTPS-autentisering, velger du *Ja*, og oppgir brukernavn og passord i *Brukernavn nettverk* og *Nettverkspassord*.

## Synkronisere data

Bla til en profil i hovedvisningen, og velg Valg > *Synkroniser*. Statusen for synkroniseringen vises.

Når synkroniseringen er fullført, velger du Valg > Vis logg for å åpne en loggfil som viser synkroniseringsstatusen (*Fullført* eller *Ufullstendig*) og hvor mange kalender- eller kontaktoppføringer som er lagt til, oppdatert, slettet eller forkastet (ikke synkronisert) i telefonen eller på serveren.

# Infrarød

Bruk infrarød tilkobling for å koble sammen to enheter og utveksle data mellom dem. Med en infrarød tilkobling kan du utveksle data som for eksempel visittkort, kalenderoppføringer og mediefiler med en kompatibel enhet.

lkke rett infrarødstrålen (IR-strålen) mot egne eller andres øyne, og pass på at den ikke forstyrrer andre IR-enheter. Denne enheten er et laserprodukt i klasse 1.

### Sende og motta data

- 1. Pass på at de infrarøde portene vender mot hverandre. Plasseringen av enheten er mer viktig enn vinkel og avstand.
- Hvis du vil slå på infrarød tilkobling på enheten, velger du Meny > *Innstillinger* > *Tilkobling* > *Infrarød*. Slå på infrarød tilkobling på den andre enheten. Vent i noen sekunder inntil den infrarøde tilkoblingen er etablert
- 3. Hvis du vil sende filer, finner du den ønskede filen i et program eller i Filbehandling, og velger Valg > *Send* > *Via infrarød*.

Hvis overføringen ikke startes innen kort tid etter at den infrarøde porten er aktivert, avbrytes tilkoblingen og må startes på nytt.

Alle elementer som mottas via en infrarød tilkobling, plasseres i mappen *Innboks* i *Meldinger*.

# Modem

Før du kan bruke telefonen som et modem:

- Skaff deg passende programvare for datakommunikasjon for datamaskinen.
- Abonner på passende nettverkstjenester fra tjenesteleverandøren eller Internettleverandøren din.
- Installer de riktige driverne på datamaskinen.

Velg Meny > Innstillinger > Tilkobling > Modem.

Hvis du vil koble telefonen til en kompatibel datamaskin med infrarød tilkobling, trykker du bla-tasten. Pass på at de infrarøde portene på telefonen og datamaskinen er vendt mot hverandre, og at det ikke finnes hindringer mellom dem.

Hvis du vil koble telefonen til datamaskinen ved hjelp av trådløs Bluetoothteknologi, må du starte tilkoblingen fra datamaskinen. Hvis du vil aktivere Bluetooth på telefonen, velger du Meny > *Tilkobling* > *Bluetooth* > *Bluetooth* > *På*.

Hvis du bruker en kabel til å koble telefonen til datamaskinen, må du starte tilkoblingen fra datamaskinen.

Vær oppmerksom på at du kanskje ikke kan bruke noen av de andre kommunikasjonsfunksjonene til telefonen når den brukes som et modem.

# USB-datakabel

Du kan bruke USB-datakabelen til å overføre data mellom telefonen og en kompatibel PC. Du kan også bruke USB-datakabelen med Nokia PC Suite.

Velg Meny > Innstillinger > Tilkobling > USB. Du angir standard USB-tilkoblingsmodus ved å velge USB-modus og ønsket modus. Hvis du vil at enheten skal spørre om formålet med tilkoblingen hver gang kabelen kobles til, velger du Spør ved tilkobling > Ja.

Hvis du vil bruke telefonen med Nokia PC Suite, velger du *PC Suite*. Hvis du vil synkronisere mediefiler, for eksempel musikk, med en kompatibel versjon av Windows Media Player, velger du *Medieavspiller*. Velg *Dataoverføring* for å få tilgang til filene på minnekortet som en flyttbar kanal.

Når dataene er overført, kontrollerer du at det er trygt å koble USB-datakabelen fra PC-en.

# Dataoverføring

Ved hjelp av dataoverføring kan du kopiere eller synkronisere kontakter, kalenderoppføringer og andre data slik som videoklipp og bilder, fra en kompatibel telefon via Bluetooth eller en infrarød tilkobling. Når både Bluetooth og en infrarød tilkobling er tilgjengelig på begge enhetene, er det best å bruke Bluetooth.

Avhengig av den andre telefonen, kan det hende at synkronisering ikke er mulig og at data bare kan kopieres én gang.

Slik overfører eller synkroniserer du data:

1. Når du bruker en infrarød tilkobling, plasserer du enhetene slik at de infrarøde portene er vendt mot hverandre, og aktiverer infrarød tilkobling på begge enhetene.

Velg Meny > Innstillinger > Tilkobling > Overføring. Hvis du ikke har brukt Overføring tidligere, vises informasjon om programmet. Velg Fortsett for å starte overføring av data.

Hvis du har brukt Overføring, velger du Overfør data.

 Velg om du skal bruke Bluetooth eller en infrarød tilkobling for å overføre dataene. Når du bruker Bluetooth, må telefonene sammenkobles for at data skal overføres.

Avhengig av den andre telefontypen, kan det hende at et program sendes og installeres på den andre telefonen for å aktivere dataoverføringen. Følg instruksjonene.

- 3. Velg innholdet som du vil overføre til din telefon.
- 4. Innhold overføres til telefonen. Overføringstiden avhenger av datamengden. Du kan stoppe overføringen og fortsette senere.

# 16. Databehandling

# Programbehandling

Du kan installere to typer programmer og programvare på telefonen:

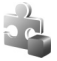

J2ME<sup>™</sup>-programmer basert på Java<sup>™</sup>-teknologi med filtypene JAD eller JAR. PersonalJava<sup>™</sup>-programmer kan ikke installeres på telefonen.

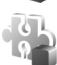

Andre programmer og annen programvare som passer til Symbianoperativsystemet. Installeringsfilene har filtypen SIS. Installer bare programvare som er spesifikt utformet for din telefon.

Installeringsfiler kan overføres til telefonen fra en kompatibel datamaskin, lastes ned under surfing eller sendes til deg i en multimediemelding som et e-postvedlegg eller ved hjelp av Bluetooth. Du kan bruke Nokia Application Installer i Nokia PC Suite til å installere et program i telefonen eller et minnekort.

Hvis du vil åpne *Programbeh.*, velger du Meny > *Innstillinger* > *Databeh.* > *Prog.beh.*.

## Installere et program

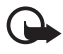

Viktig: Installer og bruk bare programmer og annen programvare fra pålitelige kilder, for eksempel programmer som er Symbian-signert eller har bestått Java Verified™-testingen.

Før installasjonen blar du til installasjonsfilen i *Programbeh.*, og velger Valg > *Vis detaljer* for å vise informasjon, for eksempel programtypen, versjonsnummeret og leverandøren eller produsenten av programmet.

JAR-filen er nødvendig for å installere Java-programmer. Hvis den mangler, kan telefonen be deg om å laste den ned.

Slik installerer du et program eller en programvarepakke:

- 1. Bla til en installeringsfil. Programmer på minnekortet angis med 🔳.
- 2. Velg Valg > Installer.

Du kan også søke etter programmet i telefonminnet eller på minnekortet ved å merke programmet og trykke bla-tasten for å starte installeringen.

Under installeringen viser telefonen informasjon om fremdriften for installeringen. Hvis du installerer et program uten en digital signatur eller sertifisering, viser telefonen en advarsel. Fortsett installeringen bare hvis du er sikker på opphavet til og innholdet i programmet.

Hvis du vil vise tilleggsinformasjon om programmet, blar du til det og velger Valg > Gatil Web-adresse. Det er ikke sikkert at dette alternativet er tilgjengelig for alle programmer.

Hvis du vil se hvilke programvarepakker som er installert eller fjernet, og når, velger du Valg > *Vis logg*.

## Fjerne et program

Bla til programvarepakken i hovedvisningen i *Programbeh.*, og velg Valg > *Fjern*.

## Innstillinger for Programbehandling

Velg Valg > *Innstillinger* i *Programbeh.*, og mellom følgende innstillinger:

Prog.vareinstallering – for å velge om du vil tillate installasjon av alle Symbian-programmer (Alle) eller bare signerte programmer (Bare signerte).

*Tilkoblet sertif.sjekk* – for å velge om du vil at *Programbeh.* skal sjekke de elektroniske sertifikatene for et program før det installeres.

*Standard Web-adr.* – standardadresse som brukes under sjekking av elektroniske sertifikater.

Java-programmer kan eksempelvis prøve å opprette en datatilkobling eller sende en melding. Hvis du vil redigere tillatelsene for et installert Java-program og angi hvilket tilgangspunkt programmet skal bruke, blar du til programmet i hovedvisningen, og velger Valg > Åpne.

# Filbehandling

I filbehandlingen kan du lese, åpne og organisere filer og mapper i telefonminnet eller på minnekortet.

Hvis du vil se en liste over mappene i telefonminnet, velger du Meny > Innstillinger > Databeh. > Filbeh.. Bla mot høyre for å se mappene på minnekortet.

## Vise minneforbruk

Du kan bla enten til høyre eller til venstre for å se innholdet i telefonminnet eller i minnekortet. Du kontrollerer minneforbruket for det aktuelle minnet ved å velge Valg > *Minnedetaljer*. Telefonen beregner hvor mye ledig minne som finnes for lagring av data og installering av nye programmer.

I minnevisningene kan du vise minneforbruket for de forskjellige programmene eller filtypene. Hvis det er lite ledig telefonminne, fjerner du noen filer eller flytter dem til et minnekort.

# Enhetsbehandling

Du kan motta serverprofiler og konfigureringsinnstillinger fra tjenesteleverandøren eller firmaets avdeling for informasjonsbehandling.

Velg Meny > *Innstillinger* > *Databeh.* > *Enhetsbeh.* for å åpne Enhetsbehandling. Hvis du ikke har noen serverprofiler definert, blir du spurt om du vil definere en profil.

Når du skal koble til en server og motta konfigurasjonsinnstillinger for telefonen, blar du til serverprofilen og velger Valg > Start konfigurering.

Hvis du vil redigere en serverprofil, velger du Valg > *Rediger profil* og fra følgende innstillinger:

*Tillat konfigurering* – Hvis du vil motta konfigureringsinnstillinger fra serveren, velger du *Ja*.

*Godta alle autom.* – Hvis du vil at telefonen skal be om bekreftelse før den godtar en konfigurering fra serveren, velger du *Nei*.

Kontakt tjenesteleverandøren eller firmaets avdeling for informasjonsbehandling for å få de andre serverprofilinnstillingene.

# Minnekort

Alle minnekort må oppbevares utilgjengelig for barn.

Velg Meny > Innstillinger > Databeh. > Minne.

Hvis du vil ha mer informasjon om hvordan du setter inn et minnekort i telefonen, se "Komme i gang" på side 10. Du kan bruke det til å lagre multimediefiler, for eksempel videoklipp, musikkspor og lydfiler, bilder og meldingsdata, og til å sikkerhetskopiere informasjon fra telefonminnet.

## Formatere minnekortet

Når et minnekort formateres, går alle dataene på kortet tapt for alltid. Noen minnekort leveres ferdig formatert, mens andre må formateres.

- 1. Velg Valg > Formater minnekort.
- 2. Velg Ja for å bekrefte.
- 3. Når formateringen er fullført, angir du et navn på minnekortet.

## Sikkerhetskopiere og gjenopprette informasjon

Hvis du vil sikkerhetskopiere informasjon fra telefonminnet til minnekortet, velger du Valg > *Kopier telefonminne*.

Hvis du vil gjenopprette informasjon fra minnekortet til telefonminnet, velger du Valg > *Gjenoppr. fra kort*.

Du kan bare sikkerhetskopiere telefonminnet og gjenopprette det på den samme telefonen.

## Låse minnekortet

Hvis du vil angi et passord for å forhindre uautorisert bruk, velger du Valg > *Angi passord*. Du blir bedt om å oppgi passordet. Passordet kan inneholde opptil åtte tegn.

#### Låse opp et minnekort

Hvis du setter inn et annet passordbeskyttet minnekort i telefonen, blir du bedt om å angi passordet for kortet. Når du skal låse opp kortet, velger du Valg > *Fjern lås for m.kort*.

## Kontrollere minneforbruk

Hvis du vil undersøke minneforbruket og se hvor mye minne som er tilgjengelig i minnekortet, velger du Valg > *Minnedetaljer*.

## Aktiveringsnøkler

#### DRM (Digital Rights Management)

Innholdseiere kan bruke ulike typer DRM-teknologi for å beskytte sine immaterielle retter, inklusiv opphavsrettigheter. Enheten bruker ulike typer DRM-programvare for å få tilgang til DRM-beskyttet innhold. Med denne enheten kan du få tilgang til innhold som er beskyttet med WMDRM 10, OMA DRM 2.0 og OMA DRM 1.0. I tilfeller der DRM-programvare ikke er i stand til å beskytte innholdet, kan innholdseiere be om å få opphevet denne DRM-programvarens mulighet til å få tilgang til nytt DRM-beskyttet innhold. Denne opphevingen kan også forhindre fornyelse av slikt DRM-beskyttet innhold hvis du har det på enheten. Opphevingen av slik DRM-programvare virker ikke inn på bruken av innholdet som er beskyttet med andre typer DRM, eller bruken av innhold som ikke er DRM-beskyttet.

DRM-beskyttet (DRM = Digital Rights Management) innhold leveres med en tilknyttet aktiveringsnøkkel som definerer dine rettigheter til å bruke innholdet.

Hvis enheten har OMA DRM-beskyttet innhold, kan du ta sikkerhetskopi av både aktiveringskodene og innholdet ved å bruke sikkerhetskopifunksjonen i Nokia PC Suite. Andre overføringsmetoder kan ikke overføre aktiveringsnøklene som må gjenopprettes sammen med innholdet for at du skal kunne bruke OMA DRM-beskyttet innhold etter at enhetsminnet er formatert. Det kan også hende at du må gjenopprette aktiveringsnøklene hvis filene på enheten blir ødelagt.

Hvis enheten har WMDRM-beskyttet innhold, vil både aktiveringsnøklene og innholdet gå tapt hvis enhetsminnet formateres. Det kan også hende at du mister aktiveringsnøklene og innholdet hvis filene på enheten blir ødelagt. Hvis du mister aktiveringsnøklene eller innholdet, kan det hende at du ikke kan bruke det samme innholdet på enheten igjen. Hvis du vil ha mer informasjon, ta kontakt med tjenesteleverandøren.

Noen aktiveringsnøkler kan være knyttet til et bestemt SIM-kort, og det beskyttede innholdet er bare tilgjengelig hvis SIM-kortet er satt inn i enheten.

Velg Meny > *Innstillinger* > *Databeh.* > *Aktiv.koder* for å vise DRM-aktiveringsnøklene som er lagret i telefonen.

Hvis du vil vise gyldige nøkler () som er knyttet til en eller flere mediefiler, velger du *Gyldige*. Gruppenøkler, som inneholder flere nøkler, angis med av vil vise nøklene som inngår i gruppenøkkelen, velger du gruppenøkkelen.

Hvis du vil vise ugyldige nøkler ( $\Im$ ) der tidsperioden for bruk av filen er overskredet, velger du *Ugyldige*. Hvis du vil kjøpe mer brukstid eller utvide bruksperioden for en mediefil, velger du en ugyldig nøkkel og Valg > *Hent ny kode*.

Hvis mottak av web-tjenestemeldinger er deaktivert, er det ikke sikkert at det er mulig å oppdatere aktiveringsnøkler. Se "Innstillinger for tjenestemeldinger" på side 40.

Hvis du vil vise aktiveringsnøkler som ikke er i bruk, velger du *Inaktive*. Ubrukte aktiveringsnøkler har ingen mediefiler knyttet til seg.

Hvis du vil vise detaljert informasjon, for eksempel gyldighetsstatusen og muligheten til å sende filen, blar du til en aktiveringsnøkkel og velger den.

# 17. Batteriinformasjon

# Lading og utlading

Enheten drives av et oppladbart batteri. Batteriet kan lades og utlades hundrevis av ganger, men det vil etter hvert bli oppbrukt. Når samtale- og standby-tidene er merkbart kortere enn normalt, bør du erstatte batteriet. Bruk bare batterier og batteriladere som er godkjent av Nokia og utformet for denne enheten.

Hvis et erstatningsbatteri brukes for første gang eller hvis batteriet ikke har vært brukt i en lengre periode, kan det være nødvendig å koble til laderen og deretter koble den fra og til igjen for å starte ladingen.

Ta laderen ut av kontakten og enheten når den ikke er i bruk. Et fulladet batteri bør frakobles laderen fordi overlading kan forkorte batteriet levetid. Hvis et fullt oppladet batteri ikke brukes, lades det ut over tid.

Hvis et batteri er fullstendig utladet, kan det ta noen minutter før ladeindikatoren vises på displayet eller før du kan bruke telefonen.

Bruk batteriet bare til formålet det er beregnet for. Bruk aldri en lader eller et batteri som er skadet.

Kortslutt ikke batteriet. En kortslutning kan skje når en metallgjenstand, for eksempel en mynt, binders eller penn, fører til direkte kontakt mellom pluss- (+) og minuspolene (-) på batteriet. (Disse ser ut som metallfelter på batteriet.) Dette kan skje hvis du for eksempel har et reservebatteri i lommen eller vesken. Kortslutning av polene kan ødelegge batteriet eller gjenstanden som forårsaker kortslutningen.

Hvis du lar batteriet ligge på varme eller kalde steder, for eksempel i en bil om sommeren eller vinteren, kan dette redusere kapasiteten og levetiden til batteriet. Forsøk alltid å oppbevare batteriet i temperaturer mellom 15 °C og 25 °C (59 °F og 77 °F). Hvis batteriet er for varmt eller for kaldt, kan det hende at enheten ikke fungerer i en kortere periode selv om batteriet er fullstendig ladet. Batteriytelsen er spesielt begrenset i temperaturer godt under frysepunktet. Batterier kan eksplodere hvis de utsettes for ild. Batterier kan også eksplodere hvis de er skadet. Batteriene må kastes i henhold til lokale forskrifter. Vennligst resirkuler der dette er mulig. Batterier må ikke kastes sammen med vanlig avfall.

Ikke demonter eller ødelegg celler eller batterier. Hvis batteriet lekker, må du ikke la væsken komme i kontakt med huden eller øynene. Skyll huden eller øynene med rent vann eller kontakt lege hvis det oppstår en slik lekkasje.

# Retningslinjer for verifisering av Nokia-batterier

Bruk alltid originale Nokia-batterier av sikkerhetshensyn. For å forsikre deg om at du får et originalt Nokia-batteri, bør du kjøpe det fra en autorisert Nokia-forhandler. Se etter Nokia Original Enhancements-logoen på emballasjen og kontroller hologrametiketten på følgende måte:

Selv om batteriet består testen, er ikke det i seg selv en garanti for at batteriet er et ekte Nokia-batteri. Hvis du har grunn til å tro at batteriet ikke er et originalt Nokia-batteri, bør du ikke bruke det, men ta det med til nærmeste godkjente Nokia-forhandler eller Nokia-servicested for hjelp. Den autoriserte Nokia-servicebutikken vil kontrollere om batteriet er ekte. Hvis det ikke kan verifiseres at batteriet er ekte, bør du returnere batteriet til utsalgsstedet

#### Verifisere hologrammet

- Når du ser på hologrametiketten, skal det være mulig å se Nokia-håndtrykksymbolet fra én vinkel og Nokia Original Enhancements-logoen fra en annen vinkel.
- Når du holder hologrammet på skrå mot venstre, høyre, ned og opp, skal det være mulig å se henholdsvis 1, 2, 3 og 4 prikker på hver side.
- Skrap på siden av etiketten for å få fram en 20-sifret kode, for eksempel 12345678919876543210. Snu batteriet slik at tallene vender oppover. Den 20-sifrede koden starter fra tallet i den øverste raden og fortsetter med den nederste raden.

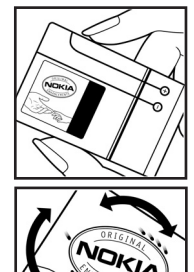

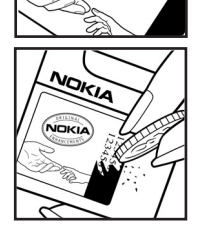

 Du kan bekrefte at den 20-sifrede koden er gyldig ved å følge instruksjonene på www.nokia.com/batterycheck.

Skriv en tekstmelding med den 20-sifrede koden, for eksempel 12345678919876543210, og send den til +44 7786 200276.

Nasjonale og internasjonale operatørtakster gjelder.

Du skal motta en tekstmelding som angir om koden er godkjent.

#### Hva bør jeg gjøre hvis batteriet ikke godkjennes?

Hvis du ikke kan bekrefte at Nokia-batteriet med hologram på etiketten er et ekte Nokiabatteri, bør du ikke bruke batteriet. Ta det med til nærmeste autoriserte Nokia-forhandler. Hvis du bruker et batteri som ikke er godkjent av produsenten, kan det være farlig. Det kan også føre til dårlig ytelse og skade på enheten og tilleggsutstyr. Det kan også føre til at eventuelle godkjenninger eller garantier knyttet til enheten, blir ugyldige.

Hvis du vil vite mer om originale Nokia-batterier, kan du besøke www.nokia.com/battery.

# 18. Ekstrautstyr

#### Praktiske regler for tilbehør og ekstrautstyr

- Alt tilbehør og ekstrautstyr må oppbevares utilgjengelig for små barn.
- Når du kobler fra strømkabelen på tilbehør eller ekstrautstyr, bør du holde i og trekke ut kontakten, og ikke dra i ledningen.
- Kontroller jevnlig at ekstrautstyr som er installert i et kjøretøy, er riktig montert og fungerer som det skal.
- Installering av sammensatt ekstrautstyr for bil må kun utføres av kvalifisert personell.

# Stell og vedlikehold

Enheten er et produkt av førsteklasses design og håndverk, og bør behandles med forsiktighet. Følgende råd hjelper deg å overholde garantibestemmelsene.

- Oppbevar enheten på et tørt sted. Nedbør, fuktighet og alle typer væsker inneholder mineraler som vil føre til rust på elektroniske kretser. Hvis enheten blir våt, fjerner du batteriet og lar enheten tørke helt før du setter det på plass igjen.
- Ikke bruk eller oppbevar enheten i støvete og skitne omgivelser. De bevegelige delene og elektroniske komponentene kan bli ødelagt.
- Oppbevar ikke telefonen i varme omgivelser. Høye temperaturer kan redusere levetiden på elektronisk utstyr, ødelegge batterier, og deformere eller smelte plastdeler.

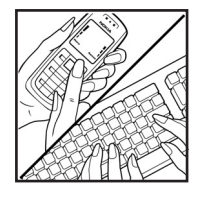

- Oppbevar ikke telefonen i kalde omgivelser. Når enheten oppnår normal temperatur igjen, kan det dannes fuktighet inne i enheten som kan skade elektroniske kretskort.
- Forsøk ikke å åpne enheten på annen måte enn som beskrevet i denne håndboken.
- Du må ikke slippe, dunke eller riste enheten. Røff håndtering kan ødelegge innvendige kretskort og finmekanikk.
- Bruk ikke sterke kjemikalier eller vaskemidler til å rengjøre enheten.
- Mal ikke enheten. Maling kan tette de bevegelige delene og forhindre at enheten fungerer skikkelig.
- Bruk en myk, ren og tørr klut til å rense linsene, for eksempel linser til kamera, avstandssensor og lyssensor.
- Bruk bare antennen som følger med, eller en annen godkjent antenne. Ikke-godkjente antenner, modifiseringer eller annet ekstrautstyr kan ødelegge enheten, og kan medføre brudd på bestemmelser om radioenheter.
- Bruk ladere innendørs.
- Alltid ta sikkerhetskopi av data du vil beholde, f.eks. kontakter og kalenderoppføringer.
- Du kan tilbakestille enheten fra tid til annen for å oppnå optimal ytelse. Dette gjør du ved å slå av enheten og ta ut batteriet.

Disse rådene gjelder både enheten, batteriet, laderen og alt ekstrautstyr. Hvis noen av enhetene ikke fungerer på riktig måte, må du kontakte nærmeste autoriserte servicested for å få utført service.

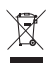

#### Avhending

Symbolet med en utkrysset avfallsdunk på produktet eller emballasjen innebærer at innenfor EU må alle elektriske og elektroniske produkter, batterier og akkumulatorer kastes separat på slutten av levetiden. Ikke kast disse produktene som usortert, kommunalt avfall.

Returner produktene til innsamling for å hindre skade på miljø eller helse på grunn av ukontrollert avhending, og for å fremme forsvarlig gjenbruk av materialressurser. Innsamlingsinformasjon finner du hos leverandøren, lokale avhendingsmyndigheter, nasjonale produsentansvarsorganisasjoner eller din lokale Nokia-representant. Hvis du vil ha mer informasjon, kan du se produktets Eco-deklarasjon eller informasjon for hvert enkelt land på www.nokia.com.

# Ytterligere sikkerhetsinformasjon

#### Små barn

Enheten og ekstrautstyret kan inneholde små deler. Oppbevar dem utilgjengelig for små barn.

#### Driftsmiljø

Denne enheten overholder retningslinjene for RF-stråling ved vanlig håndholdt bruk mot øret eller ved plassering minst 2,2 cm fra kroppen. Ved bruk av bæreveske, belteklips eller holder for oppbevaring av telefonen på kroppen, bør ikke denne inneholde metall, og produktet bør være minst ovennevnte avstand vekk fra kroppen. For å overføre datafiler eller meldinger, krever denne enheten en nettverkstilkobling med god kvalitet. I enkelte tilfeller kan overføringen av datafiler eller meldinger bli forsinket inntil det finnes en slik tilkobling. Sørg for at ovennevnte avstandsinstruksjoner følges helt til overføringen er fullført.

Deler av enheten er magnetisk. Metallmaterialer kan trekkes mot enheten. Plasser ikke kredittkort eller andre magnetiske lagringsmedier i nærheten av enheten ettersom informasjon som er lagret i dem, kan bli slettet.

#### Medisinsk utstyr

Bruk av radiosendere, inkludert mobiltelefoner, kan forstyrre medisinsk utstyr som er mangelfullt beskyttet. Rådfør deg med en lege eller produsenten av det medisinske utstyret for å fastslå om det er tilstrekkelig beskyttet mot ekstern RF-energi, eller hvis du har spørsmål. Slå av enheten i helsesentre hvis du ser oppslag som krever at du gjør det. Sykehus eller helsesentre kan bruke utstyr som kan være følsomt overfor ekstern RF-energi.

#### Medisinske implantater

Produsenter av medisinsk utstyr anbefaler at det alltid er en avstand på minst 15,3 cm mellom den trådløse enheten og et medisinsk implantat, for eksempel en pacemaker eller en implantert kardioverterdefibrillator, slik at eventuelle forstyrrelser med det medisinske utstyret unngås. Personer som har slikt utstyr, bør gjøre følgende:

- Alltid oppbevare den trådløse enheten mer enn 15,3 cm unna det medisinske utstyret når den trådløse enheten er slått på.
- Aldri bære den trådløse enheten i brystlommen.
- Bruke øret på motsatt side av det medisinske utstyret for å få færrest mulig forstyrrelser.
- Slå av den trådløse enheten umiddelbart hvis det er grunn til å tro at det forekommer forstyrrelser.
- Lese og følge retningslinjene fra produsenten av det medisinske implantatet.

Hvis du har spørsmål om bruk av trådløs enhet sammen med et medisinsk implantat, må du ta kontakt med helsepersonell.

#### Høreapparater

Noen digitale trådløse enheter kan forstyrre enkelte høreapparater. Hvis det oppstår forstyrrelser, bør du kontakte tjenesteleverandøren.

#### Kjøretøy

RF-signaler kan påvirke elektroniske systemer i kjøretøyer hvis de er feil installert eller ikke tilstrekkelig skjermet, for eksempel elektronisk bensininnsprøytning, elektroniske blokkeringsfrie bremsesystemer (ABS), elektronisk hastighetskontroll (cruise-kontroll) og kollisjonsputesystemer. Hvis du vil ha mer informasjon, kan du snakke med produsenten eller forhandleren av kjøretøyet eller tilleggsutstyret.

Bare kvalifisert personell bør utføre service på enheten eller installere enheten i kjøretøy. Feil installering eller service kan være farlig, og kan oppheve en eventuell garanti som gjelder for enheten. Kontroller regelmessig at alt utstyr for den trådløse enheten er riktig montert i kjøretøyet og fungerer som det skal. Ildsfarlige væsker eller gasser, eller eksplosive stoffer, må ikke oppbevares sammen med enheten, deler av den eller med ekstrautstyr. Når det gjelder kjøretøy som er utstyrt med kollisjonspute, må du huske at kollisjonsputer blåses opp med stor kraft. Plasser ikke gjenstander, verken fastmontert eller bærbart trådløst utstyr, i området over kollisjonsputen eller i området der kollisjonsputen blåses opp. Hvis trådløst utstyr i kjøretøy er feil installert og kollisjonsputen utløses, kan det føre til alvorlige skader.

Det er ulovlig å bruke enheten om bord i fly. Slå av enheten før du går om bord i fly. Bruk av trådløse teleenheter i fly kan være farlig for driften av flyet, forstyrre sendernettet, og kan være ulovlig.

#### Områder med eksplosjonsfare

Slå av enheten når du er på steder der det er fare for eksplosjon, og overhold alle skilter og regler. Områder med eksplosjonsfare omfatter steder der du normalt vil bli bedt om å slå av kjøretøyets motor. I slike områder kan gnister føre til eksplosjon eller brann, som kan resultere i personskade eller til og med tap av liv. Slå av enheten på bensinstasjoner, for eksempel i nærheten av bensinpumpene. Overhold restriksjoner for bruk av radioutstyr i drivstoffdepoter, lagre og distribusjonsområder, kjemiske anlegg eller der det pågår sprengning. Områder det er fare for eksplosjon, er som regel, men ikke alltid, tydelig merket. Det kan for eksempel være under dekk på båter, anlegg for tapping eller lagring av kjemikalier, kjøretøy som bruker flytende petroleumsgass (for eksempel propan eller butan), og områder hvor luften inneholder kjemikalier eller partikler, for eksempel korn, støv eller metallstøv.

#### Nødsamtaler

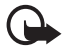

Viktig: Mobiltelefoner, inkludert denne enheten, fungerer ved at den bruker radiosignaler, trådløse og faste nettverk, samt brukerprogrammerte funksjoner. Derfor garanteres ikke forbindelse under alle forhold. Du bør aldri stole utelukkende på trådløse enheter for viktige samtaler som medisinsk nødhjelp.
#### Slik ringer du nødnummeret:

- Slå på enheten hvis den er slått av. Kontroller at du har tilstrekkelig signalstyrke. Enkelte nettverk kan kreve at du har satt et gyldig SIM-kort riktig inn i enheten.
- Trykk på avslutningstasten så mange ganger som nødvendig for å tømme displayet og klargjøre enheten for samtaler.
- 3. Tast inn nødnummeret som gjelder der du befinner deg. Nødnumre varierer fra land til land.
- 4. Trykk på ringetasten.

Hvis enkelte funksjoner er i bruk, kan det hende at du først må slå av disse før du kan ringe et nødnummer. Hvis enheten er i frakoblet profilmodus, må du kanskje endre profilen for å aktivere telefonfunksjonen før du kan ringe nødnumre. Slå opp i denne håndboken eller rådfør deg med tjenesteleverandøren hvis du vil ha mer informasjon.

Når du ringer et nødnummer, må du oppgi all nødvendig informasjon så nøyaktig som mulig. Den trådløse enheten kan være det eneste kommunikasjonsmidlet på ulykkesstedet. Ikke avbryt samtalen før du får beskjed om å gjøre det.

## Sertifiseringsinformasjon (SAR)

Denne mobilenheten oppfyller retningslinjene for radiobølgestråling.

Den trådløse enheten er en radiosender og -mottaker. Den er utformet og produsert slik at den ikke overskrider grenseverdien for stråling fra radiofrekvensenergi (RF-energi) som er anbefalt i internasjonale retningslinjer. Retningslinjene ble utviklet av den uavhengige vitenskapelige organisasjonen ICNIRP og inneholder sikkerhetsmarginer for å sikre at ingen utsettes for fare, uansett alder og helse.

Retningslinjene for stråling i forbindelse med trådløse enheter benytter en måleenhet kalt SAR (Specific Absorption Rate). SAR-grensen angitt i de internasjonale ICNIRP-retningslinjene er 2,0 W/kg, fordelt på 10 gram vev. SAR-tester er utført ved bruk av standard driftsposisjon når enhetsoverføringen er på det høyest sertifiserte driftsnivå i alle testede frekvensbånd. Det faktiske SAR-nivået til enheten kan være under maksimumsverdien, fordi enheten er utformet slik at den bare bruker den strømmen som er nødvendig for å få kontakt med nettverket. Mengden varierer avhengig av en rekke faktorer, for eksempel hvor nær du er en nettverksbasestasjon. Den høyeste SAR-verdien, målt i henhold til ICNIRP-retningslinjene, som er målt ved bruk av enheten ved øret, er 1,24 W/kg.

Bruken av forskjellig enhetstilbehør og ekstrautstyr kan resultere i forskjellige SAR-verdier. SAR-verdiene kan variere i henhold til nasjonale rapporteringskrav, testkrav og nettverksbånd. Mer informasjon om SAR kan være tilgjengelig på produktinformasjonssiden på www.nokia.com.

# Indeks

## A

aktiv ventemodus 17 aktiveringsnøkler 102 anrop avslutte 22 avvise 24 avvise med SMS 24 bytte 24 foreta 22 hurtigvalg 22, 42 internasjonale 22 konferansesamtale 23 sperre 80 svare 24 taleoppringing 23 talepostkasse 22 valg under en samtale 24 venter 24 viderekoble 80 anropslogg. Se logg.

## B

batteri lading 12 Bluetooth koble fra 90 motta data 90 sammenkoblede enheter 89 sende data 88 tilkoblingsinnstillinger 88 bokmerker 63 buffer 66

## С

chat grupper 85, 87 innstillinger 84 koble til 84 kontakter 86 samtale 86

### D

datakabel 97 dataoverføring 97 datatilkoblingsindikatorer 17 DRM (Digital Rights Management). Se aktiveringsnøkler.

### E

ekstrautstyr 76 enhetsbehandling 100 e-post innstillinger 33 postkasse 34 e-postmeldinger hente 35 slette 35 ettrykks-ringing. Se hurtigvalg.

### F

filbehandling 100 filmer, muvees egendefinerte muvees 56 raske muvees 55 Flash-spiller 59 funksjonelle modi 15

## G

galleri 43 overføre videoer 46 gjøremål 70 GPS-data 72

### Η

hjelp 20 hurtigvalg endre et nummer 74 ringe 22 slette et nummer 74 tilordne et nummer 42, 74

### I

IM. Se chat. indikatorer 17 infrarød 96 innstillinger dataanrop 83 dato 75 ekstrautstyr 76 pakkedata 82

prediktiv skriving 75 sikkerhet 76 skrivespråk 75 tale 83 telefon 74 telefonspråk 75 tid 75 tilkobling 81 Veiviser for innstillinger 84 Internett bla gjennom 64 blogger 65 bokmerker 63 innstillinger 63 koble fra 66 koble til 63 lagre en side 66 strømmer 65 tilkoblingssikkerhet 64 vise en lagret side 66 web-leserinnstillinger 67

## K

kalender 69 kalkulator 70 kamera 54 kameramodus 15 klokke 68 klokkealarm. Se klokke. kontakter 41

## L

landemerker 73 laste ned 66 leser. Se Internett. logg 28 lytte til musikk 47

### Μ

medieavspiller. Se RealPlayer. meldinger CBS 36 lyd 33 lytte til 40 motta 33 multimedieobjekter 34 organisere 34 sende 32

SIM-meldinger 36 skrive 32 spesielle meldingstyper 34 tienestekommandoer 36 tjenestemeldinger 34 utboks 31, 36 meldingsinnstillinger andre innstillinger 40 **CBS 40** e-post 38 multimedieinnstillinger 37 tekstmeldinger 37 tienestemeldinger 40 meny 19 minneforbruk telefonminne 100 minnekort 101 mobilleser. Se Internett. mobilsøk 62 modem 96 musikk. Se musikkavspilling. musikkavspilling laste ned musikk 49 musikkbutikk 49 overføre musikk 49 spillelister 48 musikkmodus 16

## Ν

nettverk 81 notater 70

## 0

omregning 71 opphavsrettsbeskyttelse. Se aktiveringsnøkler. opptaker 58 overføre musikk 49 overføre videoer 46

#### Ρ

profiler 60 programbehandling 98 programmer 98

### R

RealPlayer 59 redigere videoer 44 ringetoner legge til kontakter 42 tredimensjonal 62 velge 61 videoringetoner 43

## S

sanger overføre 49 sertifikater 77 SIM-kort bruke telefon uten et SIM-kort 17 skrive inn tekst 75 kopiere tekst 30 prediktiv 30 slette tekst 30 skrive tekst. Se skriving. synkronisering 94

## Т

- talekommandoer 73 taleoppringing 23 taleopptaker. Se opptaker. talepostkasse 74 tastelås 20 tastelås. Se tastelås. telefonkatalog. Se kontakter. telefonmodus 15 temaer 60 tilbakeringingsanmodninger 91, 93
- tilgangskoder endre 76 låskode 8, 13 modul-PIN-kode 9 PIN 8, 13 **PIN2 9** PUK 9 PUK2 9 signatur-PIN-kode 9 sperrepassord 9 UPIN 8 UPUK 9 tilgangspunkter 81 tilkobling 87 tilkoblingsbehandling 90 tjenester. Se Internett. TOS. Se trykk og snakk. trykk og snakk 90-94

## U

USB. Se datakabel.

### V

veiledning 20 ventemodus 17 videoanrop 25, 26 videoanropsmodus 16 videoer overføre 46 videovisningsmodus 16 Visual Radio 51 volum 20